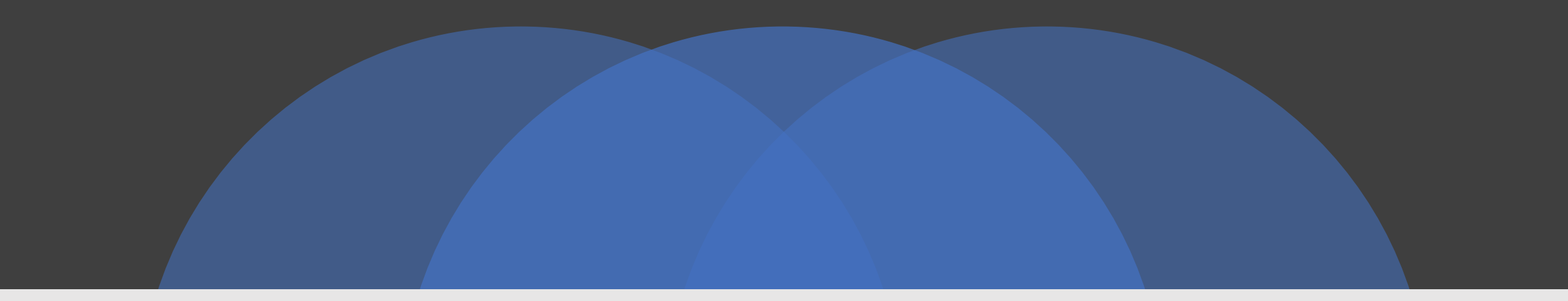

### **Omnibus Budget Reconciliation Act (OBRA)**

## Electronic Design of DCH 3877 & 3878 Forms

Thank you to the PASARR Design Team, our IT guys (HTA) and DTMB that have devoted hours and years in making this new process a reality!

1

## **Training Sections**

- Administrator User Role Responsibilities, Definitions and understanding of "user" roles, access and registration to MILogin (<u>Slides 3 – 39</u>).
- 2. Consumer Application (Slides 40 179)
  - How to start a Consumer Search
  - Navigating the Consumer Detail Screen including Consumer History
  - Adding a New Consumer, Creating a new 3877 and 3878 Level I (Slide 84)
  - Process Flow for HED Case (Slide 115) and Screening Types (Slide 137).
- 3. OBRA Coordinator Actions (<u>Slides 185 200</u>). Access only for OBRA

### The Facility Administrator Role

- All Hospital types, All Nursing Facility types, Home Healthcare agencies, Hospice programs, Medical Clinics, Community Mental Health Authorities, Correctional Facilities, etc. should identify a designated person who would act as "Facility Administrator" for a specific Facility Group that is predefined in the OBRA system.
- Once a "Facility Administrator" is identified, it is also recommended to identify a backup person for this role. In essence, there should be at least two "Facility Admins" for the designated Facility Group.
  - User Type: 3877/78 Admin
  - User Role: Facility Admin

# Role and Responsibilities

## The "Facility Administrator" is responsible to ensure the facility users in the Facility Group has the following:

- Approve user registrations in the OBRA system for facility staff who would be designated to submit Level I forms in the OBRA system under a facility in a Group
- Ensure all user accounts are current. (Example: If any facility staff is no longer an employee, then the Facility Admin is responsible to inform the OBRA office so that the user account(s) can be deactivated).
- Edit user details such as: phone number, qualifications, user type (e.g. change the type of user from Role-3877 to a "View Only" user).
- Ensure that registration applicants are qualified for the user role that they are requesting.

## Role and Responsibilities (Continued)

### Administrator Role – Status Changes

U When a facility needs to change the Administrative Role and status of the position.

Any status changes in a facility's Administrative Role will require a written resignation submitted to the OBRA Division. The OBRA Division will then provide the technical procedure to make the change in the OBRA database.

Adding or removing a facility/referral source to an established "Group."

 Group Administrator informs the OBRA Division of the new facility by providing facility name, address, county, facility type, group name and phone number in writing. The OBRA Division will verify the information and add new facility to the OBRA database.

### Accessing the OBRA application (MILogin)

MILogin is the State of Michigan Identity, Credential and Access Management (MICAM) solution. The MILogin solution will provide enhanced single sign-on (SSO) capabilities in addition to meeting many other business requirements and security and compliance needs. MILogin will improve overall functionality, security and compliance with federal and state regulations, such as HIPAA.

If you are a new user to the MILogin State of Michigan MICAM solution, you must register to create your User ID and Password.

**MDHHS Employees and Contractors** with a SOM network ID and SOM email address (@michigan.gov) will access MILogin through this link <u>https://miloginworker.michigan.gov</u>. Employees and Contractors who are logged into their computer through LAN (local access network) or VPN will not need to separately sign in to MILogin.

**MDHHS Providers or Advocates** without a SOM network ID and SOM email address will access MILogin through this link <u>https://milogintp.michigan.gov</u>. Current Providers and Advocates will use their Single Sign-On user ID and password to sign in to MILogin and access their applications

0:

Michigan.gov

HELP CONTACT US

# MILogin for Third Party

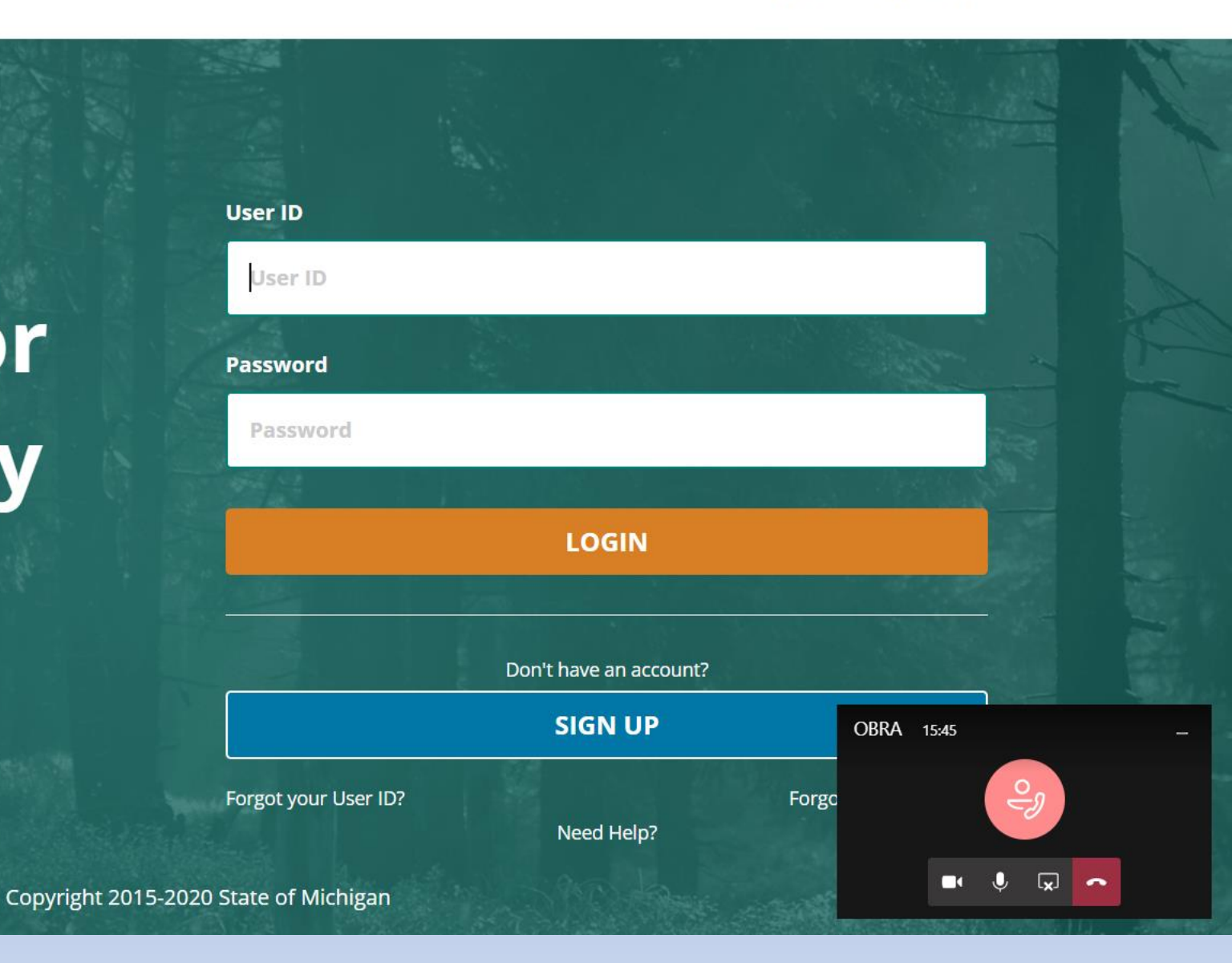

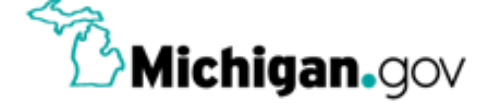

## **MILogin for Third Party**

| A HOME 🗄 REQUEST ACCESS 🖽 UPDATE PROFILE & SECURITY OPTIONS 🔀 CHANGE PASSWORD 🖙 LOGOUT |
|----------------------------------------------------------------------------------------|
|----------------------------------------------------------------------------------------|

### Home Page of Raa FacilityUse

Your password will expire in 365 days

Access your applications by clicking on the application links below

You do not have access to any application. You can request access by clicking on Request Access link.

Accessing the OBRA application (MILogin) & Requesting access to the OBRA application

After successfully logging in to MILogin, click the **Request Access** button as shown above highlighted in orange to request access to the OBRA application.

Once clicked, the system will display the **Request Access** screen as shown below. Follow the guidelines/steps listed on the screen to select MDHHS OBRA and click the **Request Access** button to submit.

Step 1: Type MDHHS OBRA and the application will populate in the drop down below.

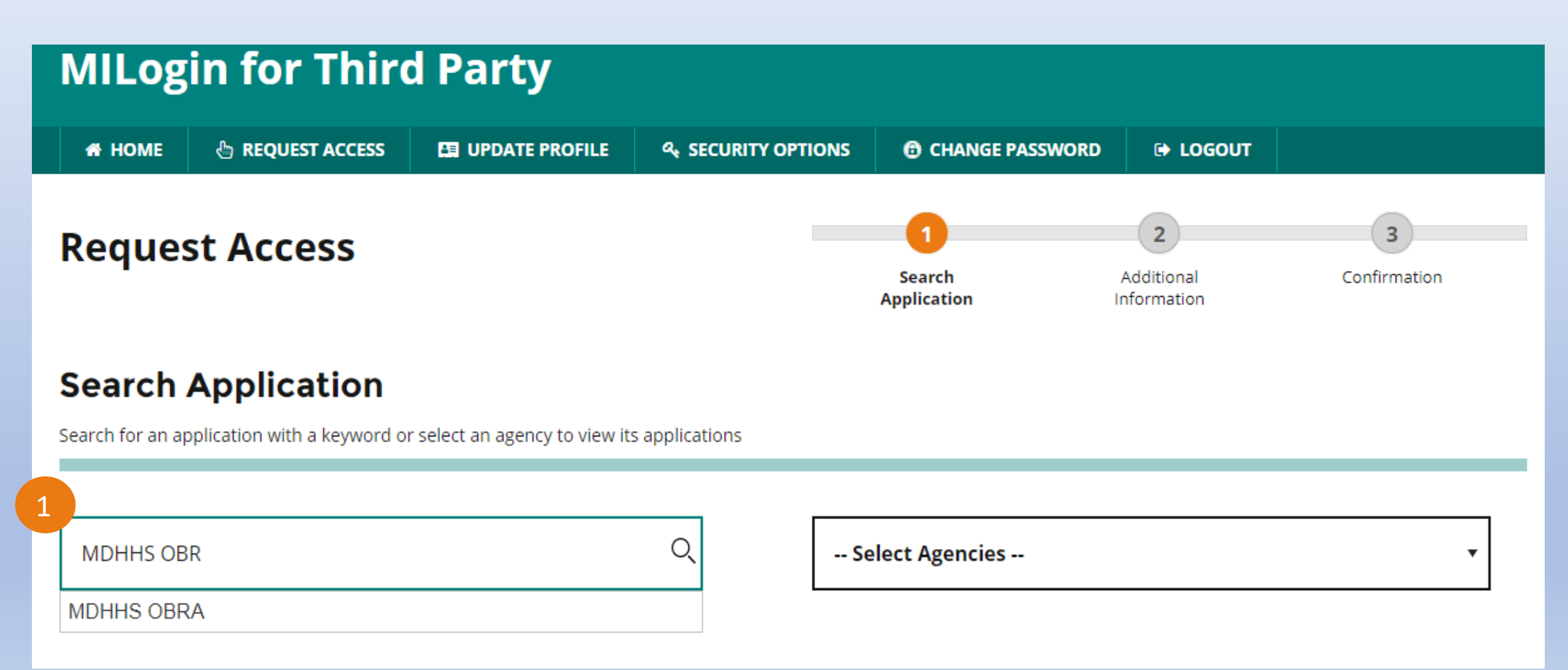

Step 2: Click on MDHHS OBRA on the drop down. The MDHHS section will appear as shown below.

Step 3: Click on the name of the application (MDHHS OBRA).

| Search Application                                    |                                 |                 |   |
|-------------------------------------------------------|---------------------------------|-----------------|---|
| Search for an application with a keyword or select an | agency to view its applications |                 |   |
|                                                       |                                 |                 |   |
| MDHHS OBRA                                            | Q                               | Select Agencies | • |
|                                                       |                                 |                 |   |
| Michigan Department of I                              | lealth & Human Service          | s (MDHHS)       |   |
| MDHHS OBRA                                            |                                 |                 |   |
|                                                       |                                 |                 |   |

Step 4: Please read and click on the "I agree to the terms & conditions" radio button.

Step 5: Click the "Request Access" button to initiate the request for access.

#### MDHHS OBRA

**MODHHS** 

The Office of Specialized Nursing Homes/OBRA Programs was originally established in response to the provisions of the federal Omnibus Budget Reconciliation Act (OBRA) of 1987. Its primary function has been to assure the implementation of those provisions of OBRA which address the relationship of nursing facilities to person who are seriously mentally ill (SMI) or have an intellectual/developmental disability (ID/DD). The preadmission screening/annual resident review (PASARR) required by OBRA is the major function of the OBRA office. Under the PASARR program, all persons seeking admission to a nursing facility who are SMI or ID/DD are required to be evaluated to determine whether the nursing facility is the most appropriate place for them to receive services and whether they require specialized behavioral health services. In addition, persons residing in a nursing facility who are SMI or ID/DD are required to undergo a similar review annually or when there is a significant change in condition to again determine whether they continue to require the services of a nursing facility or whether they require specialized services

#### Terms & Conditions

The Michigan Department of Health & Human Services (MDHHS) computer information system (systems) are the property of the State Of Michigan and subject to state and federal laws, rules and regulations. The systems are intended for use only by authorized persons and only for official state business. Systems users are prohibited from using any assigned or entrusted access control mechanisms for any purposes other than those required to perform authorized data exchange with MDHHS. Logon IDs and passwords are never to be shared. Systems users must not disclose any confidential, restricted or sensitive data to unauthorized persons. Systems users will only access information on the systems for which they have authorization. Systems users will not use MDHHS systems for commercial or partisan political purposes. Following industry standards, systems users must securely maintain any information downloaded, printed, or removed in any format

I agree to the terms & conditions

CANCEL ×

l do not agree

REQUEST ACCESS

| Request                           | Access                  |                    |
|-----------------------------------|-------------------------|--------------------|
| Addition                          | al Informati            | on                 |
| Provide following i<br>* Required | nformation to submit yo | our access request |
| *Email Address                    | •                       |                    |
| tst@facility.c                    | om                      |                    |
| Mobile Numbe                      | r                       |                    |
|                                   |                         |                    |
| *Work Phone N                     | lumber                  |                    |
|                                   |                         |                    |
| 6                                 |                         |                    |
| su                                | вміт                    | RESET              |

Step 6: Click the Submit button.

The system will display a confirmation screen as shown below indicating that the request for access has been successfully submitted.

| Confirmation<br>✓ Success The request for your access has been successfully submitted. You will see the updated list of application(s) on your home page once it is processed.                       |  |
|----------------------------------------------------------------------------------------------------|--|
| <ul> <li>✓ Success</li> <li>The request for your access has been successfully submitted.</li> <li>You will see the updated list of application(s) on your home page once it is processed.</li> </ul> |  |
| The request for your access has been successfully submitted.<br>You will see the updated list of application(s) on your home page once it is processed.                                              |  |
| You will see the updated list of application(s) on your home page once it is processed.                                                                                                    |  |
|                                                                                                    |  |
|                                                                                                    |  |

Once your subscription request to the MDHHS OBRA application has been processed (approximately one business day), the application link will be available the next time you login to your MILogin account.

| A HOME         | 🗄 REQUEST ACCESS              | C UPDATE PROFILE        | ♣ SECURITY OPTIONS | CHANGE PASSWORD | G LOGOUT |  |
|----------------|-------------------------------|-------------------------|--------------------|-----------------|----------|--|
| ome            | Page of Raa                   | FacilityUse             |                    |                 |          |  |
| Your pass      | word will expire in 365       | days                    |                    |                 |          |  |
| ccess your app | plications by clicking on the | application links below |                    |                 |          |  |
| ccess your app | plications by clicking on the | application links below |                    |                 |          |  |
|                | lichigan Departme             | ent of Health & Hu      | man Services (MDH  | HS)             |          |  |
| HHS IV         | -                             |                         |                    |                 |          |  |

Click the "MDHHS OBRA" link as shown above to proceed further and access the application.

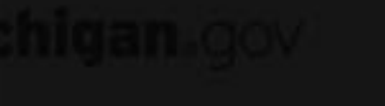

### **Terms & Conditions**

### **MDHHS OBRA**

#### **Terms & Conditions**

The Michigan Department of Health & Human Services (MDHHS) computer information system (systems) are the property of the State Of Michigan and subject to state and steral laws rules and regulation. The systems are intended for use only by aut/lorized <u>LICK THE ACKNOWIED</u> ree required to perform authorized data exchange with MDHHS. Logon IDs and passwords are never to be shared. Systems users must not disclose iny confidential, restricted ogin on to proceed v uncy ha systems for commercial or partisan political purposes. Following industry standards, users must securely maintain any information di wolloaded, printed, or removed Number Authenticau give their expressed consent to the monitoring of their activities on the systems. If such monitoring reveals possible evidence of unauthorized or criminal activity, the evidence may be provided to administrative or law enforcement officials for disciplinary action and/or prosecution. By accessing information provided by the Michigan Department of Health & Human Services computer information systems and clicking on the button below. Lacknowledge and agree to abide by all governing privacy and security terms

CANCEL 😹

### Acknowledge/Agree

X

**Requesting permissions to the OBRA application** 

Select one of the following options to proceed with the MILogin Multifactor Authentication.

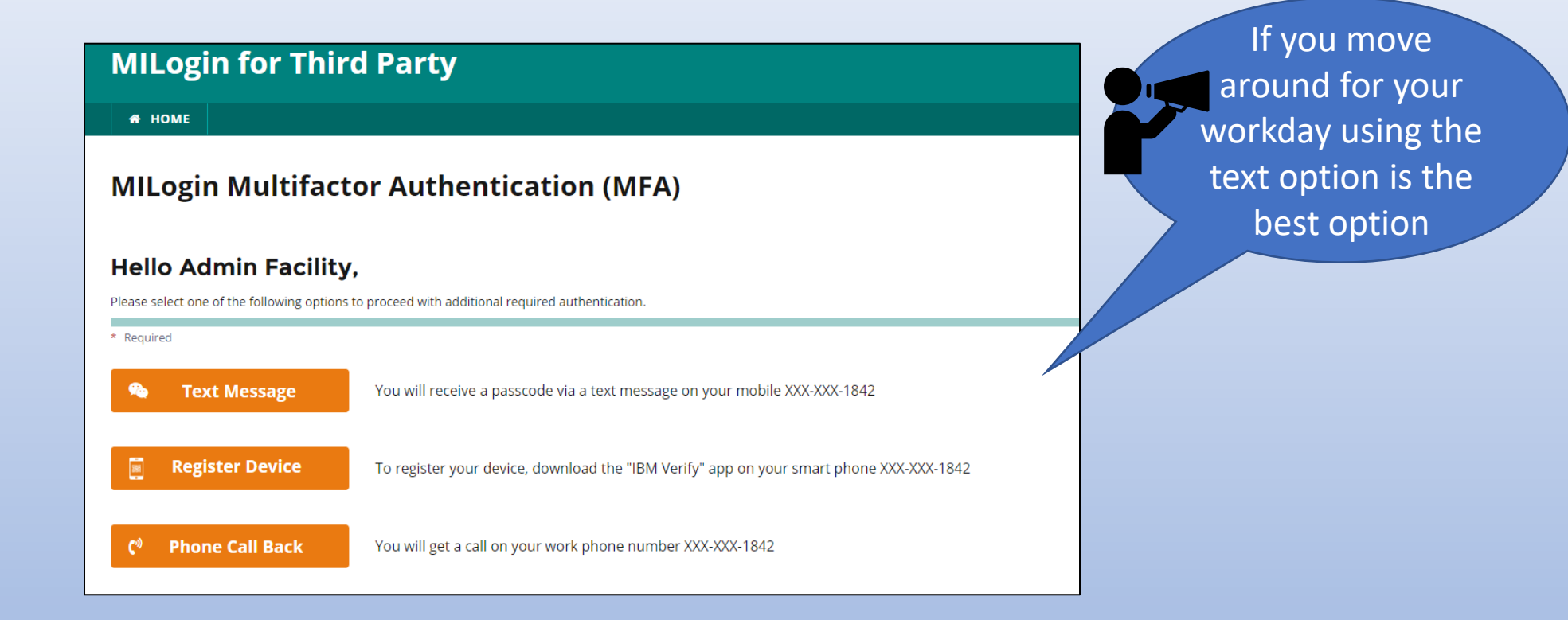

Once successfully authenticated, the system will present the user with their respective **Main Dashboard** based on their assigned role or with the message indicating that Registration is required. Note: It is important the appropriate User Type is selected based on the role/function that is being performed/provided.

| FIRST Name                                                         | MI | ▲ Last Name      |
|--------------------------------------------------------------------|----|------------------|
| Admin                                                              | MI | Facility         |
| hone no.                                                           |    | Email            |
|                                                                    |    | test@admin.com   |
| User Type                                                          |    | * Position/Title |
| User Type                                                          |    | Position/Title   |
| MDHHS-OBRA Staff                                                   |    |                  |
| Qualified Professionals<br>CMH/Qualified Professional              |    | Agency           |
| 3877/78 Admin                                                      |    |                  |
| 3877/78 Admin<br>3877/78 User<br>3877/78 View Only                 |    | Agency           |
| 3877/78 Admin<br>3877/78 User<br>3877/78 View Only<br>ualification |    | Agency           |

Registration

User Registration

user

Home

## User Types and Roles

- **MDHHS-OBRA Staff:** This User Type is reserved for only MDHHS OBRA staff.
- **CMH:** This User Type is reserved for those providing the CMH Coordinator and CMH Clerk functions.
- **Qualified Professionals:** This User Type is reserved for those performing the Qualified Professional / Assessor role.
- CMH/Qualified Professional: This User Type is reserved for those performing both the CMH Coordinator function and Qualified Professional/Assessor roles.
- **3877/78 Admin:** This User Type is reserved for those providing administrative functions for a Facility Group which is a collection of facilities.
- 3877/78 User (Licensed): This User Type is reserved for those entering 3877 Forms, 3878 Forms, referring for admission to nursing facilities (hospitals, doctor's clinics, home health agencies) and consumers/residents in nursing facilities following the OBRA guidelines for ARR's, CIC's and sending the Level-I screening to the OBRA Coordinator or CMH Agency.
- **3877/78 View Only (Unlicensed):** This User Type is reserved for clerical staff who needs to only view the completed 3877 and 3878 Forms in a facility.

\*\*PLEASE NOTE, APPROPRIATE LICENSURE IS MANDATED FOR THE 3877 AND THE 3878 USERS

### User Selects 3877-78 Admin as User Type

| * First Name             | MI | * Last Name      |                                                                                                    |
|--------------------------|----|------------------|----------------------------------------------------------------------------------------------------|
| Admin                    | MI | Facility         | Sign Up Instructions                                                                                                    |
| Phone no.                |    | Email            | Getting signed up with us is very simple all we ne<br>is a few details and you are good to go. Please ma<br>sure all details you have entered are correct. |
|                          |    | test@admin.com   | * indicates Required Fields                                                                                                    |
| * User Type              |    | * Position/Title |                                                                                                    |
| 3877/78 Admin            |    | Position/Title   | Contact Us                                                                                                    |
| CMH Board                |    | Agency           | Contact the OBRA Administrator at (517)-241-588                                                                                                    |
| CMH Board                |    | Agency           | for additional information.                                                                                                    |
| * User Role              |    | License          |                                                                                                    |
| Roles                    |    | ✓ License Number |                                                                                                    |
| * Facility Group         |    |                  |                                                                                                    |
| Facility Group           |    | View Facilities  |                                                                                                    |
| Qualification            |    |                  |                                                                                                    |
| Qualification            |    | $\sim$           |                                                                                                    |
| * Authorization Document |    |                  |                                                                                                    |
|                          |    | B. Attach Eile   |                                                                                                    |

• • • • • • • • • • •

# 3877/3878 Administrator User Type

# The following events happen when the User type is 3877/78 Admin:

CMH Board and Agency<br/>fields will be greyed outUser Role field appears<br/>and is mandatory.appears with capability<br/>to select only one group<br/>and with a "View<br/>Facilities" link next to it

Once the User Role is selected as Facility Admin, choose your Facility Group from the drop-down box. Click on "View Facilities" link to view a list of facilities within that Facility Group.

Facility Group drop down

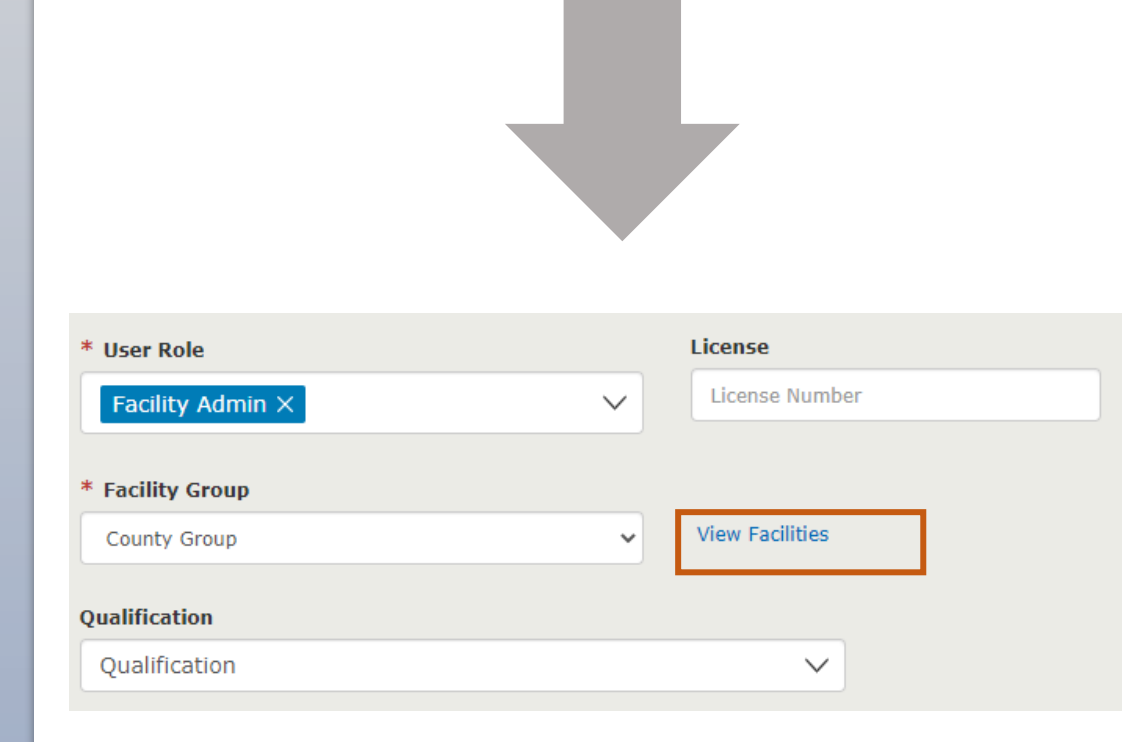

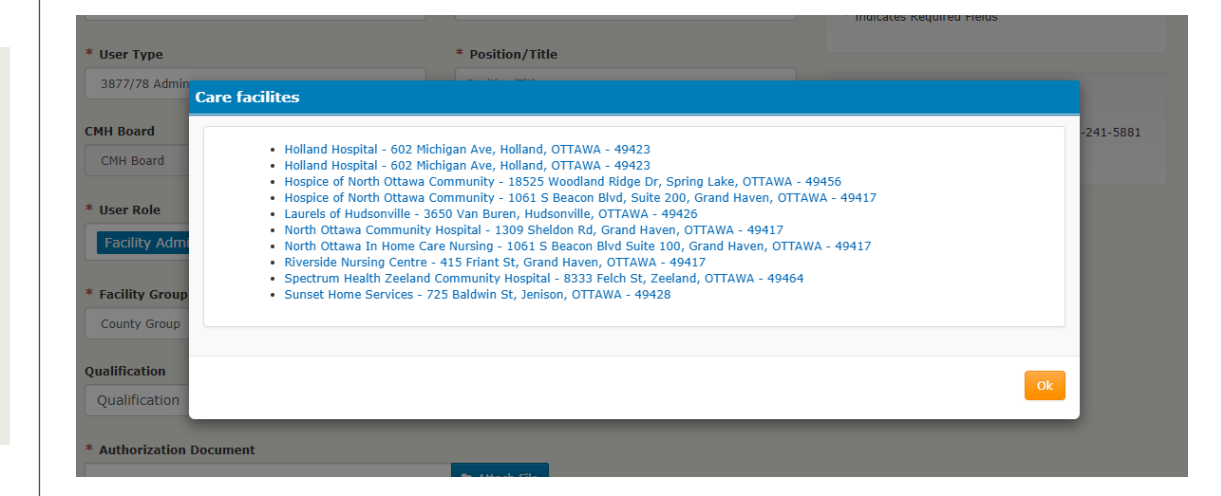

As a Facility Admin User Role, an "Authorization Document" is mandatory. It can be in a PDF, .doc, or .docx format.

| * User Role                         |                 | License            |                                                                                    |
|-------------------------------------|-----------------|--------------------|------------------------------------------------------------------------------------|
| Facility Admin $	imes$              | $\sim$          | License Numbe      | Pr                                                                                 |
| * Facility Group                    |                 |                    |                                                                                    |
| County Group                        | ~               | View Facilities    |                                                                                    |
| Qualification                       |                 |                    |                                                                                    |
| Qualification                       |                 | ~                  |                                                                                    |
| * Authorization Document            |                 | 🖨 Attach File      |                                                                                    |
| * I hereby acknowledge that as a Fa | acility Adminis | trator that I am r | esponsible and liable for granting access to Facility users into OBRA application. |
|                                     |                 |                    | Submit Cancel                                                                      |

You must check the box "I hereby acknowledge that as a Facility Administrator User Role I am responsible and liable for granting access to Facility users into OBRA application" to submit the registration.

## Authorization Document Template

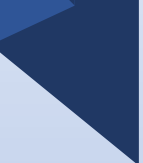

(Your organization's Letterhead)

OBRA Division Office of Quality Management and Planning Lansing, MI 48893

Subject: OBRA Facility Administrator User Registration

\_\_\_\_\_ (*Please Insert First and Last Name*) would like to register as Facility Administrator.

I hereby acknowledge that as a Facility Administrator that I am responsible and liable for granting access to Facility users into OBRA application.

Sincerely,

(Insert Signature)

Print Name and Facility Address Here

**Note:** Likewise, select ALL valid Qualifications that apply. Listed qualifications are not required for the Administrator User Role.

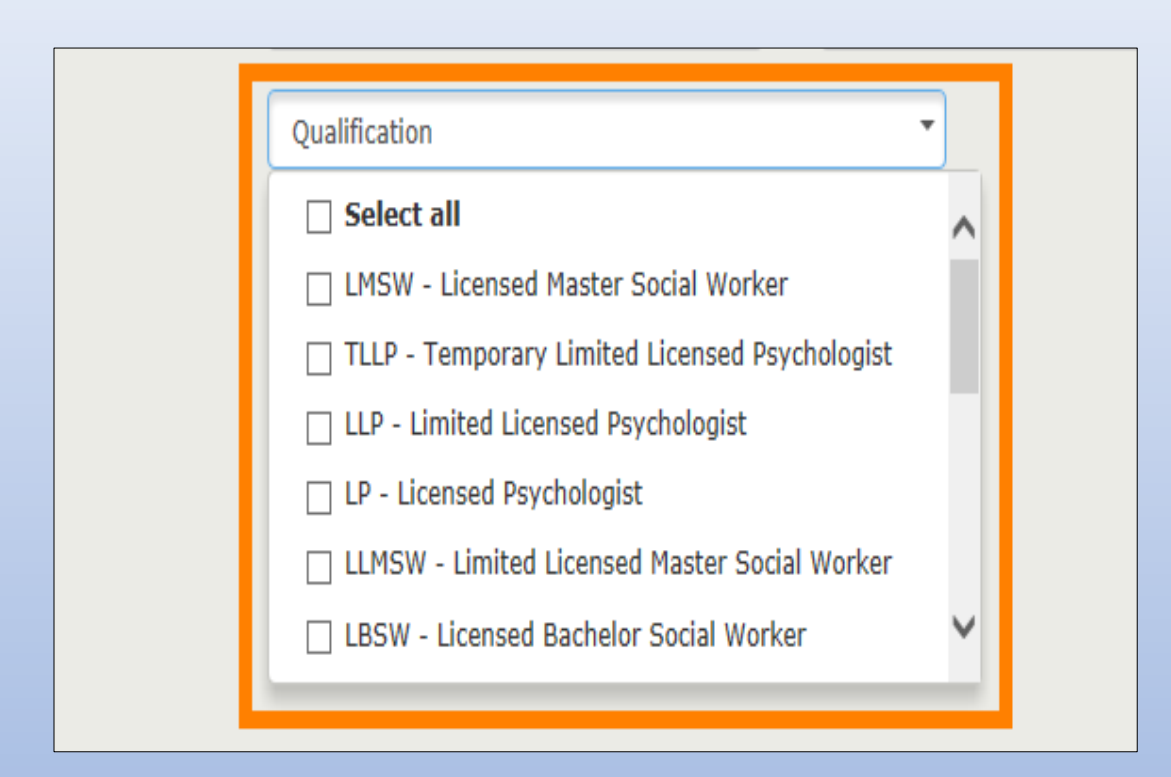

Once the user enters all required fields, click the **Submit** button to submit the registration to the OBRA Administrator for review. Please allow 24-48 hours for the OBRA Administrator to approve your application.

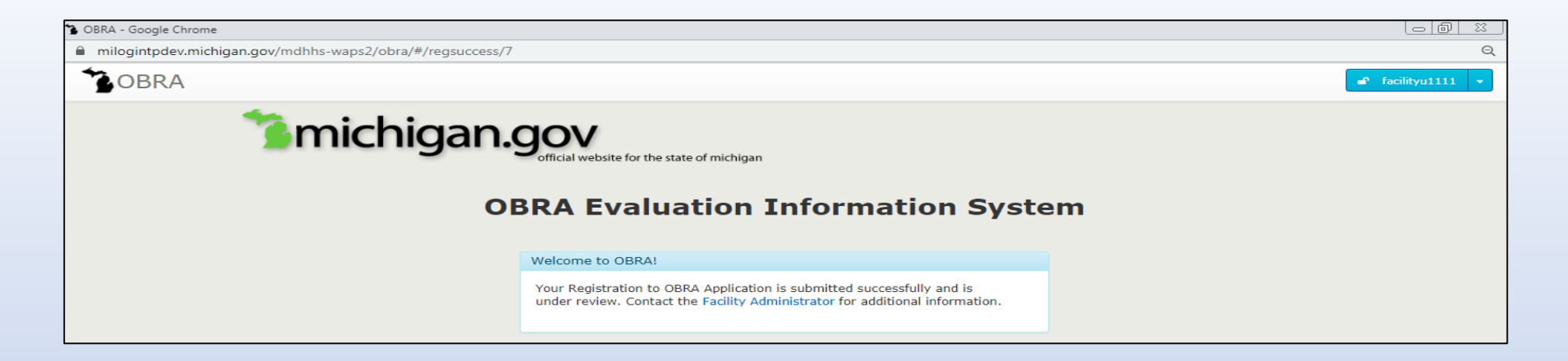

If your registration to the OBRA Application was denied: Contact the OBRA Administrator at (517) 241-5881 for additional information. For all other users please contact your Facility Administrator.

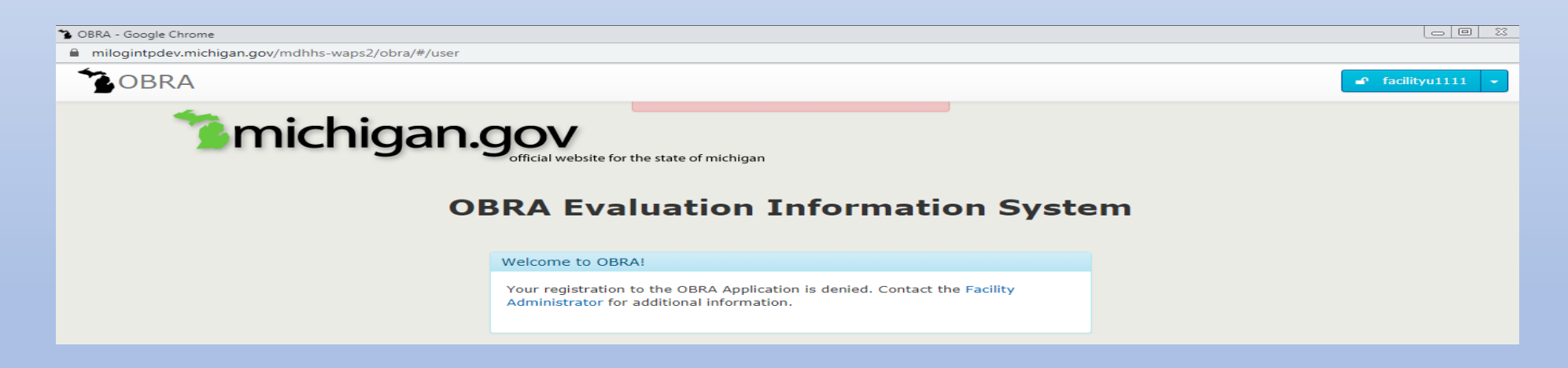

Once the OBRA Administrator has reviewed and approved your registration, you will be automatically logged into the OBRA application through the State of Michigan MILogin portal.

## Understanding the User Roles

## The 3877/78 User is selected as User Type

The following events happen when the User type is 3877/78 User:

- □ CMH Board and Agency fields will be greyed out
- □ User Role and License Number fields appear, they are mandatory fields
- □ Facilities drop down appears, with capability to select multiple facilities

| * First Name                  | MI                           | * Last Name               |                                                                                                    |                                                                                               |
|-------------------------------|------------------------------|---------------------------|----------------------------------------------------------------------------------------------------|-----------------------------------------------------------------------------------------------|
| User                          | MI                           | Facility                  | Sign Up Instructions                                                                                                    |                                                                                               |
| Phone no.                     |                              | Email<br>mai@test.com     | Getting signed up with us is very simple all we need<br>is a few details and you are good to go. Please make<br>sure all details you have entered are correct.<br>* indicates Required Fields | Q [Search                                                                                     |
| * User Type                   |                              | * Position/Title          |                                                                                                    | OSF St Francis Hospital and Medical Group                                                     |
| 3877/78 User                  | ~                            | Position/Title Agency     | Contact Us<br>Contact the OBRA Administrator at (517)-241-5881                                                                                                    | 1st Choice Home Care Warren (MI)                                                              |
| CMH Board                     | ~                            | Agency                    | for additional information.                                                                                                    | 1st State Home Healthcare Saginaw (MI)                                                        |
| * User Role<br>Roles          | ~                            | License<br>License Number |                                                                                                    | 21st Century Home Health Care Bridgeman (MI)<br>24-Seven Home Health Care Services Southfield |
| <b>* Facility</b><br>Facility | ~                            |                           |                                                                                                    | (MI)                                                                                          |
| Qualification                 |                              | X                         |                                                                                                    | 4 Star Home Health Care Southfield (MI)                                                       |
| * By checking this box        | x, I accept the Terms & Cond | ditions                   |                                                                                                    | Facility                                                                                      |
|                               |                              | Submit Cancel             |                                                                                                    |                                                                                               |

# User Types and Roles

### User Role dropdown:

| Role-3877          |   |
|--------------------|---|
| Role-3878          |   |
| Facility Admission |   |
| Facility worker    |   |
| * C dr Role        |   |
| Roles              | ^ |
| Required           |   |

### Select User Role as Role-3877:

Qualification to be selected:

At least one of the following is mandatory: RN, LBSW, LLBSW, LMSW, LLMSW, LPC, LLPC, LP, LLP, PA, DO, MD, NP

### Select User Role as Role-3878:

Qualification to be selected:

At least one of PA, DO, MD, NP is mandatory

### **Select User Role as Facility Admissions:**

Qualification to be selected:

**Qualification is not mandatory** 

### Select User Role as Facility Worker:

Qualification to be selected:

- Qualification is not mandatory
- Note: Before submitting the registration, the "By checking this box, I accept the Terms & Conditions" check box needs to be checked.

### User Selects 3877/78 View Only as User Type:

The following events happen when the User type is 3877/78 View Only User:

- CMH Board and Agency fields will be greyed out
- □ User Role and License Number fields appear, they are mandatory fields.\*
- □ Facilities drop down appears with capability to select multiple facilities

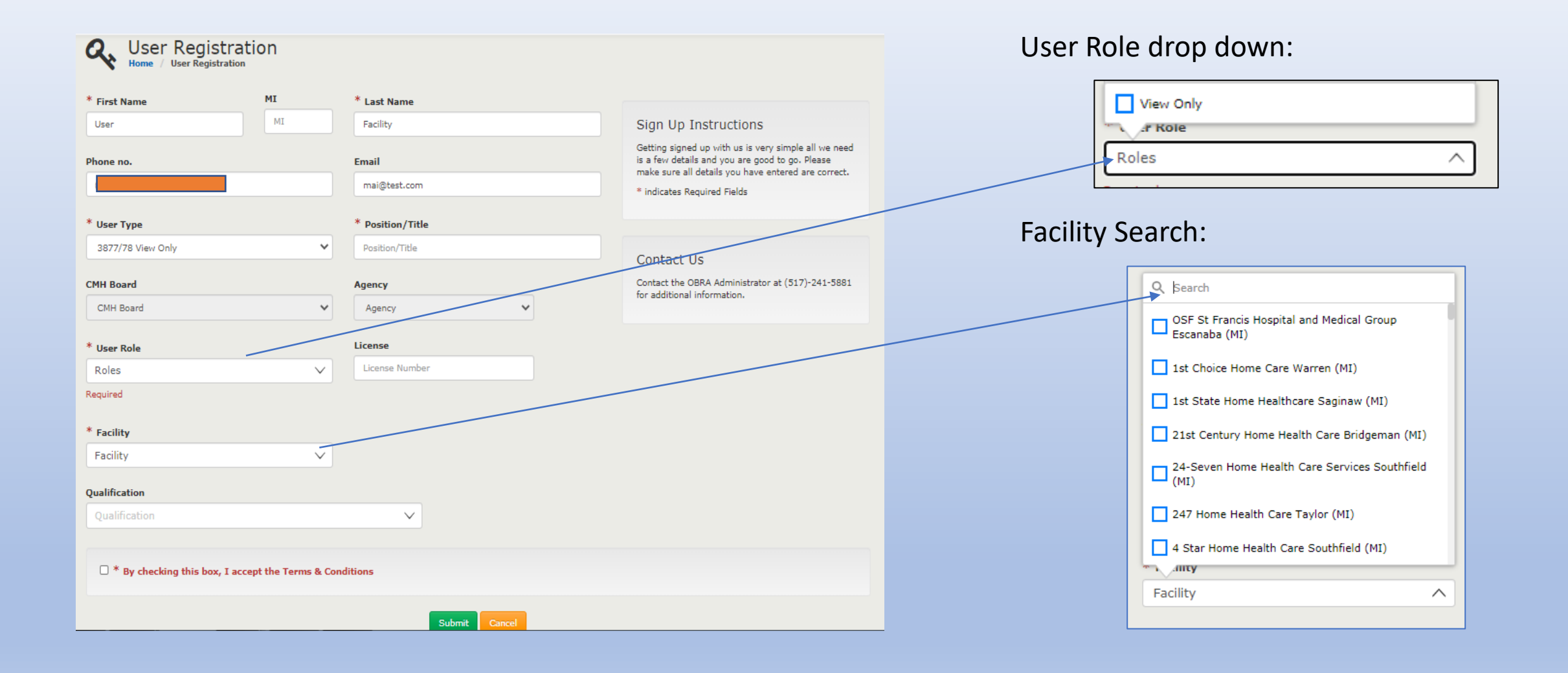

### Select User Role as View Only:

Qualification to be selected:

□ Not mandatory

Once the user enters all required fields, click the **Submit** button to submit the registration to the Facility Administrator. Review should take place within 24 – 48 hours for the OBRA Administrator to make a decision.

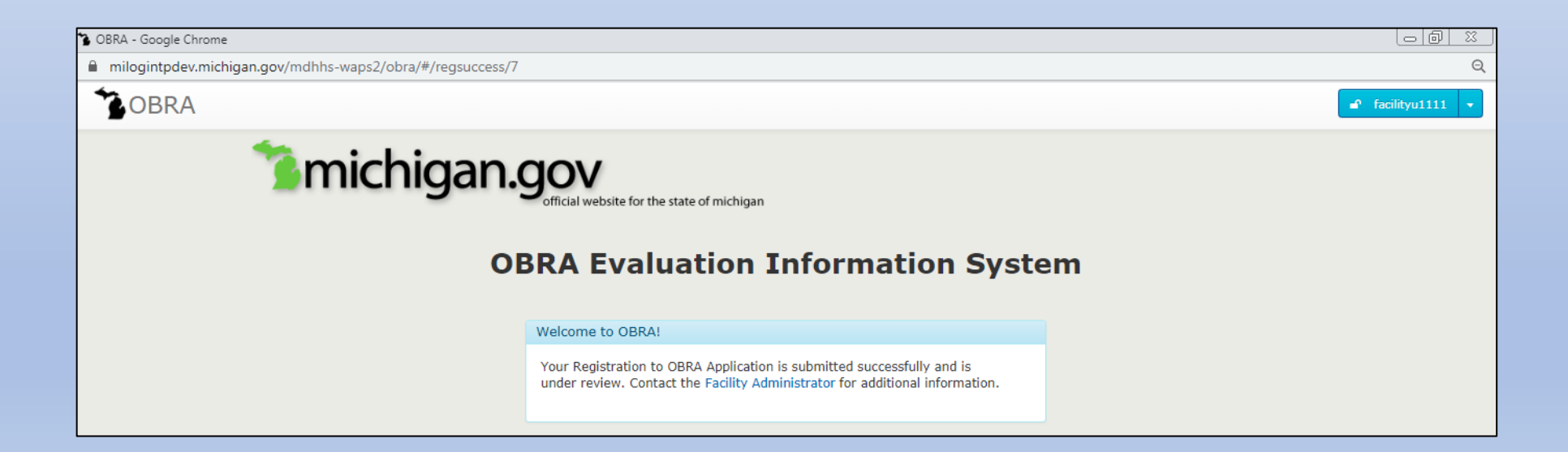

If your registration to the OBRA Application was denied: Contact the Facility Administrator User Role for additional information.

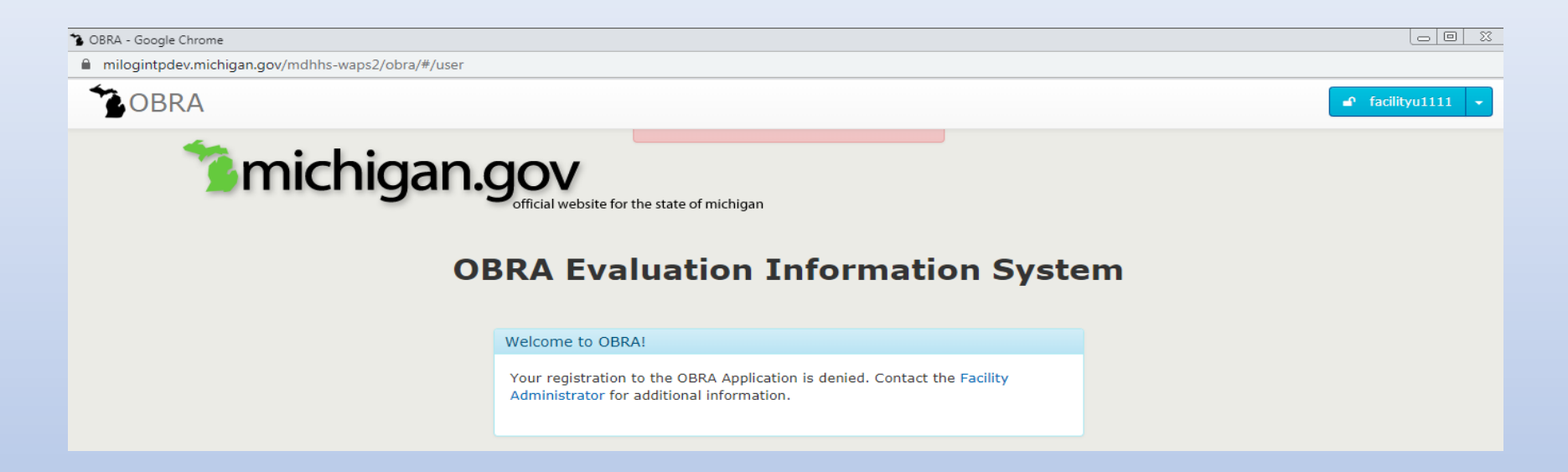

Once the Facility Administrator User Role has reviewed and approved your registration, you will be automatically logged into the OBRA Application through the State of Michigan MILogin portal. The first facility that was selected during registration will be the logged in facility.

Note: If there were multiple facilities in the user registration request and only one of them was approved, the user can still login to OBRA but will have access to only consumers from the approved facility.

### The Main Dashboard screen will display after successful login.

### Facility Admin User Role

appears:

Facility Toggle: The box highlighted in orange indicates all the facilities that are accessible to the user. The one shown on the top will be the current logged in facility.

Every time this user logs in or switches a facility from facility toggle a message will display as shown below.

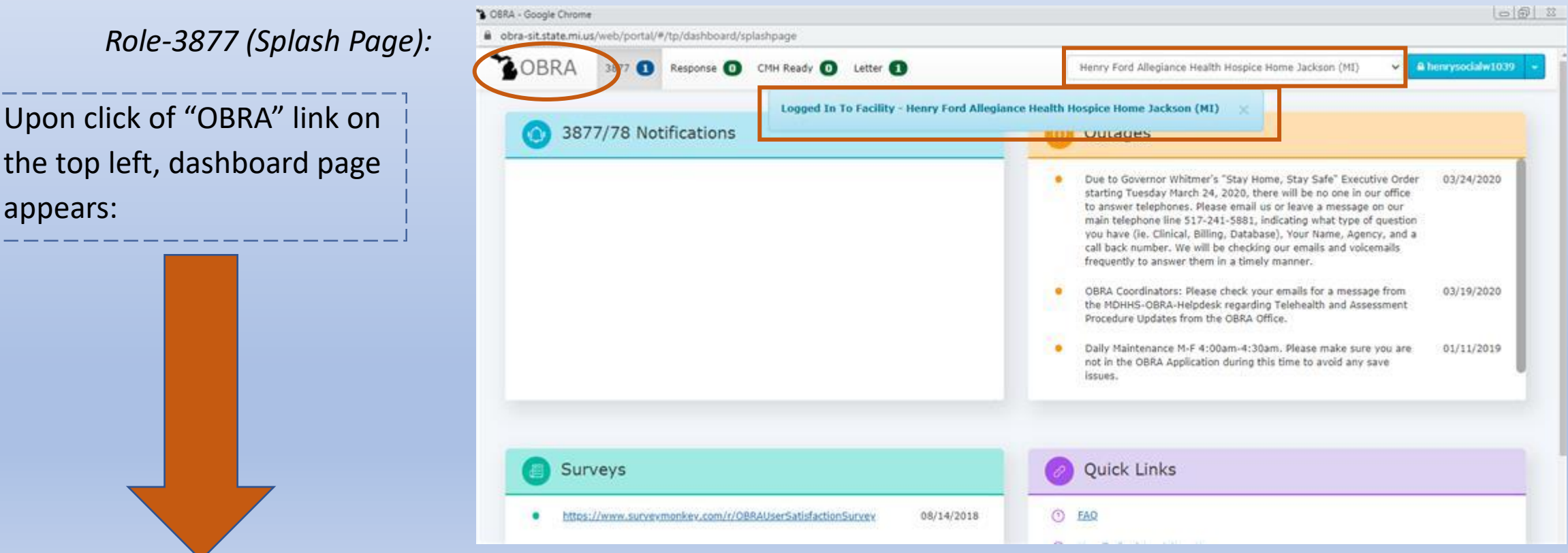

### Role-3877 (Dashboard):

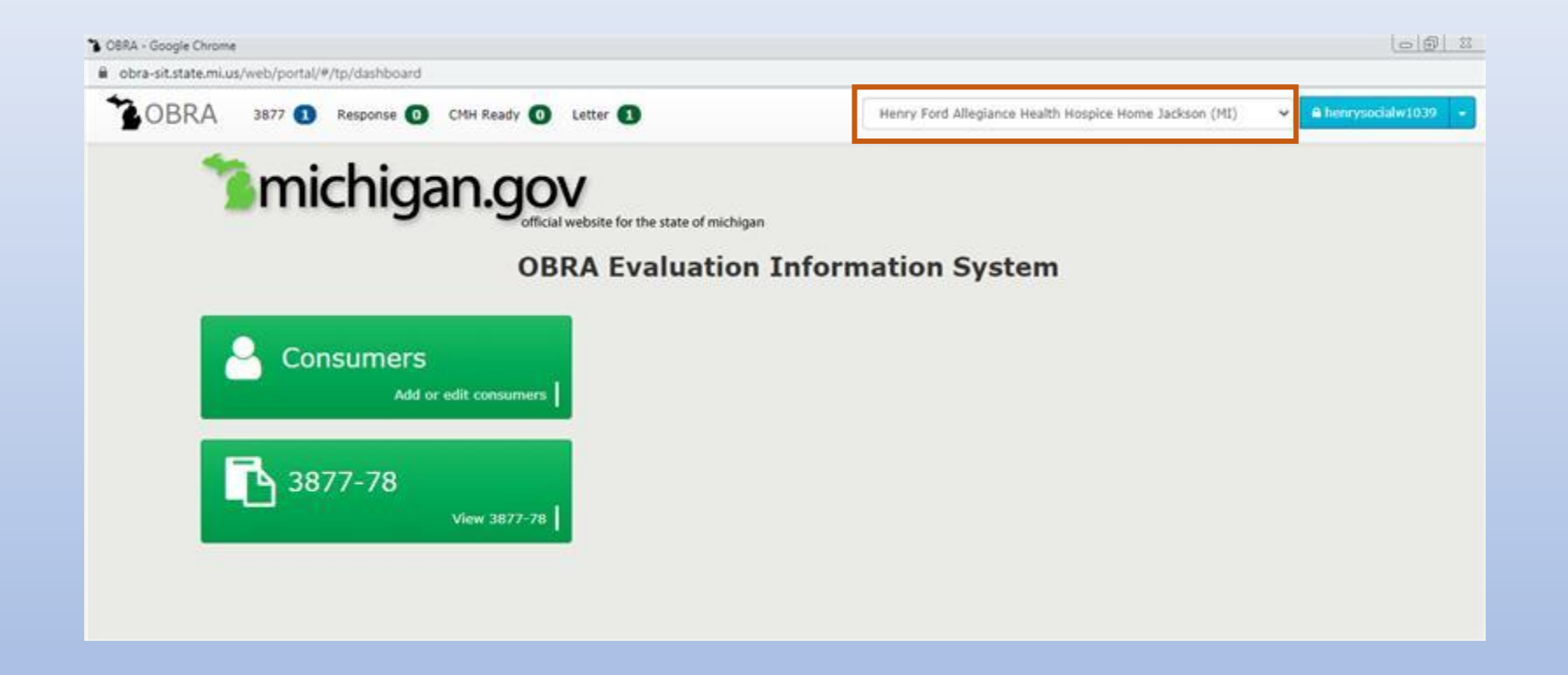

Facility Toggle:

The box highlighted in orange indicates all the facilities that are accessible to the user. The one shown on the top will be the current logged in facility.

### Role-3878 (Dashboard)

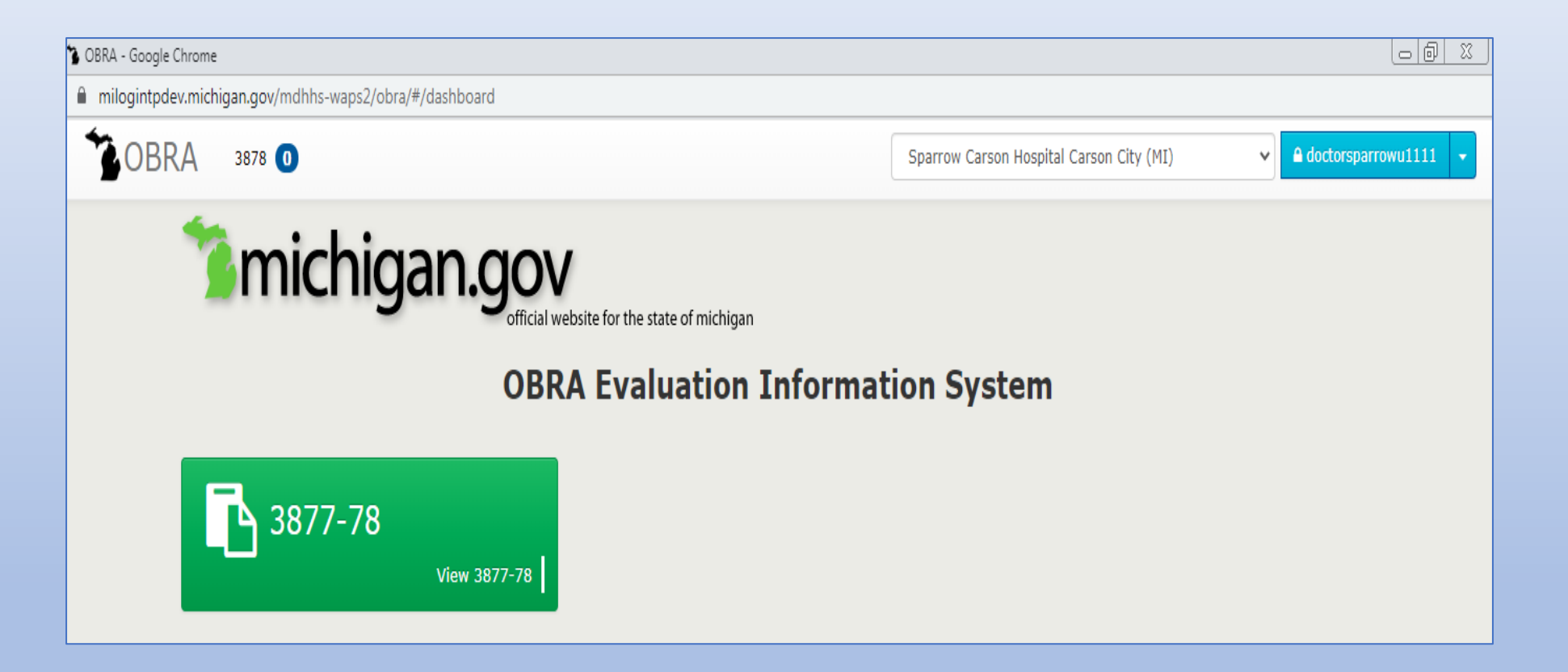

### Facility Admissions (Splash Page):

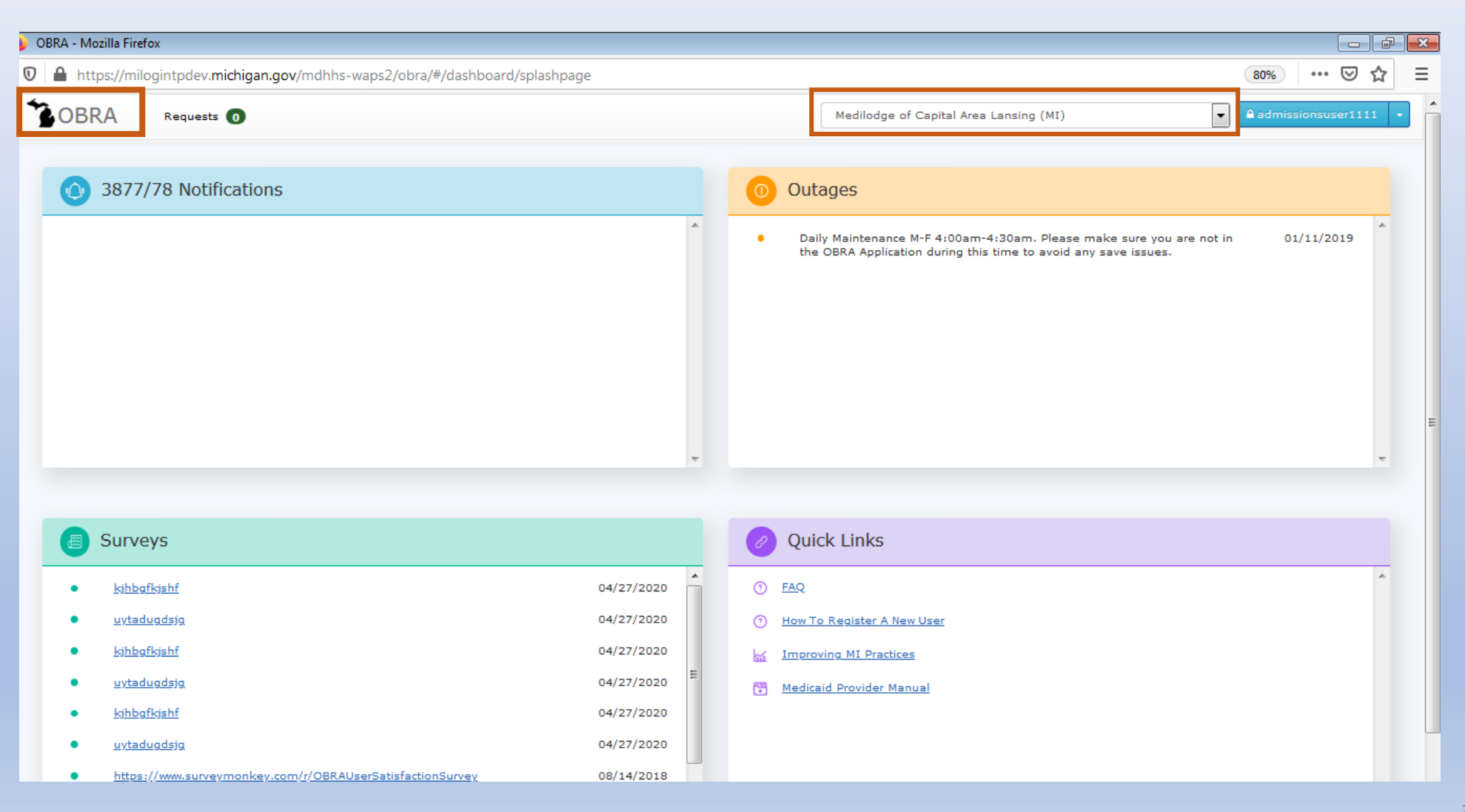

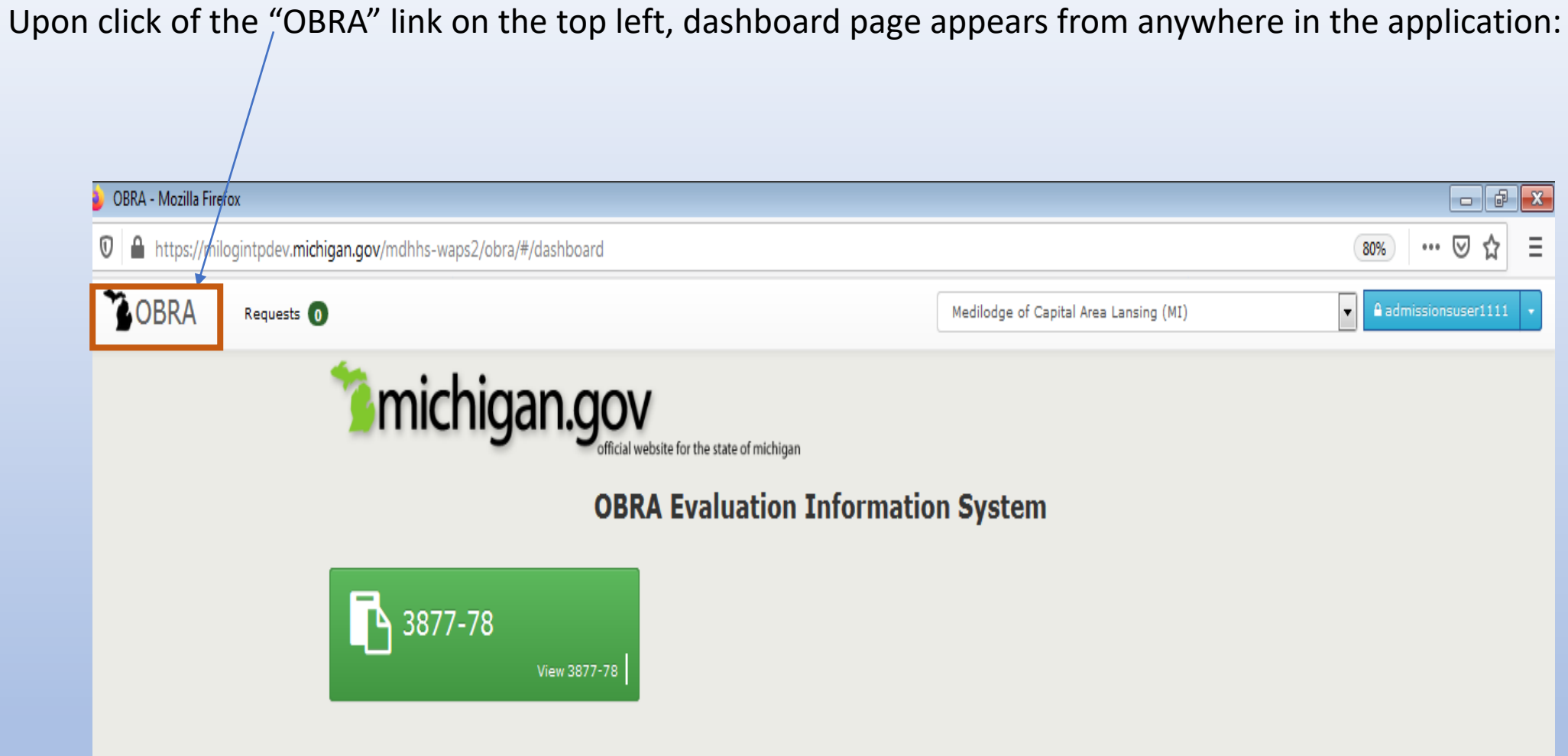
#### Facility Worker (Dashboard):

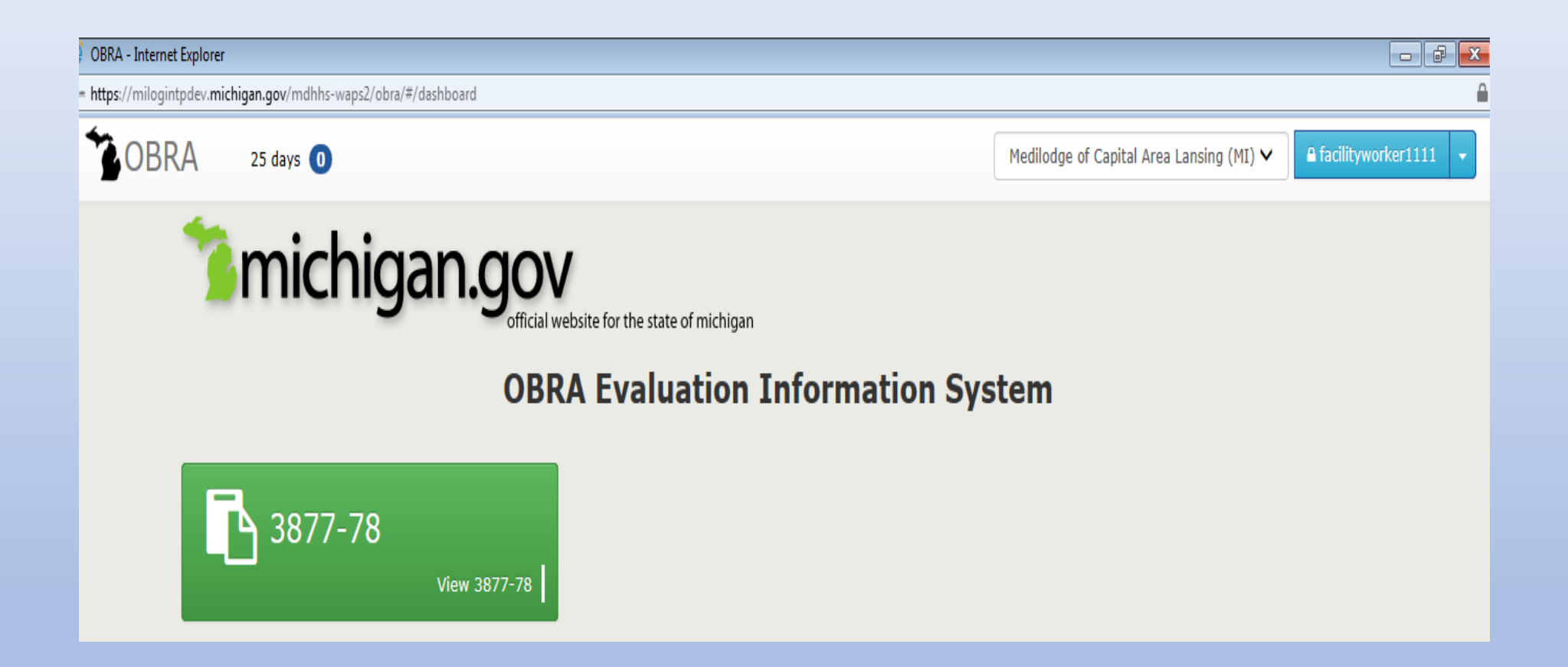

#### View Only (Dashboard):

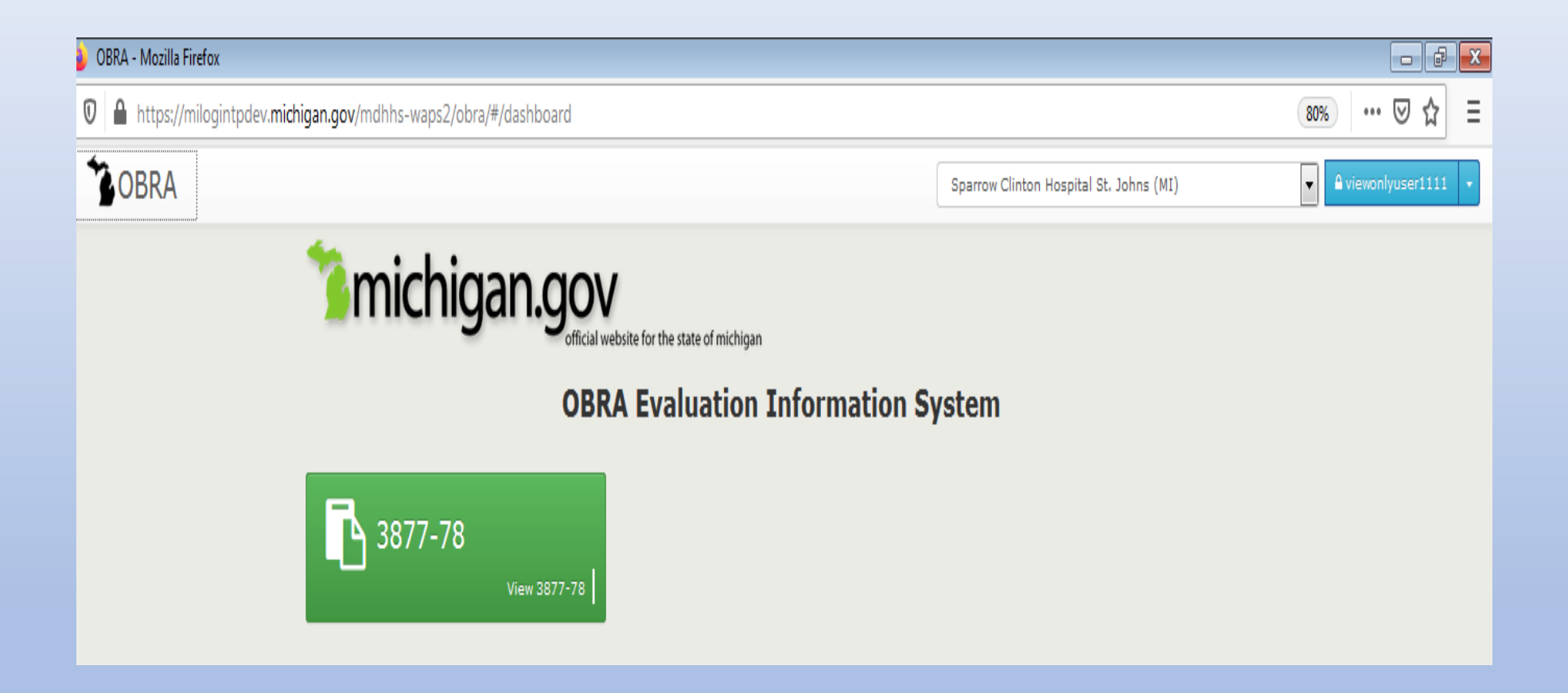

#### **General Notes:**

- Do not use the browser Refresh, Back, or Forward buttons throughout the application. This can lead to unexpected behavior and the user may need to Logout and Login to the application.
- Likewise, using the Backspace button could lead to data loss. The problem occurs when you think your cursor is in a text field and it is not. If your cursor is in a text field, Backspace will move the cursor back a space as you would expect. If not, pressing this button will take you to the last URL you visited in that tab/window.
- When the user is logged in and doesn't perform any activity on the OBRA application for more than 15 minutes, the system will time out. We recommend logging out and then logging back in.

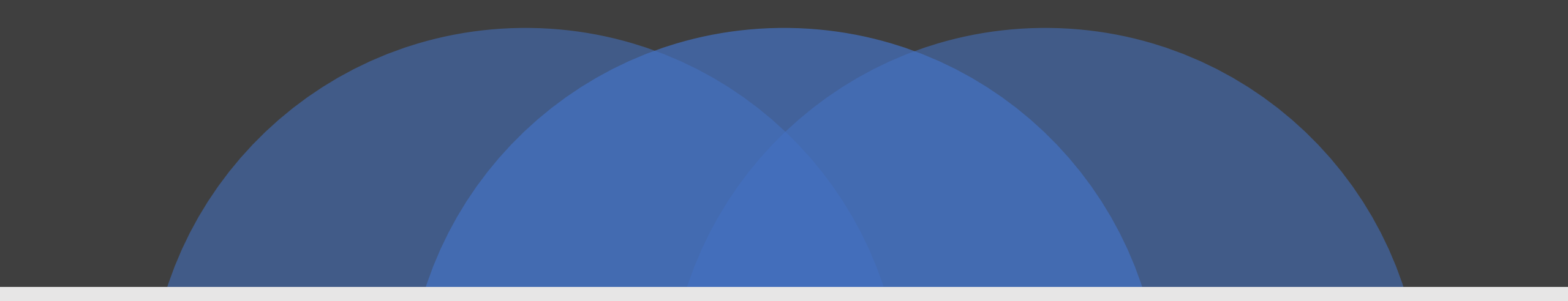

## **Consumer Application**

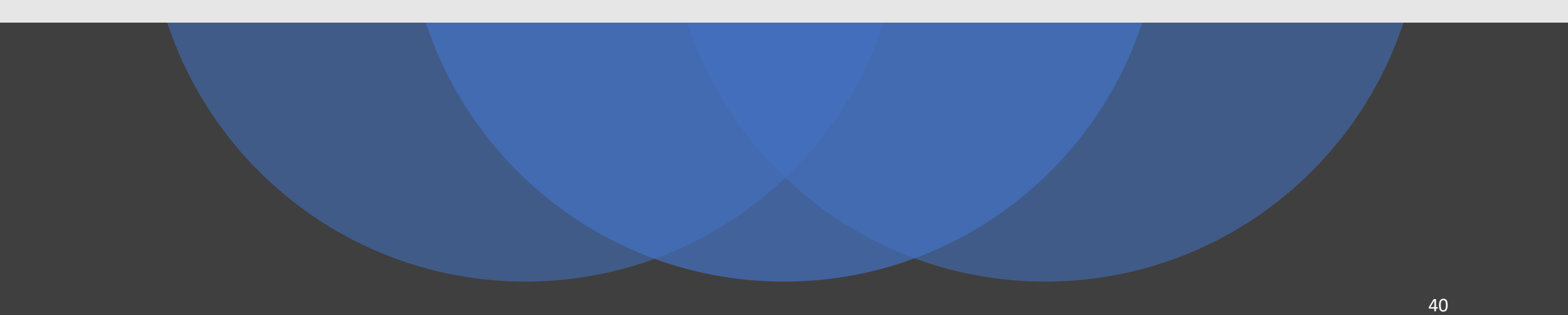

#### **Consumer Search**

- The functionality is under the Consumers Module, which is accessible only for the users with User Role-3877. OBRA Coordinators and OBRA Staff can also view this module and access Consumer Details.
- After login, the user lands on
   Splash page, from there, click on the OBRA link on the top left to land on the Main Dashboard.
   Then, click the Consumers button and the screen will be displayed.

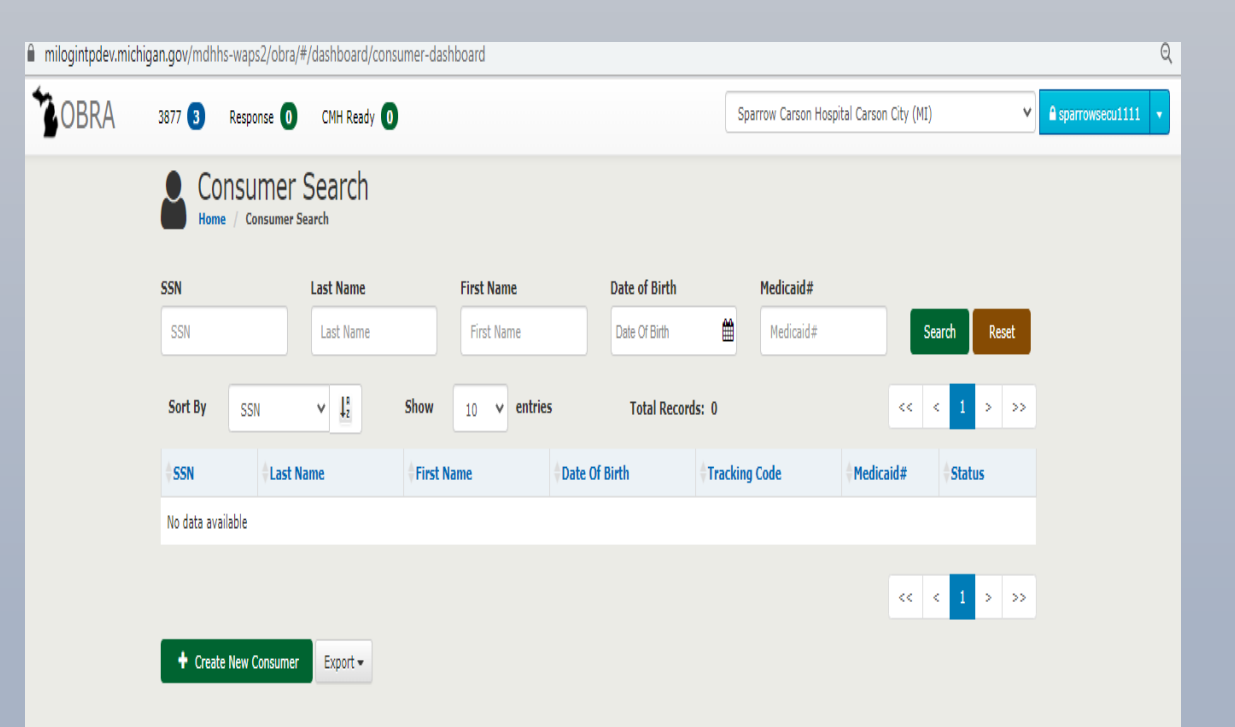

Enter a full SSN on the **Consumer Search** screen. Once a SSN is entered, click the **Search** button and the system will display the record generated based on the SSN entered as shown below.

#### Note:

□ The fields available for search will vary based on the permissions assigned to the user; e.g., most users will be able to search on only a full SSN. Because the SSN is a unique identifier for a Consumer, the search will return only exact matches.

Clicking the record will display the **Consumer Detail** screen as shown below.

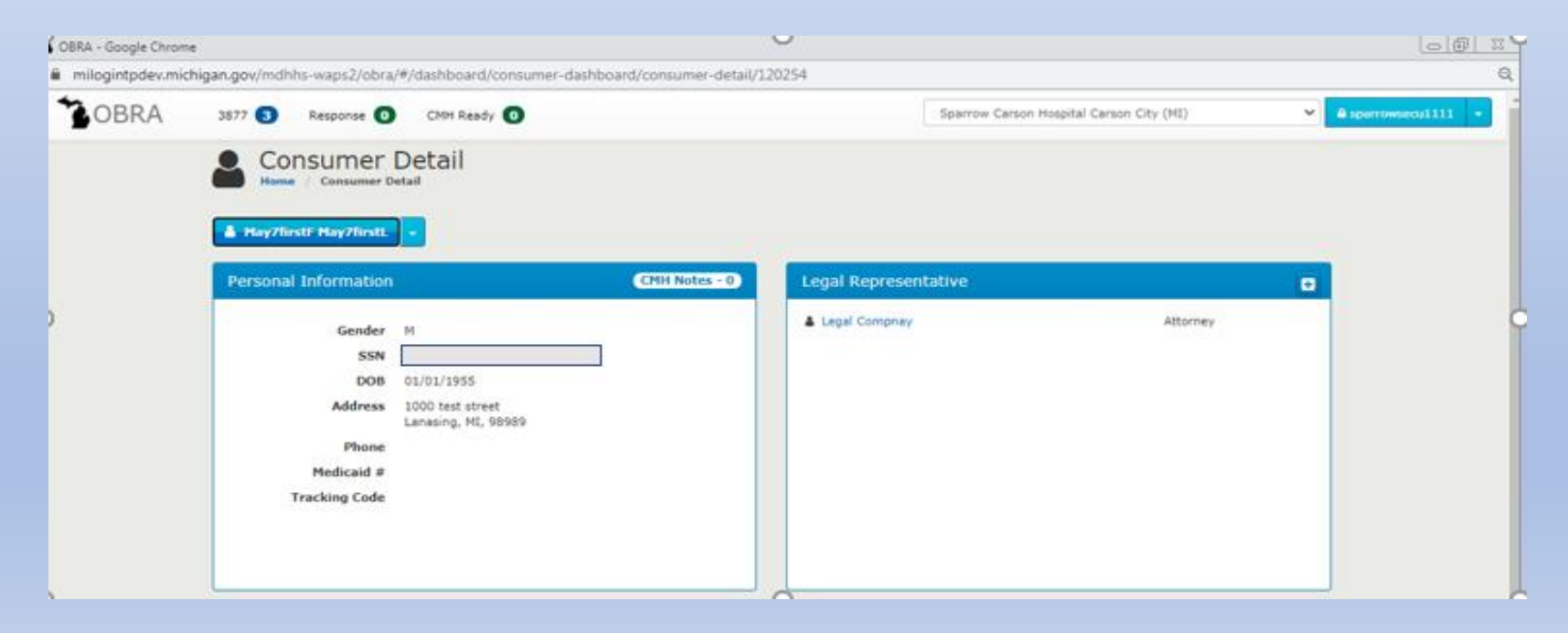

# Explanation of Consumer Detail Screen

The Consumer Detail screen consists of the following sections:

### **Personal Information**

- Displays Consumer identifying and demographic information
   Legal Representatives
   Displays the Legal
  - Displays the Legal Representative associated to the Consumer

#### **Accessing the Consumer Menu**

Click the drop-down icon below the Consumer name 🗾 to expand the menu.

Once clicked, the system displays the menu as shown below highlighted in orange.

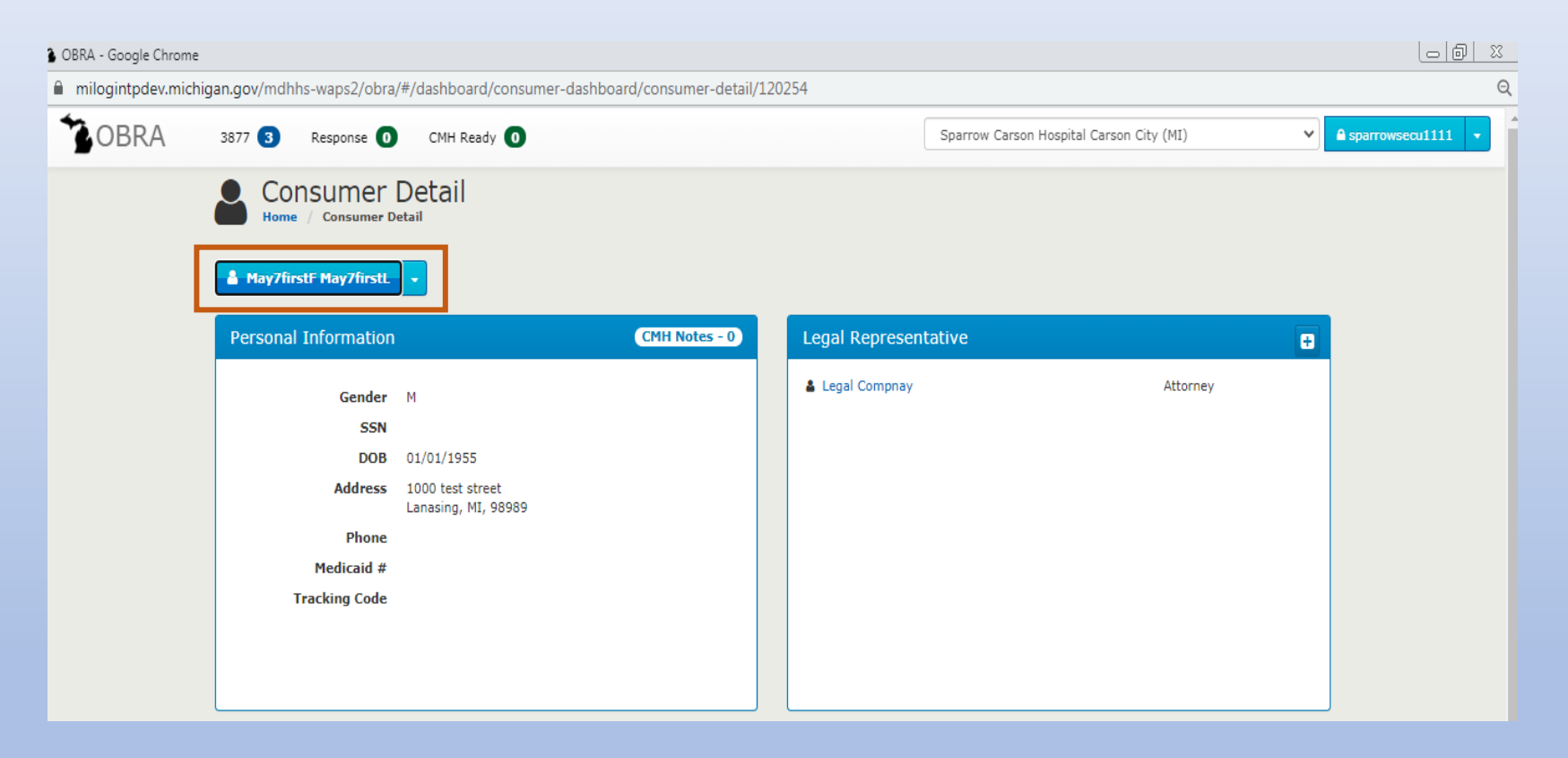

**Note:** The menu options displayed in the drop-down will vary based on the permissions assigned to the user; e.g., not all users will see the **"Initiate 3877-78"** option.

Once the **Consumer Menu** is expanded, click the **View History** menu option.

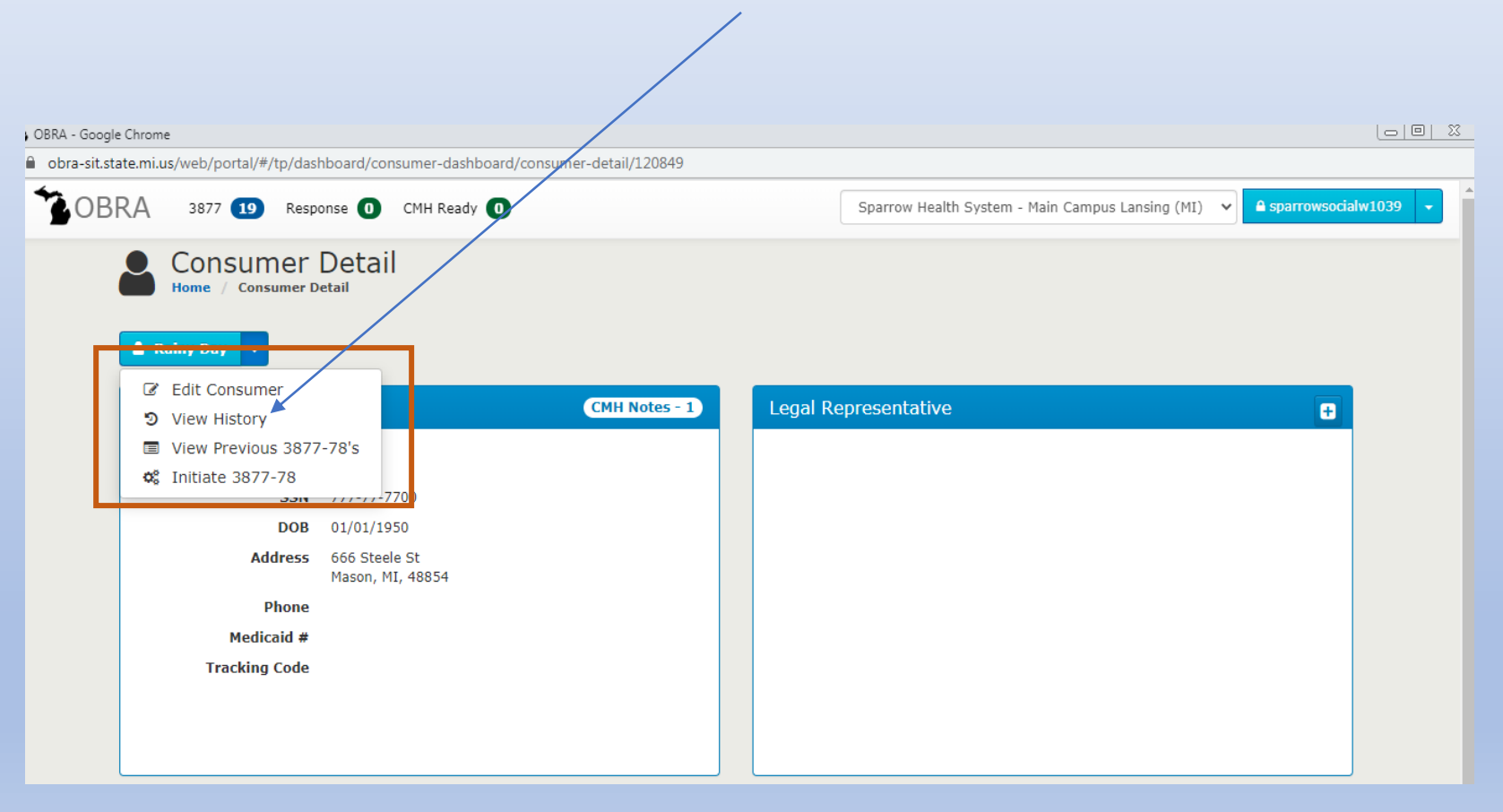

#### **Consumer Actions**

#### View Consumer History:

The system displays the **Consumer History** screen as shown below.

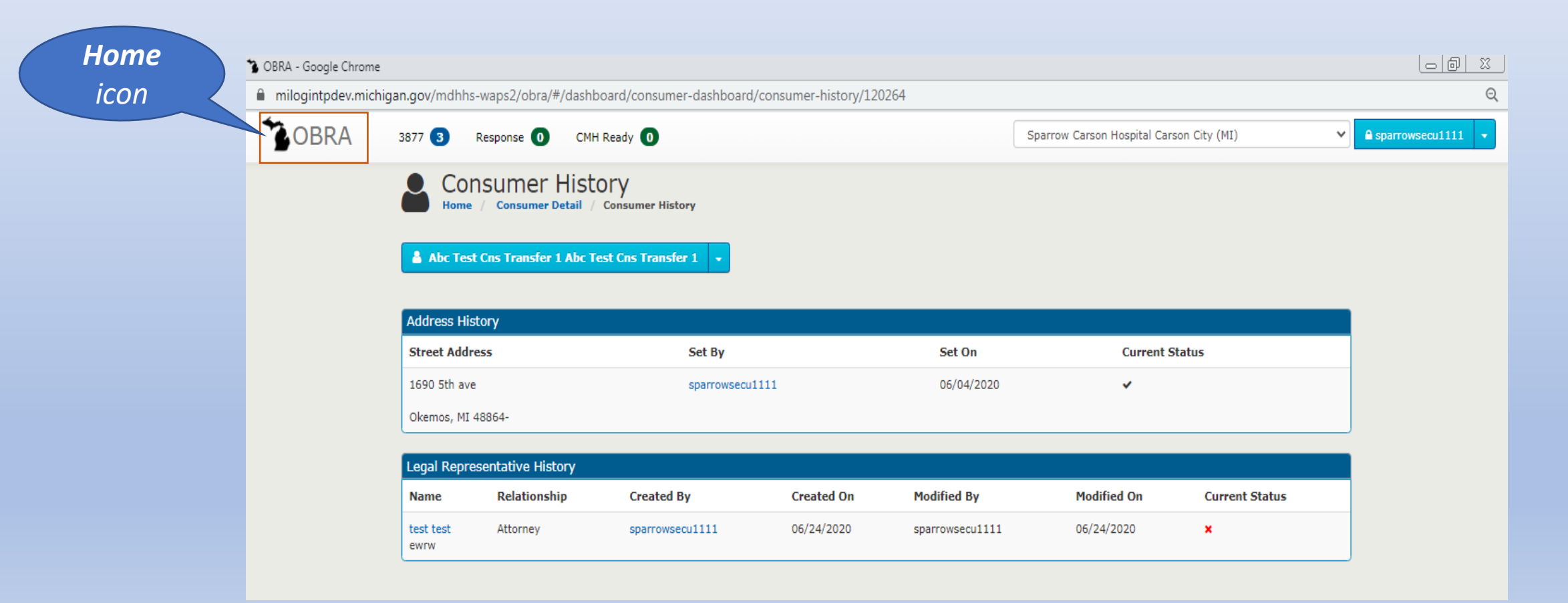

| Action                            | 3877 User                                | 3878<br>User                             | Facility Admin                           | Facility<br>Admissions                   | Facility<br>Worker                       | View Only                                | CMH Staff                   | OBRA<br>Staff |
|-----------------------------------|------------------------------------------|------------------------------------------|------------------------------------------|------------------------------------------|------------------------------------------|------------------------------------------|-----------------------------|---------------|
| Edit<br>Consumer                  | Y (for new<br>consumers<br>only)         | Ν                                        | Ν                                        | Ν                                        | Ν                                        | Ν                                        | Y                           | Y             |
| View History                      | Y, but not<br>Consumer<br>Status history | Y, but not<br>Consumer<br>Status history | Y, but not<br>Consumer<br>Status history | Y, but not<br>Consumer<br>Status history | Y, but not<br>Consumer<br>Status history | Y, but not<br>Consumer<br>Status history | Y                           | Y             |
| 3877-78 Notes                     | Y                                        | Y                                        | Y                                        | Y                                        | Y                                        | Y                                        | Y                           | Y             |
| Create New<br>3877-78             | Y                                        | Y                                        | Y                                        | Ν                                        | Ν                                        | Ν                                        | Y                           | Y             |
| Create New<br>Evaluation          | Ν                                        | Ν                                        | Ν                                        | Ν                                        | Ν                                        | Ν                                        | Y (till<br>Mass<br>Rollout) | Ν             |
| View Previous<br>3877-78's        | Y                                        | Y                                        | Y                                        | Υ                                        | Y                                        | Y                                        | Y                           | Υ             |
| Consumer<br>Status and<br>History | Ν                                        | Ν                                        | Ν                                        | Ν                                        | Ν                                        | Ν                                        | Y                           | Y             |

**Consumer Actions - Explanation of Consumer History Screen** 

The **Consumer History** screen consists of the following sections:

Address History

- Displays the changes related to the Consumer's address
- □ Legal Representative History
  - Displays the changes related to the Consumer's legal representation

Note:

- To navigate back to the Consumer Detail screen, click the Consumer Menu, click the Consumer Detail breadcrumb (hyperlink), or the user can expand the Consumer Menu and choose a relevant option.
- □ The user can also click the **Home** icon to navigate to the **Main Dashboard**.

Creating a New 3877/78 Level I, Starts with the Consumer Once the **Consumer Menu** is expanded, click the "**Initiate New 3877-78**" menu option. The system will display the first screen for a new 3877-78.

View Previous 3877-78's:

Once the Consumer Menu is expanded, click the View Previous 3877-78 menu option. The system displays the 3877-78 History screen as shown below.

Special Note:

- Only completed 3877-78 Screenings will be displayed
- Only a user who has access to the facility where a Consumer is a current resident and/or is assigned can view previous 3877-78's. Other users cannot view previous screenings.
- CMH Coordinator also can view all previous 3877-78's when the Coordinator is performing Level-II for the consumer.

### **Create a New Consumer**

#### From the Main Dashboard, click the Consumer button to open the Consumer Search screen.

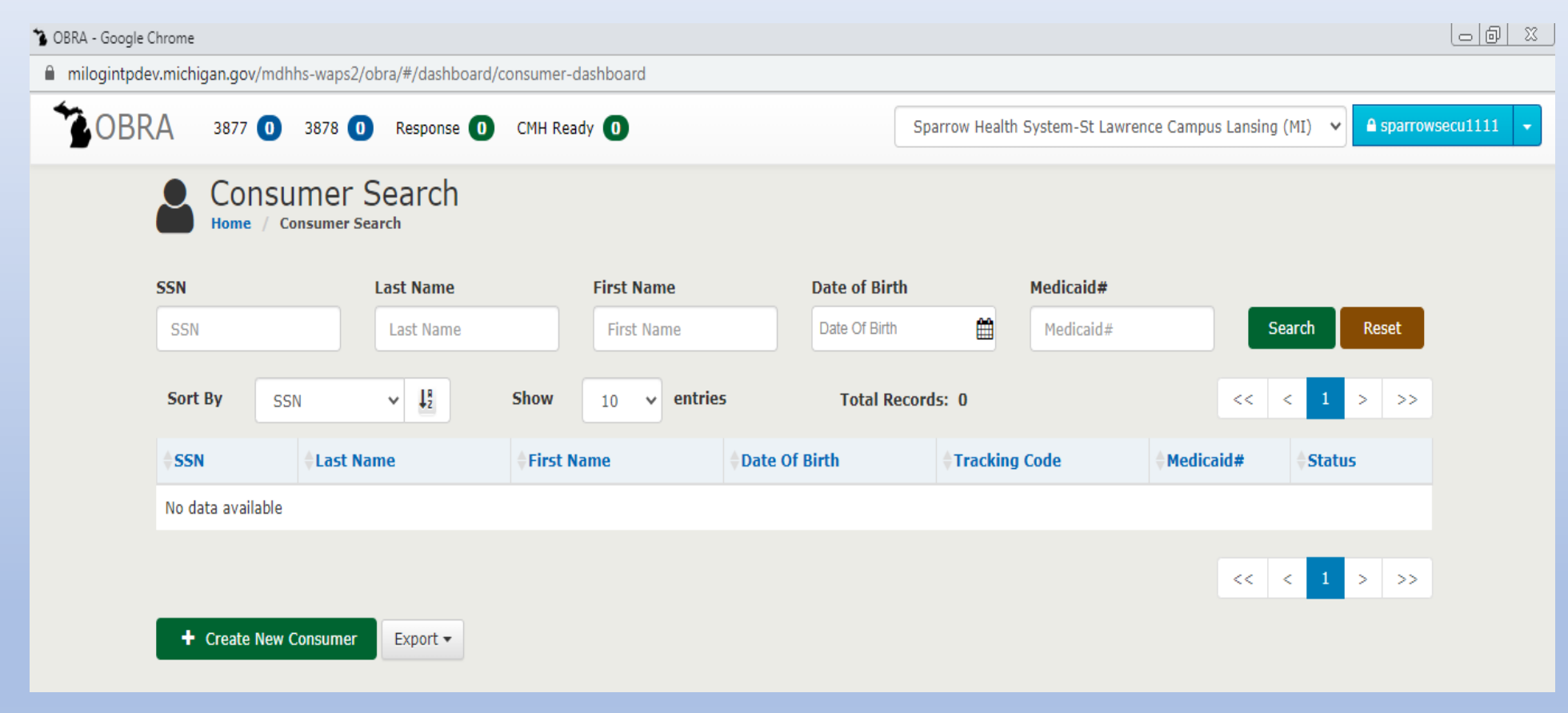

Click the **Create New Consumer** button. The next screen will be displayed.

🏠 OBRA - Google Chrome

milogintpdev.michigan.gov/mdhhs-waps2/obra/#/dashboard/consumer-dashboard/add-edit-consumer/add

| OBRA | 3877 3 Response 0 CMH Read                   | dy 🚺     |             |        | Sparrow Carson Hos | pital Carson City (MI) |      |
|------|----------------------------------------------|----------|-------------|--------|--------------------|------------------------|------|
|      | Add Consumer<br>Home / Consumer Search / Add | Consumer |             |        |                    |                        |      |
|      | SSN                                          |          |             |        |                    |                        |      |
|      | SSN                                          |          |             |        |                    |                        |      |
|      | * First Name                                 | MI       | * Last Name | Suffix |                    |                        |      |
|      | First Name                                   | MI       | Last Name   | Suff   | x                  |                        |      |
|      | * Date Of Birth                              | * Gender |             |        |                    |                        |      |
|      | Date Of Birth                                | Gender   | ~           |        |                    |                        |      |
|      | # Address                                    |          |             |        |                    |                        |      |
|      | * Address Line 1                             |          |             |        |                    |                        |      |
|      | Address Line 1                               |          |             |        | Cor                | nsumer                 | Page |
|      | Address Line 2                               |          |             |        | COI                | ISUITCI                | ruge |
|      | Address Line 2                               |          |             |        |                    |                        |      |
|      | * City                                       | Cor      | unty        | *      | State              |                        |      |
|      | City                                         |          |             | ~      |                    | ~                      |      |
|      | * Zip                                        | Zip      | +4          |        |                    |                        |      |
|      | Zip                                          | z        | lip+4       |        |                    |                        | 51   |

| Consumer Notes |                                         |                                 |
|----------------|-----------------------------------------|---------------------------------|
| Consumer Notes |                                         |                                 |
| Phone          | Email                                   |                                 |
| Phone          | Email                                   |                                 |
|                |                                         |                                 |
| Medicaid #     | Tracking Code                           |                                 |
| Medicaid #     | Tracking Code                           |                                 |
|                |                                         |                                 |
|                |                                         |                                 |
|                |                                         |                                 |
|                |                                         | Dec. Cours and taikints 2077 70 |
|                | Save Reset Cancel Save and Create Legal | Rep Save and Initiate 3877-78   |

Fields that are suffixed with this icon 💽 are required fields. Data must be entered in these fields.

When the Consumer does not have a "current" **Address** click this icon and the system will not require the Address fields. Clicking this icon also hides the Address fields on the screen.

Clicking this icon *o* on Address will display all Address fields for the user to enter.

- SSN is a required field. The system will display an alert message for the user to enter SSN number if they have one.
- **Consumer Information Match with existing Database** 
  - □ If SSN matches with that in Database, the user will need to enter Date of Birth
    - If Date of Birth matches, then all the below information is auto populated
      - First Name
      - Middle Initial
      - Last Name
      - Suffix
      - Gender
      - Address
  - If Date of Birth does not match, the user cannot proceed further and would need to call their local OBRA office.

- □ If SSN does not match with any in Database
  - User would enter all the demographic information i.e. First Name, Middle Initial, Last Name
  - System checks if the First Name and Last Name matches with any entry in the Database
  - If there is a match, then user will be prompted with a message "Consumer with the same name exists in the System. Please Enter DOB to verify."
  - User enters DOB.
    - If DOB is matching then error message "Consumer with same name and DOB exists, please call Local CMH Coordinator"
    - If DOB is not matching, then user can proceed with the rest of the form
    - If there is no match, then user can proceed with the rest of the form
- □ When the user does not enter an SSN and enters all other data in the required fields and clicks Save, the system will display the following message and will not allow to proceed further without SSN.

**Validation Errors:** When the user fails to enter any of the required fields, the system will display error messages to the user asking them to fill in the required field. The missing required fields will be highlighted in red for easy identification.

| 😘 OBRA - Google Chrome |                                         |                        |                                  |                                          | []@ _X          |
|------------------------|-----------------------------------------|------------------------|----------------------------------|------------------------------------------|-----------------|
| milogintpdev.mich      | nigan.gov/mdhhs-waps2/obra/#/dashboard/ | /consumer-dashboard/ac | ld-edit-consumer/add             |                                          | ର୍              |
| SOBRA 3                | 3877 3 Response 0 CMH Ready             | y 🕕                    |                                  | Sparrow Carson Hospital Carson City (MI) | Sparrowsecu1111 |
|                        | # Address                               |                        | Form Contains                    |                                          | 0               |
|                        | * Address Line 1                        |                        | Errors<br>First Name is Required |                                          |                 |
|                        | Address Line 1                          |                        | Last Name is Required            |                                          |                 |
|                        | Address Line 1 is required              |                        | Gender is Required               |                                          |                 |
|                        | Address Line 2                          |                        | Cityis Required                  |                                          | _               |
|                        | Address Line 2                          |                        | Zip Code is Required             |                                          |                 |
|                        | * City                                  | County                 |                                  | * State                                  |                 |
|                        | City                                    |                        | ~                                | State                                    | ~               |
|                        | City is required                        |                        |                                  | State is required                        |                 |
|                        | * Zip                                   | Zip+4                  |                                  |                                          |                 |
|                        | Zip                                     | Zip+4                  |                                  |                                          |                 |
|                        | Required                                |                        |                                  |                                          |                 |
|                        |                                         |                        |                                  |                                          |                 |
|                        | Consumer Notes                          |                        |                                  |                                          |                 |
|                        | Consumer Notes                          |                        |                                  |                                          |                 |
|                        |                                         |                        |                                  | 1                                        |                 |
|                        | Phone                                   | Email                  |                                  |                                          |                 |
|                        | Phone                                   | Email                  |                                  |                                          |                 |
|                        |                                         |                        |                                  |                                          |                 |

Once the user enters all required fields, click the **Save** button to create a new Consumer.

When SSN exists in the system:

| Add Consumer              | Add Consumer                                        |
|---------------------------|-----------------------------------------------------|
| <b>SSN</b><br>666-66-6662 | A SSN exists in system. Please Enter DOB to verify. |

#### SSN Matches, Incorrect date of birth entered:

| Add Consume<br>Home / Consumer Search | r<br>/ Add Consumer |                 |                                                    |     |
|---------------------------------------|---------------------|-----------------|----------------------------------------------------|-----|
| SSN                                   |                     |                 |                                                    |     |
| 666-66-6662                           | <u>A</u>            | CD: 1 Diana and |                                                    |     |
| * First Name                          | Coordinator         | * Last Name     | orrect Date of Birth or call Local CMH O<br>Suffix | BKA |
| First Name                            | MI                  | Last Name       | Suffix                                             |     |
| First Name is required                |                     |                 |                                                    |     |
| * Date Of Birth                       | * Gender            |                 |                                                    |     |
| 01/01/1988                            | X 🏥 🛛 Gender        | •               |                                                    |     |

**Consumer Notes** 

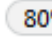

OBRA -3877 3 Sparrow Carson Hospital Carson City (MI) Response 👩 CMH Ready 🕕 Add Consumer Consumer Detail Consumer Search / Add Consumer SSN 666-66-6662 \* First Name MI \* Last Name Suffix Suffix MI Abc Test Cns Transfer 1 Abc Test Cns Transfer 1 \* Date Of Birth \* Gender × i iii • М 06/02/2020 Date Of Birth SSN Matches, correct # Address Date of Birth entered, \* Address Line 1 other fields such as 1690 5th ave Name and Address auto Address Line 2 Address Line 2 populated: \* City County \* State Ψ. ALCONA Michigan(MI) Okemos Ŧ \* Zip Zip+4 Zip+4 48864 57

# SSN does not exist, but First Name and Last Name same as one in the database:

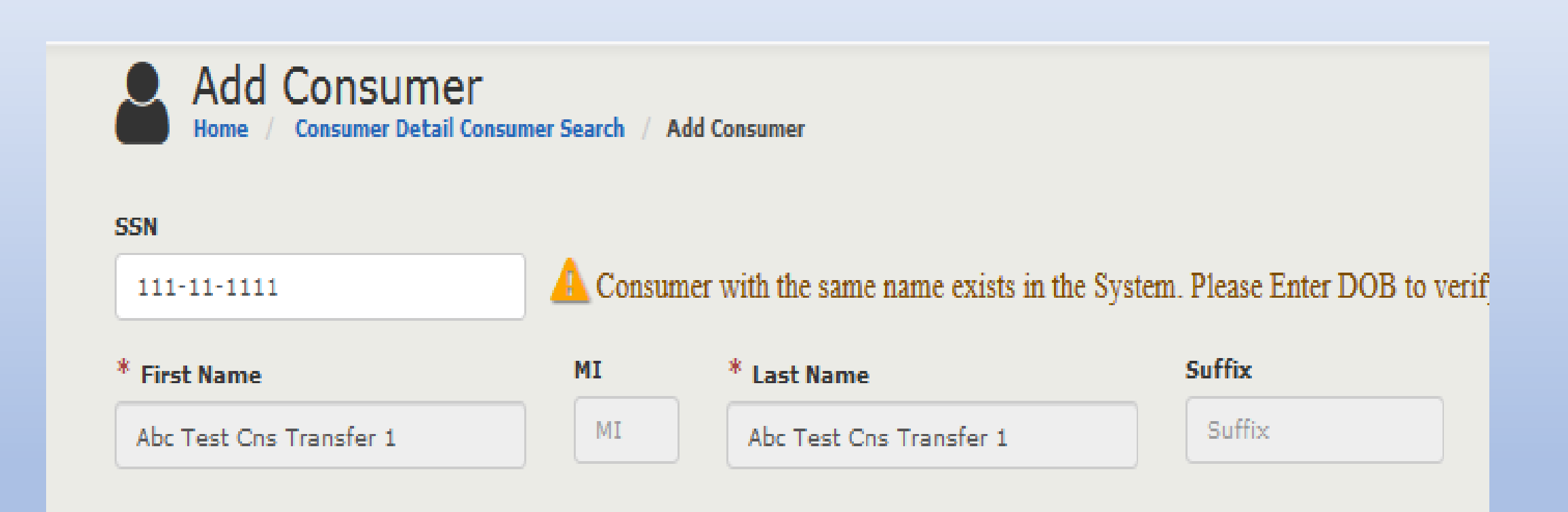

# SSN does not exist, First & Last Names same as one in the database, but same DOB given:

| Add Cc            | SSN                         |                     |                                   |                          |
|-------------------|-----------------------------|---------------------|-----------------------------------|--------------------------|
| Home / Co         | 889-89-8989                 | 💧 Consum            | ner with same name and DOB exists | s. Please call local CMH |
|                   | * First Name                | MI                  | * Last Name                       | Suffix                   |
| SSN               | Pool                        | MI                  | Воу                               | Suffix                   |
| 111-11-1111       | * Date Of Birth             | * Gender            |                                   |                          |
| * First Name      | 12/05/1970<br>Date Of Birth | х 🇰 м               | •                                 |                          |
| Abc Test Cns Tran | sfer 1                      | MI                  | Abc Test Cns Transfer 1           | Suffix                   |
| * Date Of Birth   | ×                           | <sup>k</sup> Gender |                                   |                          |
| 06/02/2020        | × 🛍                         | м                   | •                                 |                          |
|                   |                             |                     |                                   |                          |

#### **Button Functionality for Add Consumer**

**Note:** The buttons displayed at the bottom of the **Add Consumer** screen will vary based on the permissions assigned to the user; e.g., not all users will see the **Save and Create 3877-78** button.

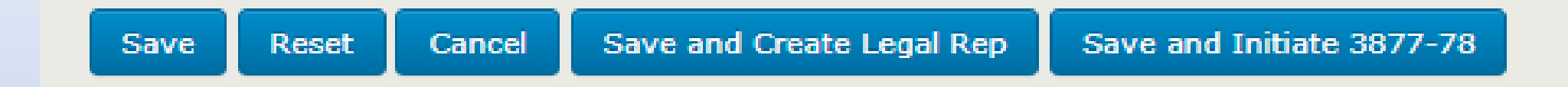

Save: Clicking this button will Save the entered values and display the Consumer Detail screen.

**Reset:** Clicking this button will clear the entered values.

**Cancel:** Clicking this button will return the user to the previous screen.

Save and Create Legal Rep: The system will perform two functions when the user clicks this button:

- a) Create a New Consumer
- b) Display the Add Legal Representative screen

Save and Initiate 3877-78: The system will perform two functions when the user clicks this button:

- a) Create a New Consumer
- b) Display the Create 3877-78 screen

## **Legal Representative**

The system offers three approaches to **Create a Legal Representative**.

- Add Consumer screen: the user can choose to click the Save and Create Legal Rep button at the bottom of the Add Consumer screen.
- 2. Consumer Detail screen: by clicking this icon <a>Image</a> as shown below highlighted in orange.

|             |            | Detail<br>earth // Consumer Detail | 0  |                                  |   |
|-------------|------------|------------------------------------|----|----------------------------------|---|
| 📥 Mary A    | Smith -    |                                    |    | and Processional Andrews         |   |
| Personal In | formation  |                                    | Le | jai Representative               | • |
|             | Gender     | F                                  |    |                                  |   |
|             | DOB        | 05/13/1922 (93)                    |    |                                  |   |
|             | Address    | 928 Holmes Road                    |    | No Legal Representative Assigned |   |
|             | Phone      | Lansing, MI 48910                  |    |                                  |   |
|             | Medicaid # | 1234567890                         |    |                                  |   |
|             |            |                                    |    |                                  |   |

**3.** Section 1 of the 3877 Form: by clicking on the 'Create Legal Rep' button as shown in the next slide, highlighted in orange.

| Form - 38                            | 877 (PAS) |                                     |                       |                                       |                                 |
|--------------------------------------|-----------|-------------------------------------|-----------------------|---------------------------------------|---------------------------------|
|                                      | Section 1 |                                     |                       | Section 2                             |                                 |
| egal Information                     |           |                                     |                       |                                       |                                 |
| tivated DPOA or Guardian<br>Yes 〇 No |           | Legal Rep agreed to p<br>O Yes O No | acement               | I verify the legal info<br>○ Yes ○ No | rmation is accurate             |
| al Representative 1                  |           |                                     |                       |                                       | Unlink Legal Rep Edit Legal Rep |
| First Name                           | Last Name | Company Name                        |                       | Representative Type                   | Telephone                       |
| test                                 | test      | ewrw                                |                       | Activated DPOA                        | (334) 444-4444                  |
| Address Line 1<br>1690 5th ave       | Add       | ress Line 2                         | <b>City</b><br>Okemos | State<br>MI                           | <b>Zip</b><br>48864             |
|                                      |           | Cre                                 | ate Legal Rep         |                                       |                                 |
|                                      |           | Cancel Si                           | ave Print Rese        | t 💿                                   |                                 |

#### **First Approach:**

This is done at the same time a Consumer is added to the system.

□ From the Main Dashboard, click the Consumers button. Click the Create New Consumer button. On the Add Consumer screen, fill in all required fields.

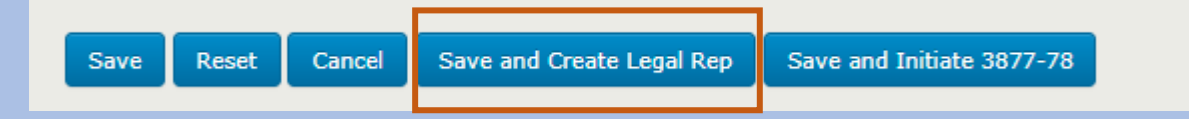

 Click the Save and Create Legal Rep button, the system displays the Add Legal Representative screen as shown below.

|   | Add Legal Re                 | presentative  | ative       |             |
|---|------------------------------|---------------|-------------|-------------|
|   | LestN TestNN 🔹               |               |             |             |
|   | * First Name                 | MI            | * Last Name |             |
|   | New                          | MI            | Legal       |             |
|   | * Company Name               |               |             |             |
|   | Company Name                 |               |             |             |
|   | * Address Line 1             |               |             |             |
|   | 1000 test street             |               |             |             |
|   | Address Line 2               |               |             |             |
|   | Address Line 2               |               |             |             |
|   | * City                       | * State       | * Zip       | Zip+4       |
|   | City                         | State         | ✓ Zip       | Zip+4       |
|   | * Phone                      | Email         |             |             |
|   | Phone                        | Email         |             |             |
|   | * Representative Type        | * Relations   | hip         |             |
|   | Representative Type          | ✓ Relationsh  | ip 🗸        |             |
| M | Legal Representative Documen | ts            |             |             |
| 2 |                              | 😂 Attach File |             |             |
|   | Legal Guardian or Activ      | ated DPOA     | Reset       | Cancel Save |

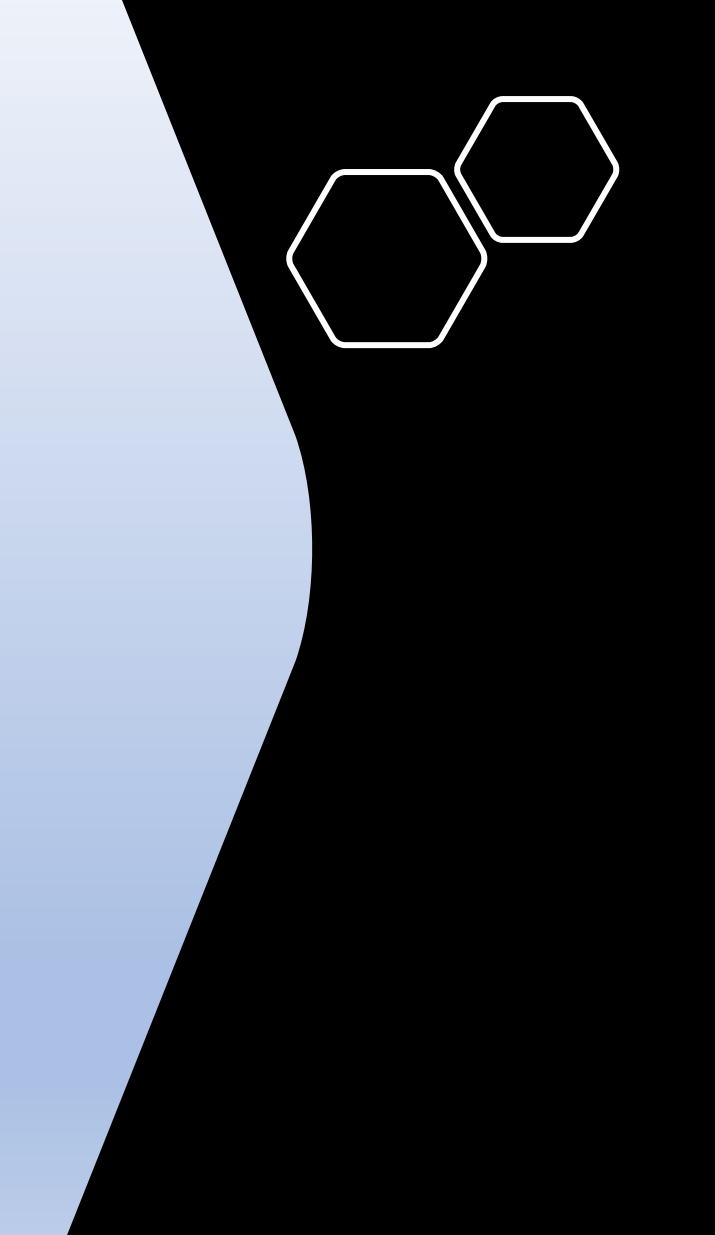

## **Follow these steps:**

- Enter data in each of the required fields. Please note that both the First Name and Last Name OR Company Name are required in order to save and create a Legal Representative.
- □ Attaching a file is not mandatory.
- □ System will allow any number of files to be uploaded.
- □ Only file types PDF, .doc and .docx are to be uploaded.
- □ <u>A</u>fter entering the data click the **Save** button to create the Legal Representative.

Once saved, the system will display the **Consumer Detail** screen as shown below.

| Consumer Detail  Consumer Detail  NNN NNN |                                        |               |                      |          |  |  |  |  |
|-------------------------------------------|----------------------------------------|---------------|----------------------|----------|--|--|--|--|
| Personal Information                      |                                        | CMH Notes - 0 | Legal Representative | •        |  |  |  |  |
| Gender                                    | М                                      |               | Legal2LLC            | Attorney |  |  |  |  |
| SSN                                       | 098-89-8989                            |               |                      |          |  |  |  |  |
| DOB                                       | 02/01/1988                             |               |                      |          |  |  |  |  |
| Address                                   | 1000 test street<br>Lansing, MI, 34343 |               |                      |          |  |  |  |  |
| Phone                                     |                                        |               |                      |          |  |  |  |  |
| Medicaid #                                |                                        |               |                      |          |  |  |  |  |
| Tracking Code                             |                                        |               |                      |          |  |  |  |  |
|                                           |                                        |               |                      |          |  |  |  |  |
|                                           |                                        |               |                      |          |  |  |  |  |
|                                           |                                        |               |                      |          |  |  |  |  |

#### Second Approach:

This approach is used when the Consumer already exists in the system and you are adding or changing the Legal Representative.

□ From the Main Dashboard, click the Consumers button. On the Consumer Search screen, search for the Consumer to which a Legal Representative needs to be associated.

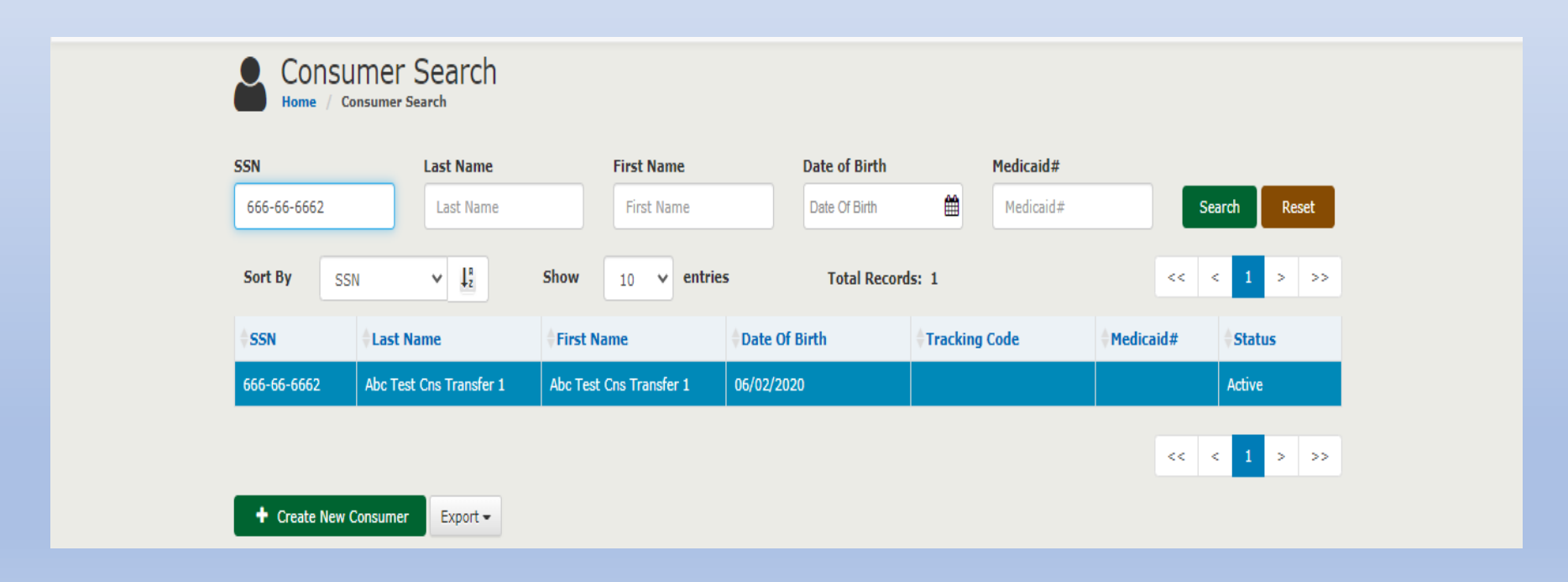

- □ Clicking the desired Consumer record displays the **Consumer Detail** screen.
- The user can create a Legal Representative from the Consumer Detail screen by clicking this icon as shown below highlighted in orange.

|   | Consumer D                                                              | Detail<br>rch / Consumer Detail                                                                              | 0          |                                  |  |
|---|-------------------------------------------------------------------------|----------------------------------------------------------------------------------------------------|------------|----------------------------------|--|
|   | A Mary A Smith -<br>Personal Information                                |                                                                                                    | Legal Repr | esentative                       |  |
| 2 | Gender<br>SSN<br>DOB<br>Address<br>Phone<br>Medicaid #<br>Tracking Code | 05/13/1922 <b>(93)</b><br>928 Holmes Road<br>Lansing, MI 48910<br>(517) 555-1212<br>1234567890<br>1234567890 |            | No Legal Representative Assigned |  |

□ The system displays the **Add Legal Representative** screen.

Follow the steps as outlined earlier in the First Approach to Save a Legal Representative.
 But after save, it will land on the "View Legal Representative" screen with the documents uploaded on the bottom.

| View Legal Representative                                                                          |                                                                                                    |
|----------------------------------------------------------------------------------------------------|----------------------------------------------------------------------------------------------------|
| Personal Information                                                                               | Type & Audit                                                                                                    |
| Company Name Legal LLC<br>Address 1000 test street<br>Lansing, MN, 34343 -<br>Phone (212) 122-1212 | TypeAttorneyRelationshipActivated DPOACreated Bysparrowsecu1111Created On06/23/2020Modified Bysparrowsecu1111Modified On06/23/2020 |
| Documents Uploaded           • Doc Upload.docx                                                     |                                                                                                    |

#### 68

#### **Third Approach:**

This approach is used when the user wants to create a Legal Representative while filling out the 3877 Form.

□ Initiate 3877-78 (the steps are given under 3877 Form) Land on Section 1

| Form - 3                                 | 877 (PAS          | )                                 |                       |                                        |                                    |
|------------------------------------------|-------------------|-----------------------------------|-----------------------|----------------------------------------|------------------------------------|
|                                          | Section 1         |                                   |                       | Section 2                              |                                    |
| Legal Information                        |                   |                                   |                       |                                        |                                    |
| Activated DPOA or Guardian<br>• Yes O No | 1                 | Legal Rep agreed to<br>O Yes O No | placement             | I verify the legal infor<br>○ Yes ○ No | mation is accurate                 |
| Legal Representative 1                   | 1                 |                                   |                       |                                        | Jnlink Legal Rep Edit Legal Rep    |
| First Name<br>test                       | Last Name<br>test | Company Name<br>ewrw              |                       | Representative Type<br>Activated DPOA  | <b>Telephone</b><br>(334) 444-4444 |
| Address Line 1<br>1690 5th ave           | A                 | ddress Line 2                     | <b>City</b><br>Okemos | State<br>MI                            | <b>Zip</b><br>48864                |
|                                          |                   |                                   | reate Legal Rep       |                                        |                                    |
|                                          |                   | Cancel                            | Save Print Reset      | Ð                                      |                                    |

- Click on the Create Legal Rep link on the bottom, highlighted in orange
- System will navigate to the "Add Legal Representative screen" which is covered in the previous
  - approaches
- Enter required details on the screen and click on "Save"
- System will navigate back to the
   3877 Form Section 1

## Accessing the Legal Rep Menu

# Once a Legal Rep is created it displays on the Consumer Detail screen.

- The Name or Company Name of the Legal Representative will be a hyperlink as shown to the right.
- Clicking the hyperlink displays the View Legal Representative screen in the next slide.

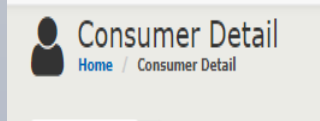

#### 🛔 NNN NNN 👻

| Personal Information |                                        | CMH Notes - 0 | Legal Representative                  |          |
|----------------------|----------------------------------------|---------------|---------------------------------------|----------|
| Gender               | М                                      |               | Legal2LLC                             | Attorney |
| SSN                  | 098-89-8989                            |               |                                       |          |
| DOB                  | 02/01/1988                             |               |                                       |          |
| Address              | 1000 test street<br>Lansing, MI, 34343 |               |                                       |          |
| Phone                |                                        |               |                                       |          |
| Medicaid #           |                                        |               |                                       |          |
| Tracking Code        |                                        |               |                                       |          |
|                      |                                        |               |                                       |          |
|                      |                                        |               |                                       |          |
|                      |                                        |               |                                       |          |
|                      |                                        |               | · · · · · · · · · · · · · · · · · · · |          |

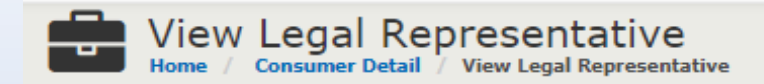

#### 🐣 Legal2LLC <

| Personal Information                                                                                   | Type & Audit                                                                                        |
|----------------------------------------------------------------------------------------------------|----------------------------------------------------------------------------------------------------|
| Company Name Legal2LLC<br>Address 1000 test street 1000<br>Lansig, MI, 11111 -<br>Phone (343) 434-3434 | Type Attorney<br>Relationship Activated DPOA<br>Created By sparrowsecu1111<br>Created On 06/23/2020 |
| Documents Uploaded                                                                                     |                                                                                                    |
| • <u>Doc Upload.docx</u>                                                                               |                                                                                                    |

Click the drop-down icon below the Legal Rep name 🗾 to expand the menu.

| Legal2LLC            |                                              |              |                   |
|----------------------|----------------------------------------------|--------------|-------------------|
| Personal Information |                                              | Type & Audit |                   |
|                      |                                              |              |                   |
| Company Name         | Legal2LLC                                    | Тур          | e Attorney        |
| Address              | 1000 test street 1000<br>Lansig, MI, 11111 - | Relationshi  | p Activated DPOA  |
|                      |                                              | Created B    | y sparrowsecu1111 |
| Phone                | (343) 434-3434                               | Created O    | n 06/23/2020      |
|                      |                                              |              |                   |
|                      |                                              |              |                   |

Once clicked, the system will display the Legal Rep Menu as shown highlighted below.

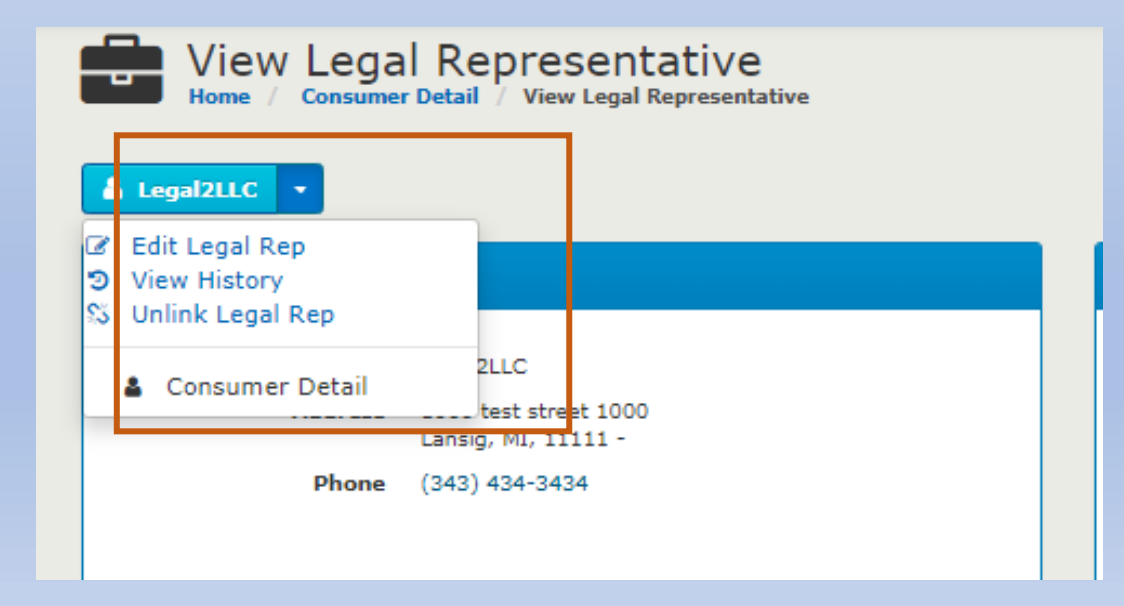

#### Legal Rep Actions

#### Edit Legal Rep Details:

There are two approaches to this.

#### First Approach:

When starting a new 3877 always ask and verify Legal Rep information

Once the Legal Rep Menu is expanded, click the Edit Legal Rep menu option. The system will display the Edit Legal Representative screen as shown below. The user can choose to edit the fields on this screen and save the changes by clicking the Save button.

| Edit Legal Representative |              |            |       |   |       |
|---------------------------|--------------|------------|-------|---|-------|
| 🛓 Test Test 👻             |              |            |       |   |       |
| * First Name              | MI           | * Last Nan | ne    |   |       |
| test                      | MI           | test       |       |   |       |
| * Company Name            |              |            |       |   |       |
| ewrw                      |              |            |       |   |       |
| * Address Line 1          |              |            |       |   |       |
| 1690 5th ave              |              |            |       |   |       |
| Address Line 2            |              |            |       |   |       |
| Address Line 2            |              |            |       |   |       |
| * City                    | * State      | *          | Zip   | : | Zip+4 |
| Okemos                    | Michigan(MI) | ~          | 48864 |   | Zip+4 |
|                           |              |            |       |   |       |
| * Phone                   | Email        |            |       |   |       |
| (334) 444-4444            | Email        |            |       |   |       |
| * Representative Type          | * Relationship  |                   |        |
|--------------------------------|-----------------|-------------------|--------|
| Activated DPOA                 | Attorney        | ~                 |        |
| Legal Representative Documents |                 |                   |        |
|                                | 🖕 Attach File   |                   |        |
| Address History                |                 |                   |        |
| Street Address                 | Created By      | Created On        | Active |
| 1690 5th ave                   | sparrowsecu1111 | 06/04/2020        | ۲      |
| Okemos, MI 48864-              |                 |                   |        |
|                                |                 |                   |        |
|                                |                 | Reset Cancel Save |        |

**Note:** The user can make necessary changes and can save the changes by clicking the **Save** button. Once saved, the system will display the **View Legal Representative** screen.

## Second Approach:

This approach is used when the user wants to edit the Legal Representative information at the time of completing the 3877 Form.

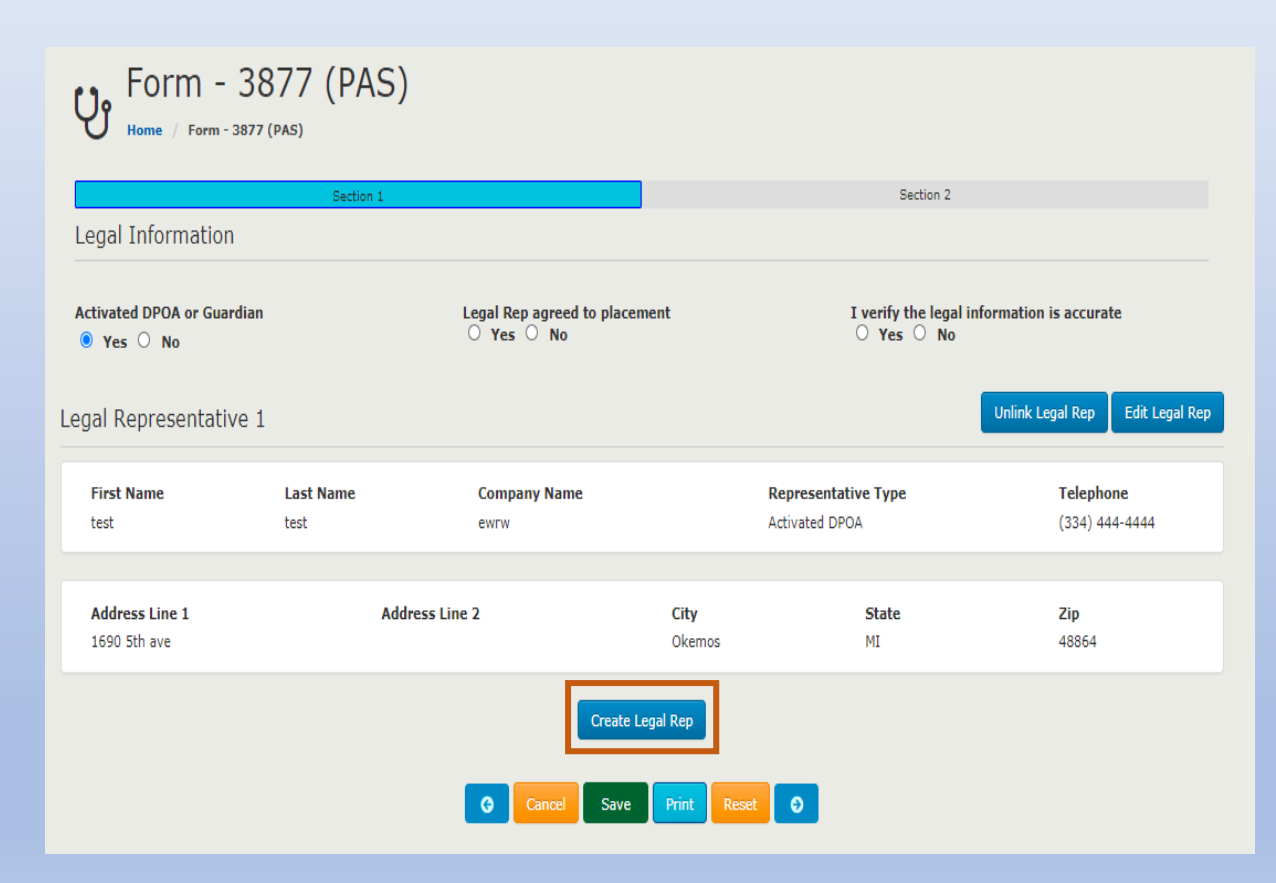

Initiate 3877-78 (the steps are given under 3877
 Form)

Land on Section 1

- Click on the Create Legal Rep link, highlighted in orange
- System will navigate to the "Edit Legal Representative screen" which is covered in the previous approaches
- □ Enter required details on the screen and click on "Save"
- □ System will navigate back to the 3877 Form Section 1

# View Legal Rep History:

- Once the Legal Rep Menu is expanded, click the View
   History menu option. The system displays the View Legal
   Rep History screen.
- Any edits (changes) to a Legal Rep's address is displayed under History. The most recent change is displayed at the top and is marked as Active (a green color tick) as shown is highlighted in orange.

# Consumer History

#### 🌡 Abc Test Cns Transfer 1 Abc Test Cns Transfer 1

| Address History   |                 |            |                |
|-------------------|-----------------|------------|----------------|
| Street Address    | Set By          | Set On     | Current Status |
| 1690 5th ave      | sparrowsecu1111 | 06/04/2020 | <b>v</b>       |
| Okemos, MI 48864- |                 |            |                |

| Legal Repres      | entative History |                 |            |             |             |                |
|-------------------|------------------|-----------------|------------|-------------|-------------|----------------|
| Name              | Relationship     | Created By      | Created On | Modified By | Modified On | Current Status |
| test test<br>ewrw | Attorney         | sparrowsecu1111 | 06/04/2020 |             |             | ×              |

# Unlink Legal Rep from Consumer:

# Only unlink if no longer the *Legal Rep*

There are two approaches to doing this.

First Approach:

- Once the Legal Rep Menu is expanded, click the Unlink Consumer menu option. The system displays the Consumer Detail screen.
- Once a Legal Rep is unlinked, the system will no longer display any information about the unlinked Legal Representative in the Legal Representative section as shown to the right highlighted in orange.

Consumer Detail

#### 🋔 Abc Test Cns Transfer 1 Abc Test Cns Transfer 1

| Personal Information |                                   | CMH Notes - 0 | Legal Representative             | Ð |
|----------------------|-----------------------------------|---------------|----------------------------------|---|
| Gender               | М                                 |               |                                  |   |
| SSN                  | 666-66-6662                       |               |                                  |   |
| DOB                  | 06/02/2020                        |               | No Legal Representative Assigned |   |
| Address              | 1690 5th ave<br>Okemos, MI, 48864 |               |                                  |   |
| Phone                |                                   |               |                                  |   |
| Medicaid #           |                                   |               |                                  |   |
| Tracking Code        |                                   |               |                                  |   |
|                      |                                   |               |                                  |   |
|                      |                                   |               |                                  |   |
|                      |                                   |               |                                  |   |

## Second Approach:

This approach is used when the user wants to edit the Legal Representative information at the time of completing the 3877 Form.

□ Initiate 3877-78 (the steps are given under 3877 Form)

# Land on Section 1

| Form - 3                                | 8877 (PAS) |                                   |                       |                                      |                                 |
|-----------------------------------------|------------|-----------------------------------|-----------------------|--------------------------------------|---------------------------------|
|                                         | Section 1  |                                   |                       | Section 2                            |                                 |
| Legal Information                       |            |                                   |                       |                                      |                                 |
| Activated DPOA or Guardia<br>• Yes O No | an         | Legal Rep agreed to<br>O Yes O No | o placement           | I verify the legal inf<br>○ Yes ○ No | ormation is accurate            |
| Legal Representative                    | 1          |                                   |                       |                                      | Unlink Legal Rep Edit Legal Rep |
| First Name                              | Last Name  | Company Name                      |                       | Representative Type                  | Telephone                       |
| test                                    | test       | ewiw                              |                       | Activated DFOA                       | (334) 444-4444                  |
| Address Line 1<br>1690 5th ave          | Add        | ress Line 2                       | <b>City</b><br>Okemos | State<br>MI                          | <b>Zip</b><br>48864             |
|                                         |            |                                   | Create Legal Rep      |                                      |                                 |
|                                         |            | GCancel                           | Save Print Reset      | 0                                    |                                 |

- Click on the Create Legal Rep link on the bottom, highlighted in orange
- System will unlink the Legal Rep and display Legal Representative
- System will navigate back to the 3877 Form Section 1

# Relink Consumer to Legal Rep:

 In order to relink the Legal Rep to the Consumer again, the user can navigate to the Consumer Menu and click the View History menu option. The system will display the Consumer History screen as shown below.

Consumer History

#### 🛔 Abc Test Cns Transfer 1 Abc Test Cns Transfer 1 🚽

| Address Histo | ory              |                 |            |                 |             |                |
|---------------|------------------|-----------------|------------|-----------------|-------------|----------------|
| Street Addres | is               | Set By          |            | Set On          | Current S   | tatus          |
| 1690 5th ave  |                  | sparrowsecu     | 1111       | 06/04/2020      | ~           |                |
| Okemos, MI 48 | 864-             |                 |            |                 |             |                |
|               |                  |                 |            |                 |             |                |
| Legal Repres  | entative History |                 |            |                 |             |                |
| Name          | Relationship     | Created By      | Created On | Modified By     | Modified On | Current Status |
| test test     | Attorney         | sparrowsecu1111 | 06/24/2020 | sparrowsecu1111 | 06/24/2020  | ×              |
| ewrw          |                  |                 |            |                 |             |                |

An example of when this may be needed - If a guardianship has lapsed and the court order is reinstituted.

 Clicking the Legal Rep name hyperlink as shown above highlighted in orange will display the View
 Legal Representative screen. By expanding the Legal Rep Menu and clicking the Link Consumer menu option, the system displays the Select Relationship Type pop-up.

The user can then select the appropriate relationship. After selecting the appropriate relationship, click the Link button as shown below to establish the link back to the Consumer.

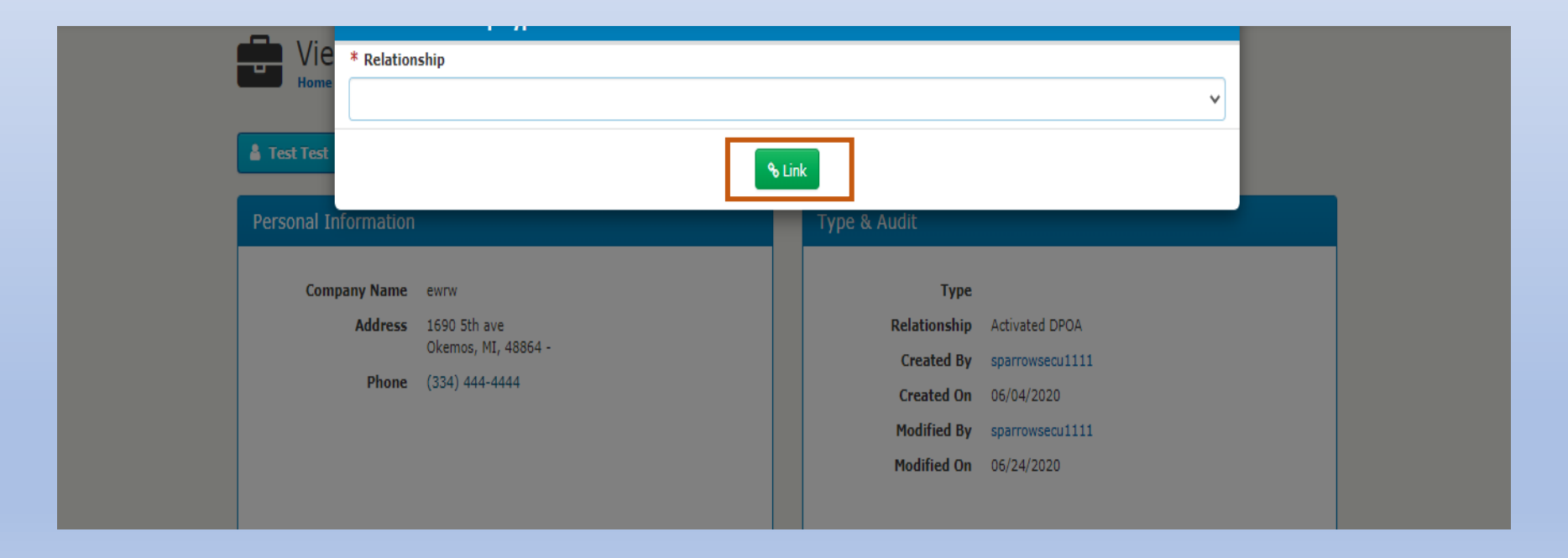

# Consumer Actions

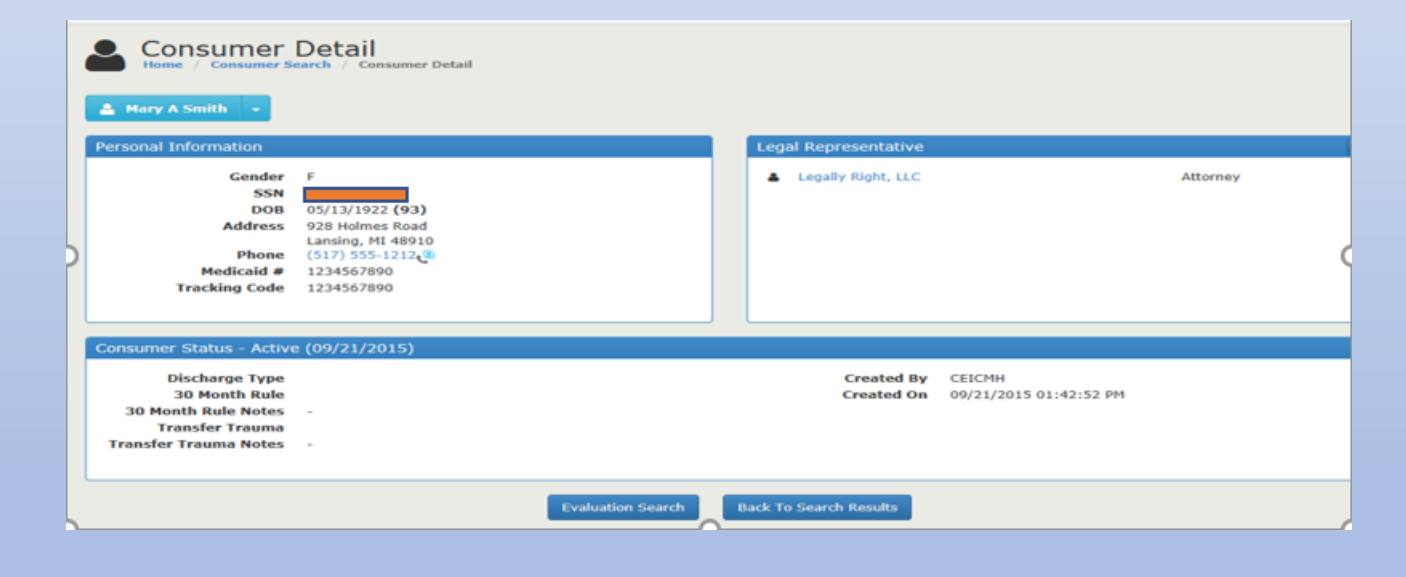

# View Consumer Detail:

 Once the Legal Rep Menu is expanded, click the
 Consumer Detail menu option. The system displays the Consumer Detail screen.

# **Consumer Actions**

## Edit Consumer Details:

- Once the Consumer Menu is expanded, click the Edit Consumer menu option. The system displays the Edit Consumer screen. The user can choose to edit the fields on this screen and save the changes by clicking the Save button. (refer to the Consumer section)
- □ Note: This option is available only for Role-3877 until 3877 form is submitted

## View Consumer History:

Once the Consumer Menu is expanded, click the View History menu option. The system displays the Consumer History screen where all of the changes related to Consumer's Address and Legal Representative are located. (Refer to the Consumer section)

### Initiate a New 3877-78:

- Once the Consumer Menu is expanded, click the Initiate New 3877-78 menu option. The system displays the first screen for a new 3877. (refer to the Evaluation section)
- Note: Only one screening can be in process for a Consumer at a time. The system will display an alert message for the user that the "Consumer has an open 3877-78. Cannot create a new one." Please call your local OBRA office.

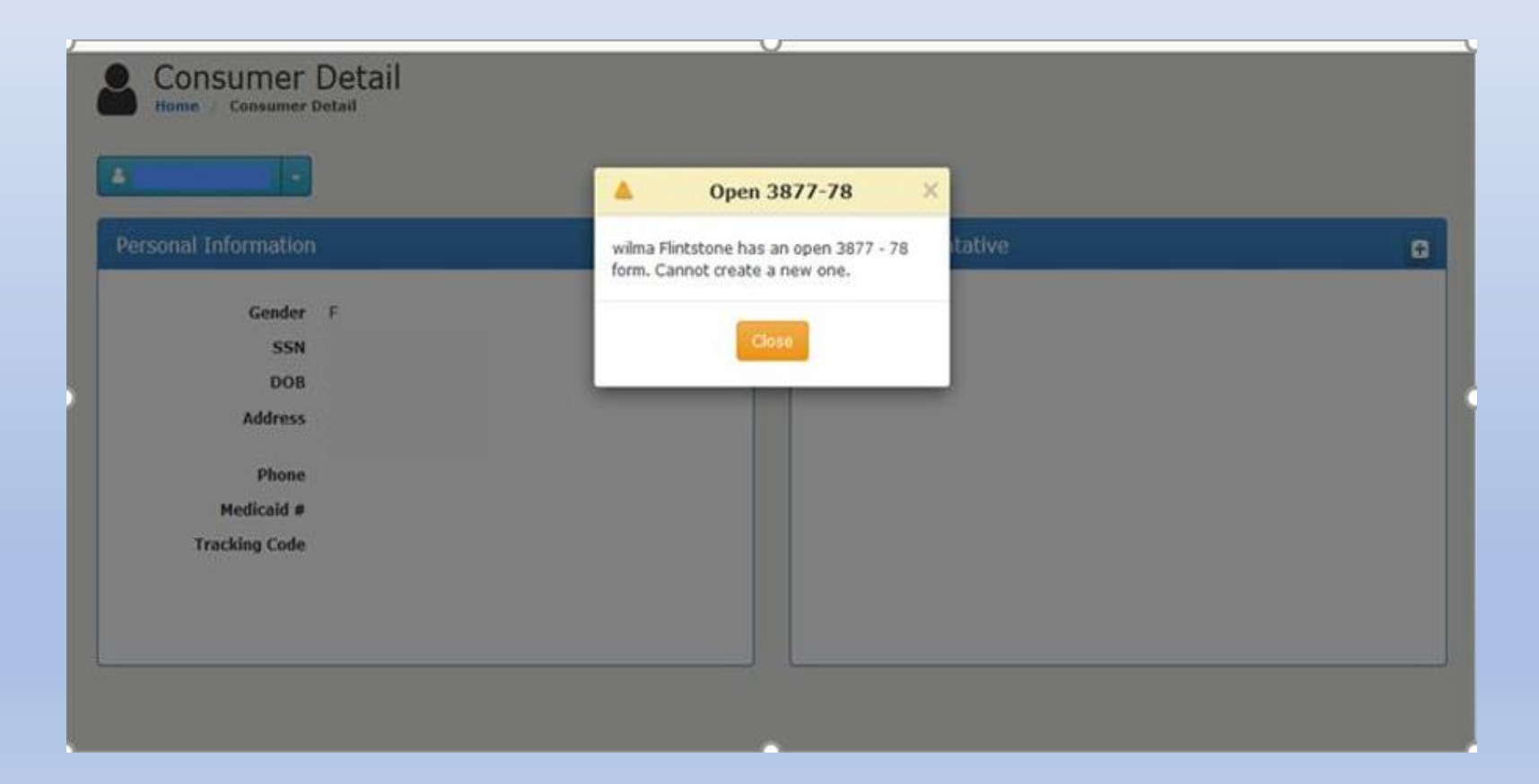

## View Previous 3877-78:

Once the **Consumer Menu** is expanded, click the **View Previous Evaluations** menu option. The system will display the **3877-78 History** screen as shown below.

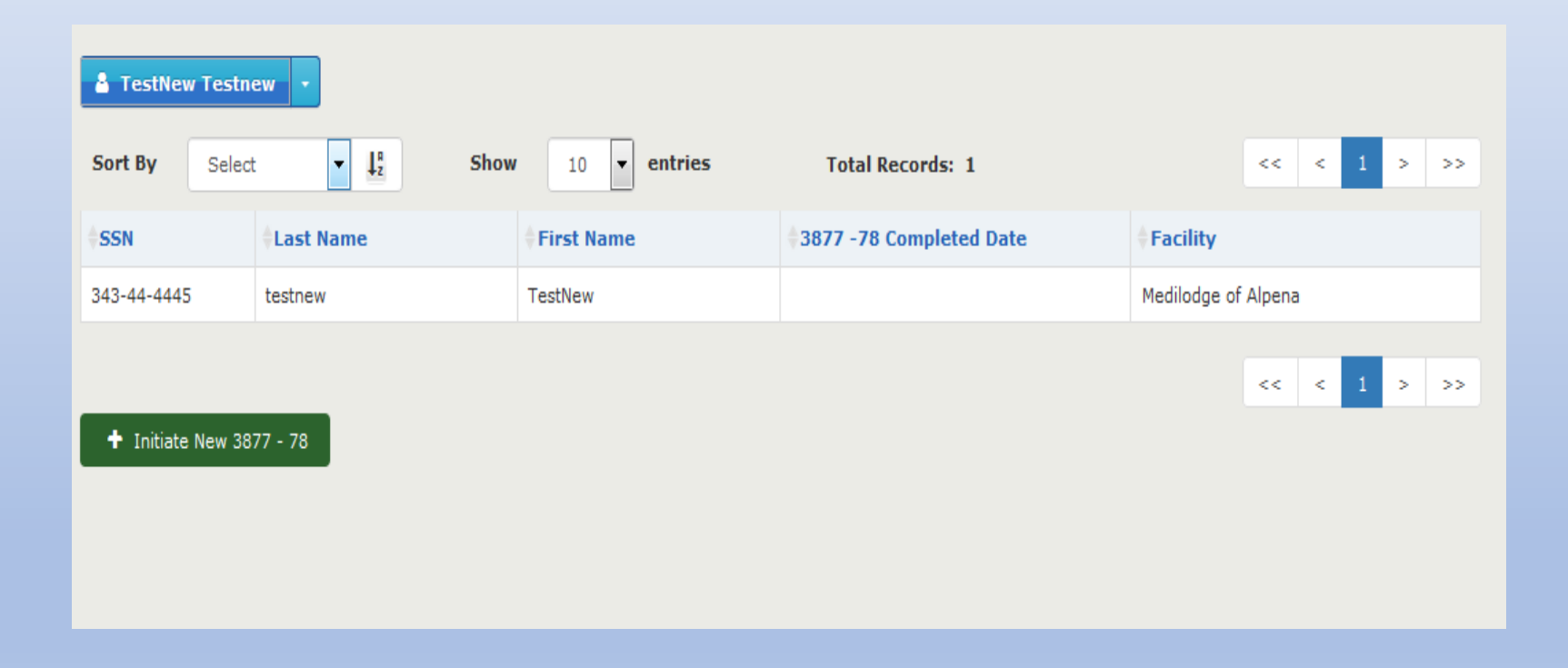

# Creating a New 3877 and 3878

Once the user with the role Role-3877 has logged into the OBRA application and clicked on the OBRA link on the top left of the Splash Page, the system displays the Role-3877 **Main Dashboard** as shown below.

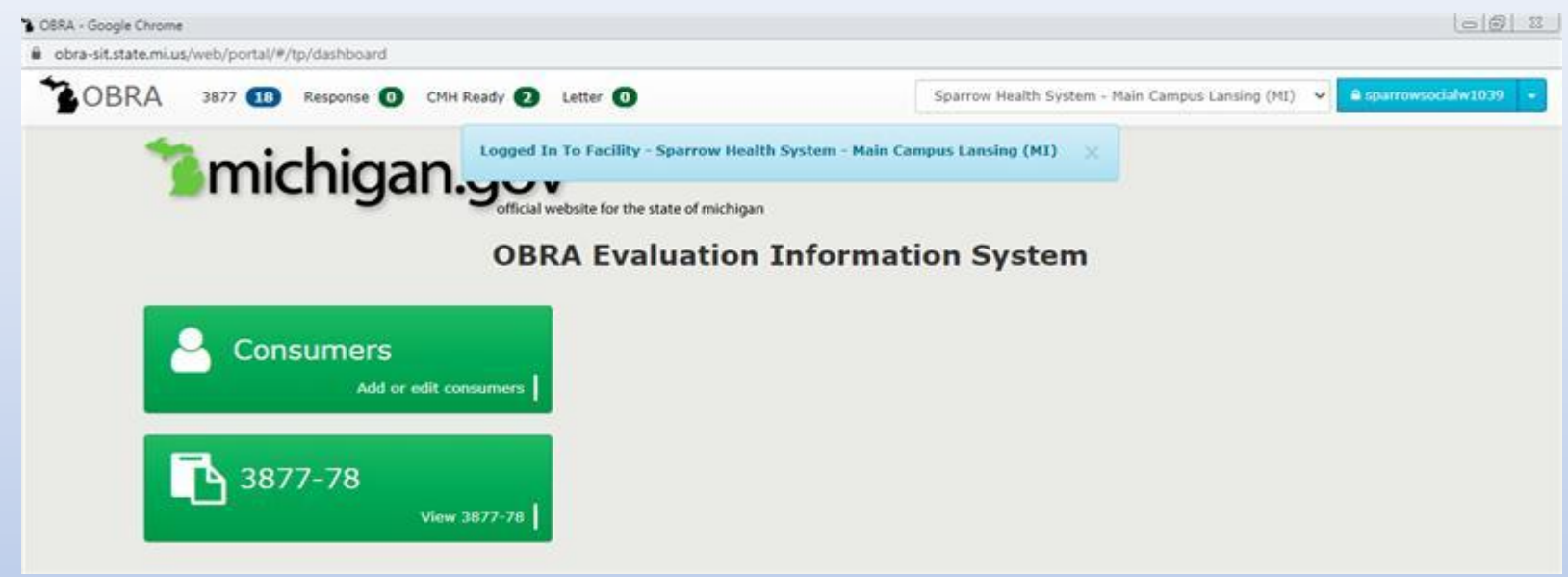

From the Main Dashboard, click the Consumers button. The screen below will be displayed.

| BRA 3877 118      | Response ① CMH Ready ②             | Letter 1     | Sparr            | ow Health System - Main | Campus Lansing (MI)        |
|-------------------|------------------------------------|--------------|------------------|-------------------------|----------------------------|
|                   | ner Search                         |              |                  |                         |                            |
| SSN               | Last Name                          | First Name   | Date of Birth    | Medicaid#               |                            |
| SSN               | Last Name                          | First Name   | Date Of Brth     | Medicaid#               | Search Reset               |
| Sort By SSN       | ✓ ↓ <sup>a</sup> <sub>2</sub> Show | 10 v entries | Total Records: 0 |                         | << < 1 > >>                |
| SSN 8             | Last Name 0 Fir                    | st Name D    | ate Of Birth Tra | scking Code             | Medicaid# Status           |
| No data available |                                    |              |                  |                         |                            |
|                   |                                    |              |                  |                         | <c 1="" c=""> &gt;&gt;</c> |

Search for a consumer by entering the complete SSN and clicking on the "Search" button. The consumer record will

be displayed.

| SN          | Last Name           | First Name                 | Date of Birth  | Medicaid#     |            |             |
|-------------|---------------------|----------------------------|----------------|---------------|------------|-------------|
| 111-11-1112 | Last Name           | First Name                 | Date Of Birth  | Medicaid#     | s          | earch Reset |
| Sort By SS  | sn ~ L <sup>a</sup> | Show 10 v entrie           | s Total Record | ls: 1         | <<         | < 1 > >>    |
| SSN         | Last Name           | First Name                 | Date Of Birth  | Tracking Code | #Medicaid# | Status      |
| 111-11-1112 | 2                   | Abc Cons Test 2 R Abc Cons | 04/08/2020     |               |            | Active      |

Click on the Consumer record and land on the Consumer detail page. Under the consumer name drop down, click

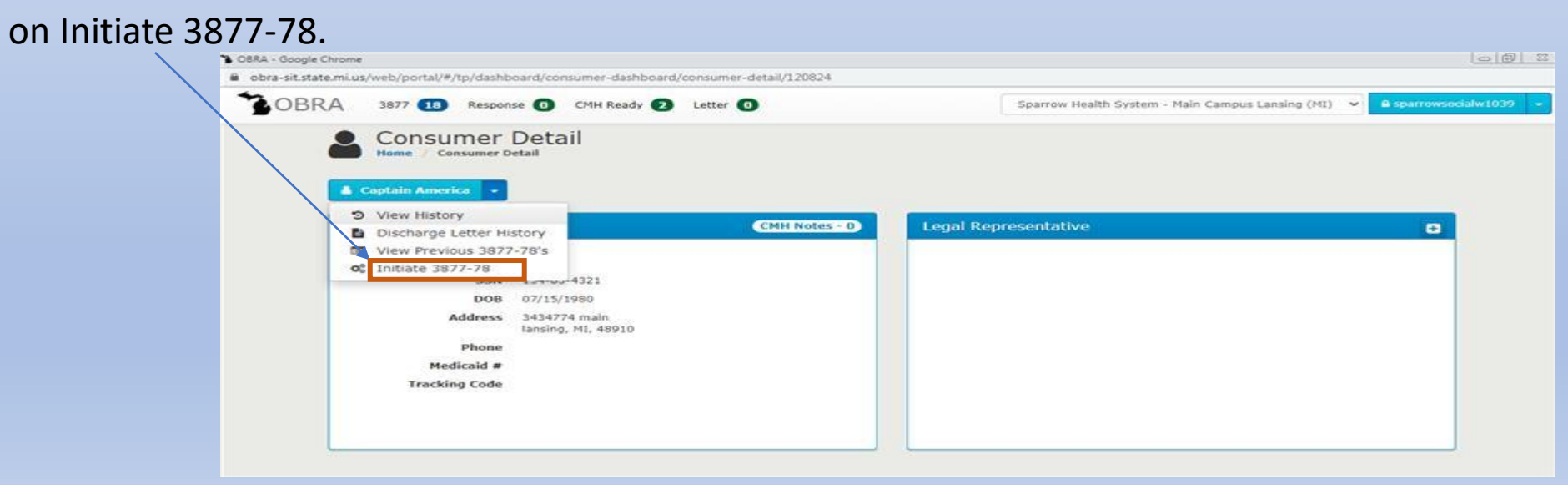

System navigates to the Create 3877-78 Screen

## Create 3877-78 screen

Fields that are suffixed with this icon  $\cdot$  are required fields. Data must be entered in these fields.

**Validation Errors:** When the user fails to enter the screening type, the system displays error messages to the user asking them to fill in the required field. The missing required field will be highlighted in red for easy identification.

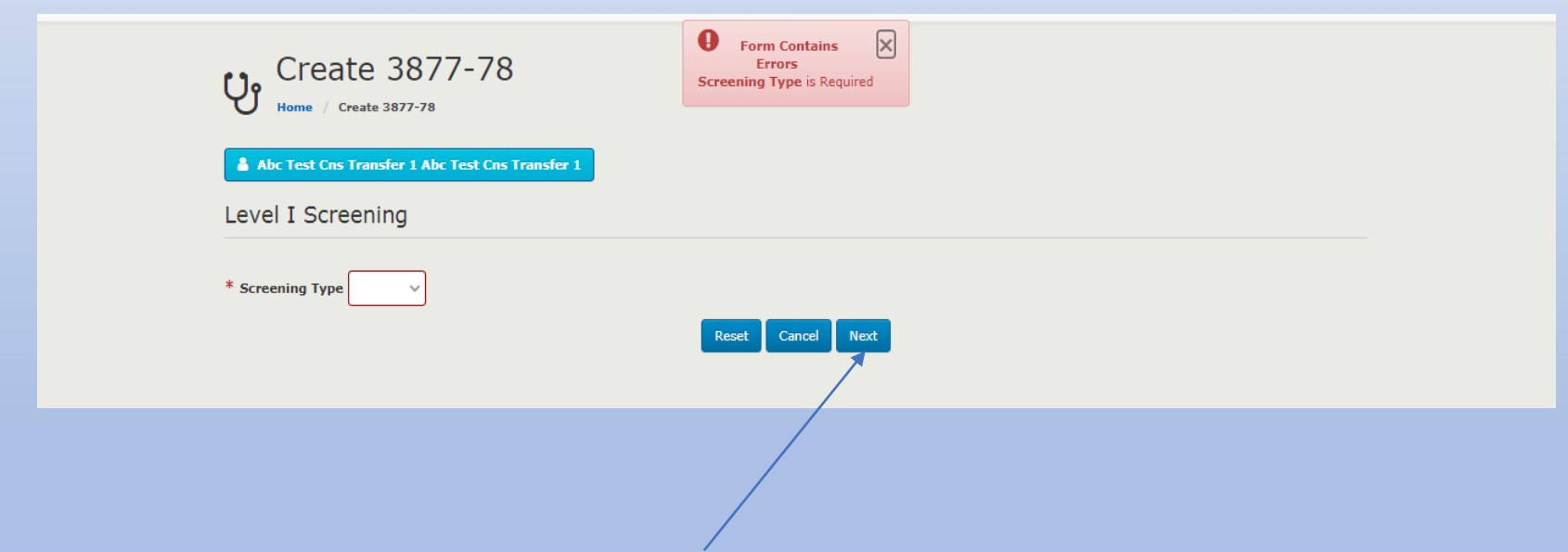

Once the user enters the screening, click the **Next** button to move to Section 1 of the 3877 Form.

# **3877 Section 1:**

Existing Legal Representative Information (please verify) will be displayed as shown below.

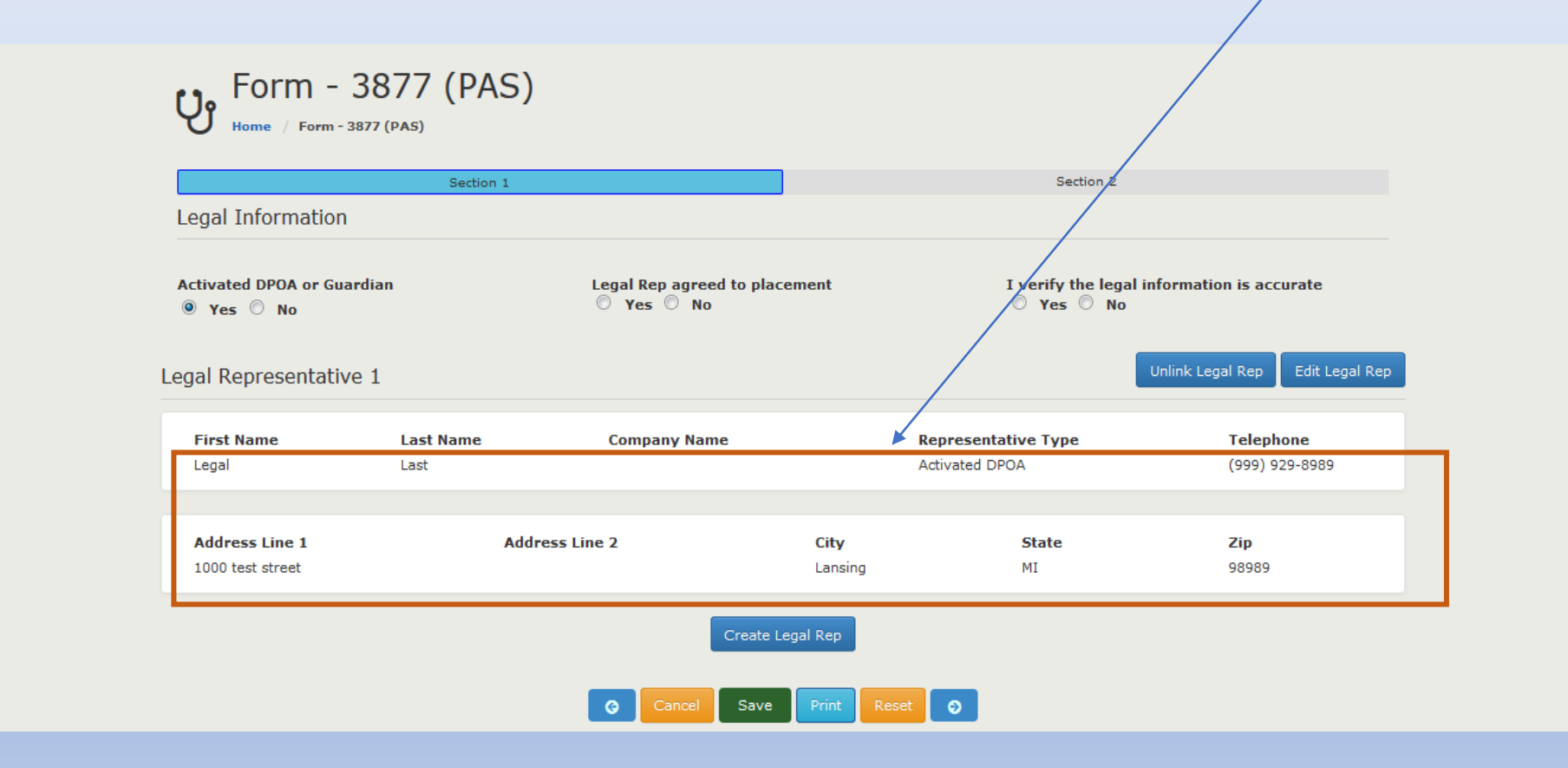

□ 3877 Section 1, i.e. Legal Representative section will contain the following information:

- Activated DPOA (Y/N)?
- This question will be shown at the top
- This option defaults to NO when there are no Legal Representatives for the Consumer
  - o If one or more Legal Representatives exist,
    - This option defaults to YES when there are existing Legal Representatives prepopulated
    - Edit Legal Rep button takes the user to the Legal rep screen and user can navigate back to the form when the changes are done (already covered under Legal Representatives)
    - Option to add new Legal Representative is given at the bottom of the Legal Representative section (already covered under Legal Representatives)
  - o If Legal Representative does not exist
    - Default the "Activated DPOA (Y/N)?" to N
- Legal Representative agreed to Placement?
- When Yes is checked
  - $\circ$  ~ User can enter rest of the information on the form
- When No is checked
  - Message is displayed "Do you want to reject form?" with Reject header. If Yes is clicked, user is taken to the 3877 Queue and the form status is rejected
- "I verify this Legal Information is accurate" with Yes and No Radio buttons
- This question will be repeated for each Legal Representative
- Mandatory question that needs to be answered

# Legal Rep did not agree to placement – Warning message:

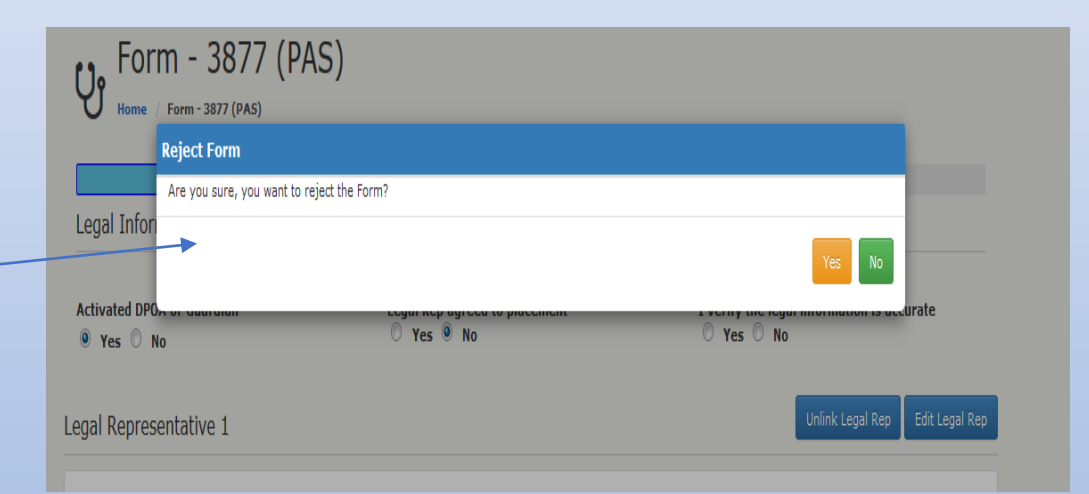

# Button Functionality for 3877 and 3878 Forms:

Once the user with Role-3877 enters all required fields, he/she must certify the DCH-3877 form is accurate by marking the required box and then click the **Submit** button.

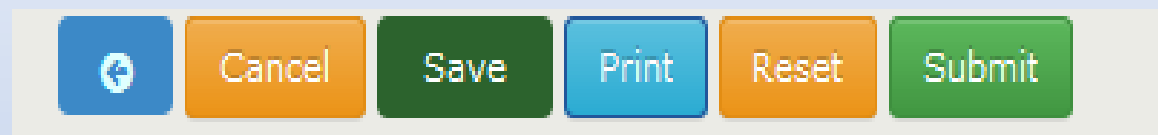

**Back:** Clicking this button will prompt the user about unsaved data and return the user to the previous screen.

**Cancel:** Clicking this button will prompt the user about unsaved data and return the user to the **3877-78 Search Page**.

**Save:** Clicking this button will prompt the user about unsaved data and keep the user on the same screen.

**Print:** Clicking this button will display, in PDF format in a new browser tab/window, the 3877 Form.

**Reset:** Clicking this button will clear the entered values.

**Submit:** Clicking this button submits the completed 3877 Form.

**Next:** Clicking this button will prompt the user about unsaved data and navigate the user to the next screen.

Until 3877 Form is submitted, the **3877** Queue will have a record indicating that there is an in-progress form. When the 3877 form is submitted, the **3877 queue** count reduces by 1.

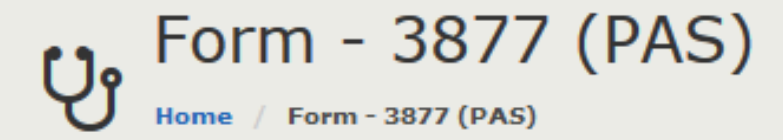

| Sec                                      | tion 1                                  |                   | Section 2   |  |
|------------------------------------------|-----------------------------------------|-------------------|-------------|--|
| Agency Information                       |                                         |                   |             |  |
| * Referral Source                        |                                         |                   |             |  |
| Sparrow Clinton Hospital - 805 S Oakland | l St, St. Johns - 48879                 |                   |             |  |
| Telephone Number                         | Admission date to nursing facility (pro | oposed or actual) |             |  |
| 9892273400                               | <b>#</b>                                |                   |             |  |
| Nursing Facility Name                    |                                         |                   | County Name |  |
|                                          |                                         | •                 | CLINTON     |  |
| I                                        |                                         | \ ``,             |             |  |

# 3877 Section 2:

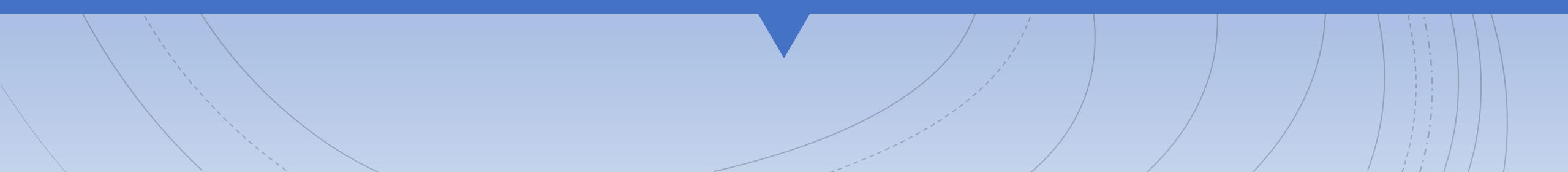

\* This section of form must be completed by a Registered Nurse, Licensed Bachelor or Master Social Worker, Licensed Professional Counselor, Psychologist, Physician's Assistant, Nurse Practitioner or a Physician

Screening Criteria (All 7 items must be completed.)

| 1. The person has a current diagnosis of:          Image: Image: | ©<br>Yes | ©<br>No |
|----------------------------------------------------------------------------------------------------|----------|---------|
| 2. The person has received treatment for:                                                                                                    | )<br>Yes | ©<br>No |
| 3. The person has routinely received one or more prescribed antipsychotic or antidepressant medications within the last 14 days.                                                                                                    | ©<br>Yes | ©<br>No |
| 4. There is presenting evidence of mental illness or dementia including significant disturbances in thought, conduct, emotions, or judgment.<br>Presenting evidence may include, but is not limited to, suicidal ideations, hallucinations, delusions, serious difficulty completing tasking, or<br>serious difficulty interacting with others.                                                                                                    | ©<br>Yes | ©<br>No |
| <ol><li>The person has a diagnosis of intellectual/developmental disability or a related condition, including but not limited to epilepsy, autism, or cerebral<br/>palsy, and this diagnosis manifested before the age of 22.</li></ol>                                                                                                    | ©<br>Yes | ©<br>No |
| <ol><li>There is presenting evidence of deficits in intellectual functioning or adaptive behavior which suggests that the person may have<br/>intellectual/developmental disability or a related condition.</li></ol>                                                                                                    | ©<br>Yes | ©<br>No |
| 7. Qualifies for Exemption? (Coma, Dementia, Hospital Exempt Discharge)                                                                                                    | ©<br>Yes | ©<br>No |
| If any 'yes', please explain: Insert mental health diagnosis and antipsychotic                                                                                                    |          |         |

and/or antidepressant medications

#### Note:

The person screened shall be determined to require a comprehensive Level II OBRA evaluation if any of the above items are "Yes" UNLESS a physician, nurse practitioner or physician's assistant certifies on form DCH-3878 that the person meets at least one of the exemption criteria.

By checking this box, I certify to the best of my knowledge that the above information is accurate

#### Name: User Sparrowsec

Qualifications: LMSW - Licensed Master Social Worker LBSW - Licensed Bachelor Social Worker LLBSW - Limited Licensed Bachelor Social Worker Address: 805 S Oakland St St. Johns 48879

#### AUTHORITY:

Title XIX of the Social Security Act.

#### COMPLETION:

Is voluntary, however, if NOT completed, Medicaid will not reimburse the nursing facility

The Michigan Department of Health and Human Services (MDHHS) does not discriminate against any individual or group because of race, religion, age, national origin, color, height, weight, marital status, genetic information, sex, sexual orientation, gender identity or expression, political beliefs or disability.

#### DISTRIBUTION:

If any answer to items 1-6 in SECTION II is "Yes", send ONE copy to the local Community Mental Health Services Program (CMHSP) with a copy of form DCH-3878 if an exemption is requested. The nursing facility must retain the original in the patient record and provide a copy to the patient or legal representative

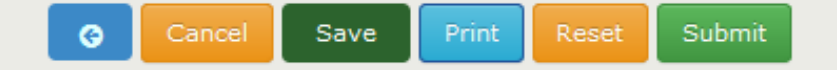

Fields that are suffixed with this icon  $\boxed{\phantom{a}}$  are required fields. Data must be entered in these fields.

**Validation Errors:** When the user fails to enter any of the required fields, the system displays error messages to the user asking them to fill in the required field. The missing required fields are highlighted in red for easy identification.

| If any 'yes', please explain:<br>Notes is required<br>Note:<br>The person screened shall be determined to r<br>physician's assistant certifies on form DCH-38 | Referral Criteria One<br>Referral Criteria Two<br>Referral Criteria Thre<br>Referral Criteria Four<br>Referral Criteria Five<br>Referral Criteria Sixon<br>Referral Criteria Sixon<br>Referral Criteria Sixon<br>Notes is required | must be yes or no<br>must be yes or no<br>r must be yes or no<br>r must be yes or no<br>must be yes or no<br>must be yes or no<br>en must be yes or no<br>uation if any of the above ite<br>exemption criteria. | Yes No Required                                                                                                    |
|----------------------------------------------------------------------------------------------------|----------------------------------------------------------------------------------------------------|----------------------------------------------------------------------------------------------------|----------------------------------------------------------------------------------------------------|
| By checking this box, I certify to the l<br>Name:<br>User Sparrowsec                                                                                          | Dest of my knowledge that the above in<br>Qualifications:<br>LMSW - Licensed Master Soci<br>LBSW - Licensed Bachelor So<br>LLBSW - Limited Licensed Bac                                                                            | aformation is accurate<br>al Worker<br>boal Worker<br>chelor Social Worker                                                                                                    | Address:<br>805 S Oakland St<br>St. Johns 48879                                                                                                    |
| AUTHORITY:<br>Title XIX of the Social Security Act.<br>COMPLETION:<br>Is voluntary, however, if NOT completed, Med<br>facility                                | icaid will not reimburse the nursing                                                                                                    | The Michigan Departme<br>discriminate against any<br>origin, color, height, we<br>orientation, gender iden                                                                                                    | nt of Health and Human Services (MDHHS) does not<br>y individual or group because of race, religion, age, national<br>ight, marital status, genetic information, sex, sexual<br>tity or expression, political beliefs or disability. |
| DISTRIBUTION:<br>If any answer to items 1-6 in SECTION II is "<br>is requested. The nursing facility must retain t                                            | 'es", send ONE copy to the local Community<br>he original in the patient record and provide                                                                                                    | Mental Health Services Pro<br>a copy to the patient or leg                                                                                                    | gram (CMHSP) with a copy of form DCH-3878 if an exemption<br>al representative                                                                                                    |

Once the user enters all required fields, click the Submit button to complete the 3877 Form. Upon submit, a printed PDF of the form displays in a new window.

Note:

Agency Information on Section 1:

 The Telephone Number, County Name and Facility Address are auto populated based on the Referring Agency Name

□ Section 2: Signature:

- The signature section is auto populated with the user that is completing the form at that point in time
- The signature section has the following information:
  - o Name
    - Name of the user
  - Degree/License
    - Degree/License of the user
  - Address
    - Affiliated address of the facility for the 3877 User

□ On Submission, Digital Signature is mandatory

# Land on 3877 Form from 3877 Queue

| A 3877            | 18 Response                   | CMH Ready         | Letter    | )                           |             | Sparrow Health System    | n - Main Campus Lansing (MI) 💊 | A sparrows |
|-------------------|-------------------------------|-------------------|-----------|-----------------------------|-------------|--------------------------|--------------------------------|------------|
|                   | //-/8 Qu<br>e / 3877-78 Queue | eue - 38          | .//       |                             |             |                          | _                              |            |
| Sort By           | Screening Typ 👻               | 11                | Show 10   | <ul> <li>entries</li> </ul> | Tota        | Records: 18              | << < 1                         | 2 > >>     |
| Screening<br>Type | Status                        | Submitted<br>Date | Last Name | First Name                  | SSN         | Facility                 | Assignee                       | Warning    |
| PAS               | Assigned                      | 08/31/2020        |           |                             |             |                          | Worker SparrowSocial           | Past 15    |
| PAS               | Rejected                      | 09/01/2020        | Six       | Scenario                    | 264-87-7432 | Medilodge of Okemos      | Worker SparrowSocial           | Past 15    |
| PAS               | Assioned                      | 09/01/2020        |           |                             |             |                          | Worker Hospitalsocial          | Past 15    |
| PAS               | Rejected                      | 08/31/2020        | Mouse     | Minnie                      | 777-77-7775 | Medilodge of Campus Area | Worker SparrowSocial           | Past 15    |
| PAS               | Rejected                      | 09/01/2020        | Duck      | Daffy                       | 777-77-7778 | Medilodge of Okemos      | Worker Hospitalsocial          | Past 15    |
| PAS               | Assioned                      | 09/01/2020        |           |                             |             |                          | worker hospitalsocial          | Past 15    |
| PAS               | Assigned                      | 09/01/2020        |           |                             |             |                          | worker hospitalsocial          | Past 15    |
| PAS               | Assigned                      | 09/01/2020        |           |                             |             |                          | Worker Hospitalsocial          | Past 15    |
| PAS               | Assigned                      | 09/01/2020        |           |                             |             |                          | worker hospitalsocial          | Past 15    |
| DAG               | Assigned                      | 00/03/2020        |           |                             |             |                          | worker hospitalsocial          | Past 15    |

The user also can land on the 3877 form by clicking on

Assigned for in progress records
 Rejected for rejected records

## Important points for the DCH 3877 – Level I Form:

□ The screening type on the drop down depends on where the user is located.

- If the user is associated with a Hospital, the drop down selected will be a PAS (Preadmission Screen) or HED (Hospital Exempted Discharge).
- If the user is associated with a Nursing Facility, the drop down selected will be a ARR (Annual Resident Review) or CIC (Change in Condition).
- How to fill a 3877 Form- Entry Points:
  - MI Login home page -> MDHHS OBRA -> 3877 Module -> Initiate 3877/78
  - Click on Assigned link from 3877 Queue to land on In Progress 3877
  - Click on Assigned link from 3877/78 Listing Page to land on In Progress 3877
  - Click on 3877 link on 3877/78 Detail screen to land on a Completed 3877
  - Click on Completed link on 3877/78 Listing screen to land on a Completed 3877
  - Click on Rejected link from 3877/78 Listing Page to land on a Rejected 3877

# Land on 3877 Form from 3877-78 Search module

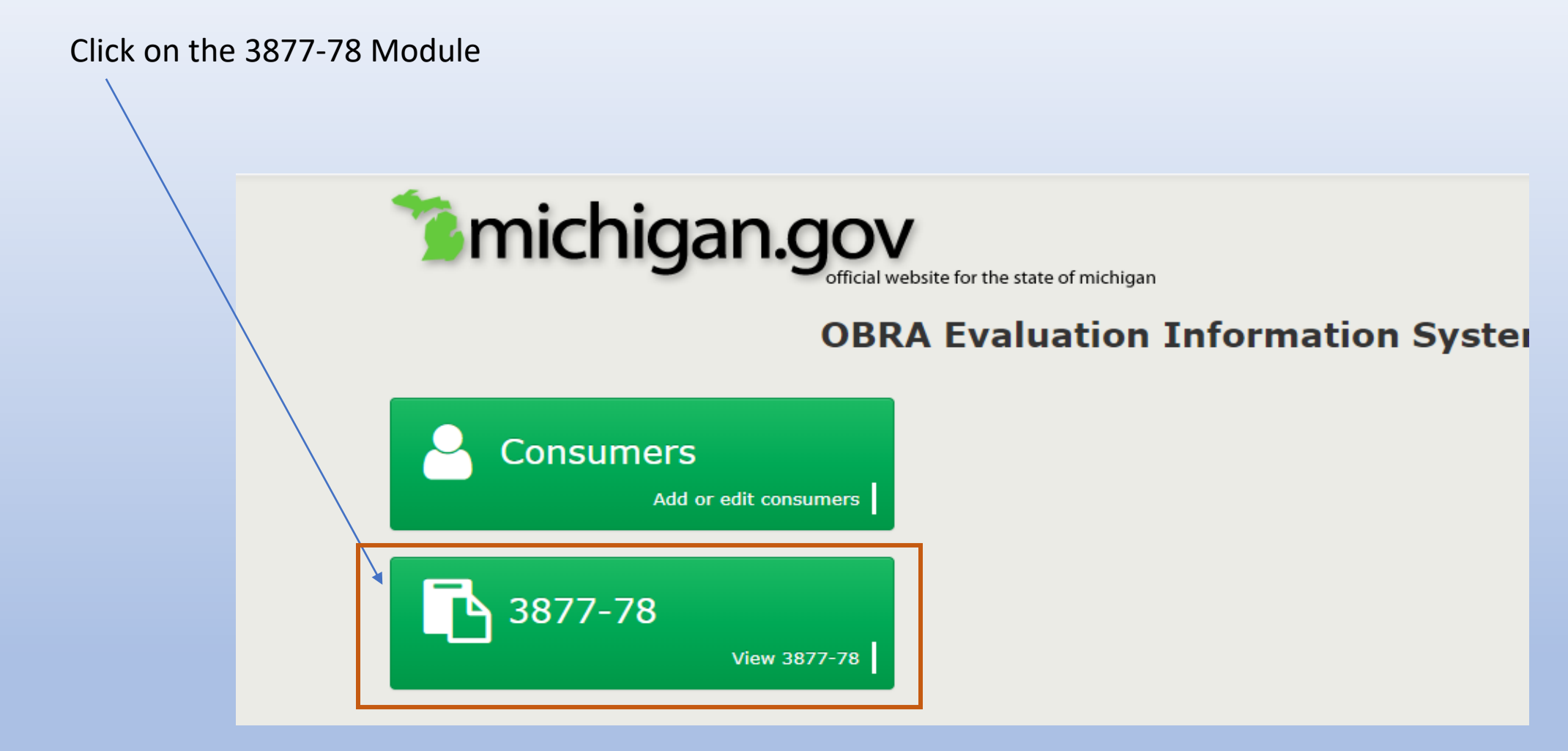

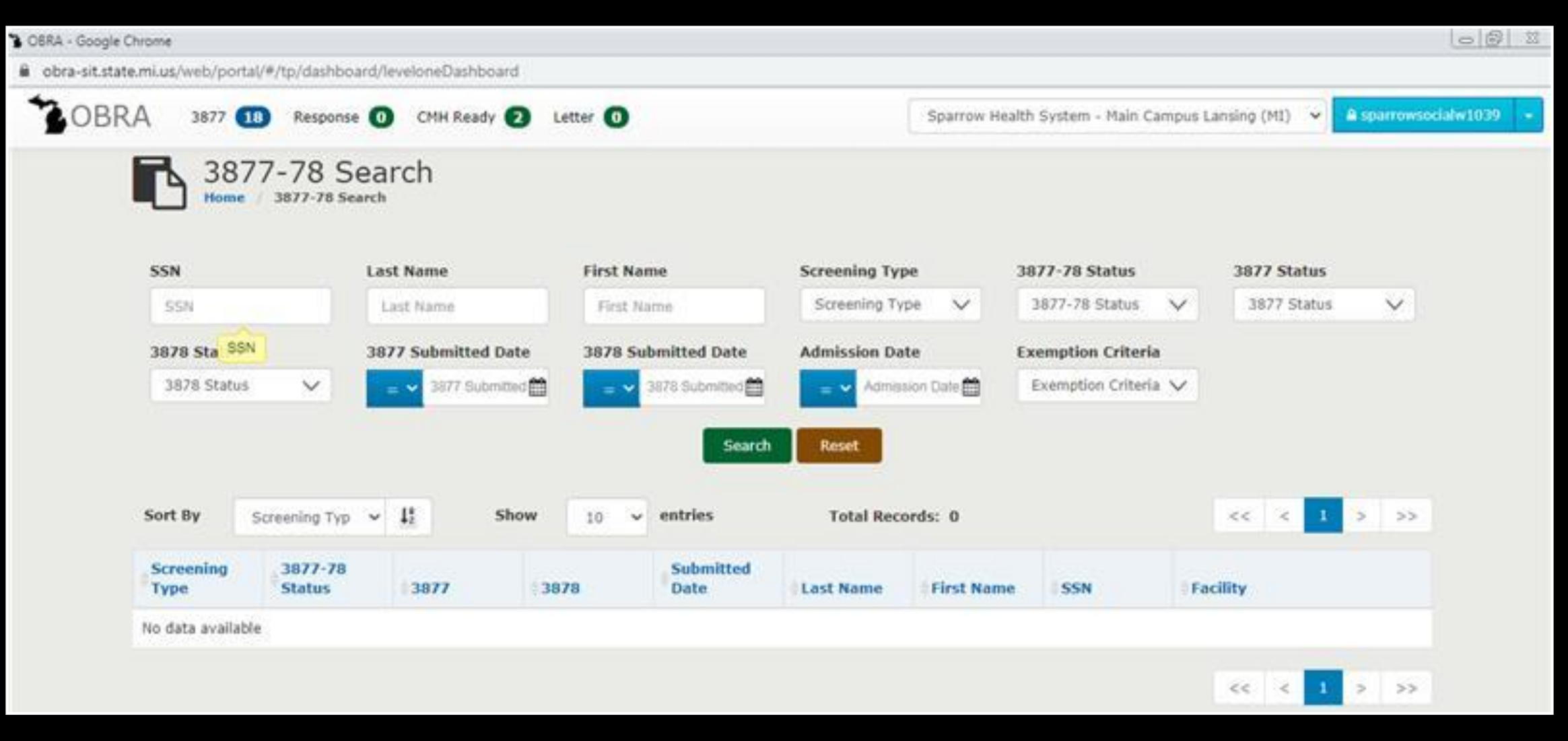

# User lands on 3877-78 Search.

Select appropriate value (multi select) from the Form Status dropdown and click on Search

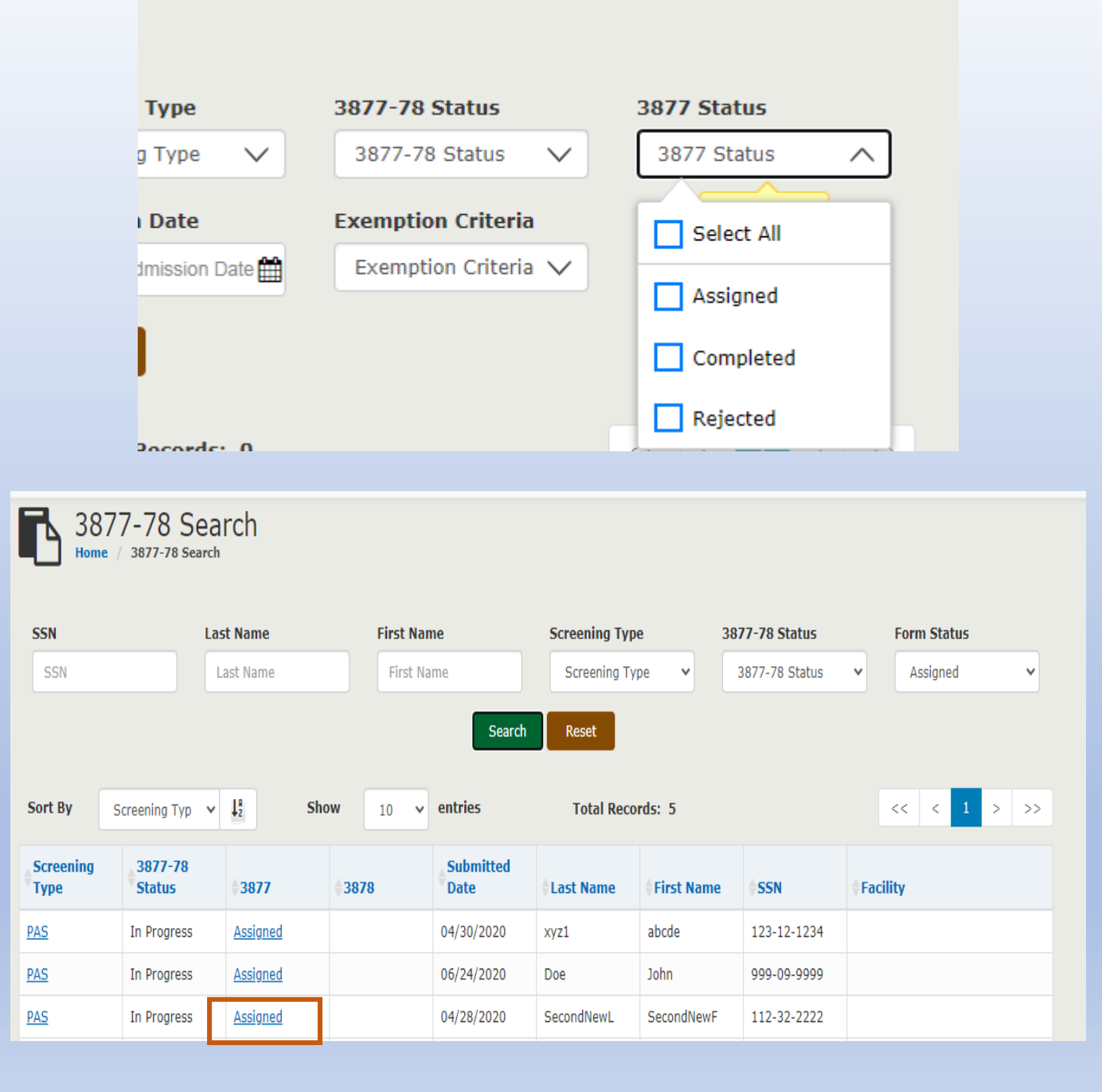

# 3878 Form is generated when answer to the 7<sup>th</sup> Question from the 3877 Referral Criteria is marked as "YES".

| 2. The person has received treatment for:<br>O Mental Illness O Dementia (within the past 24 months) O Both                                                                                                    | )<br>Yes | )<br>No  |   |
|----------------------------------------------------------------------------------------------------|----------|----------|---|
| 3. The person has routinely received one or more prescribed antipsychotic or antidepressant medications within the last 14 days.                                                                                                    | ⊖<br>Yes | )<br>No  | / |
| 4. There is presenting evidence of mental illness or dementia including significant disturbances in thought, conduct, emotions, or judgment. Presenting evidence may include, but is not limited to, suicidal ideations, hallucinations, delusions, serious difficulty completing tasking, or serious difficulty interacting with others. | )<br>Yes | ()<br>No |   |
| <ol><li>The person has a diagnosis of intellectual/developmental disability or a related condition, including but not limited to epilepsy, autism, or cerebral palsy,<br/>and this diagnosis manifested before the age of 22.</li></ol>                                                                                                   | )<br>Yes | O<br>No  |   |
| <ol><li>There is presenting evidence of deficits in intellectual functioning or adaptive behavior which suggests that the person may have<br/>intellectual/developmental disability or a related condition.</li></ol>                                                                                                    | )<br>Yes | No       |   |
| 7. Qualifies for Exemption? (Coma, Dementia, Hospital Exempt Discharge)                                                                                                    | Ves      | ⊖<br>No  |   |
| N/A                                                                                                    |          |          |   |

A user can navigate to the 3878 Form in the following ways:

- ✓ MI Login home page -> MDHHS OBRA -> 3878 Module -> 3878 Link
- ✓ MI Login home page -> MDHHS OBRA -> 3878 Queue -> click on Form Status
- ✓ Click on Assigned link from 3878 Queue for In Progress 3878 Form
- ✓ Click on Assigned link from 3877/78 Listing Page for In Progress 3878 Form
- ✓ Click on **3878** link on 3877/78 Detail screen for a **completed** 3878 Form
- ✓ Click on **Completed** link on 3877/78 Listing screen for a **completed** 3878 Form
- ✓ Rejected 3878 -> Click on Rejected link from the 3877/78 Listing Page for a Rejected 3878 Form

| OBRA - Mozilla Firefox |                   |                                               |                  |                   |           |            |          |                                                       |          |                    |                | a x    |
|------------------------|-------------------|-----------------------------------------------|------------------|-------------------|-----------|------------|----------|-------------------------------------------------------|----------|--------------------|----------------|--------|
| 0 🔒 https://milogintp  | dev.michigan.gov  | /mdhhs-waps2/                                 | obra/#/dashboard | d/leveloneQueue,  | /3878     |            |          |                                                       |          | 90                 | %              | ☆ Ξ    |
| OBRA                   | 3878 2            |                                               |                  |                   |           |            |          | Sparrow Clinton Hospital St. Jo                       | hns (MI) | •                  | doctorsparrowu | 1111 • |
|                        | Sort By           | 7-78 QUE<br>/ 3877-78 Queue<br>Screening Type | eue - 3878       | 8<br>∞ 10 ▼       | entries   | Total Reco | ords: 2  |                                                       | << <     | 1 > >>             |                |        |
|                        | Screening<br>Type | Status                                        | \$3877           | Submitted<br>Date | Last Name | First Name | SSN      | Facility                                              |          | Assignee           |                |        |
|                        | HED               | <u>Rejected</u>                               | <u>Rejected</u>  | 04/30/2020        | xyz1      | abcde      | 123-12-1 | 1234 Advantage Living Cen<br>Armada                   | ter -    | Test<br>caseworker |                |        |
|                        | PAS               | Assigned                                      | Completed        | 06/25/2020        | Doe       | John       | 999-09-9 | 9999 Aberdeen Rehabilitatio<br>Skilled Nursing Center | on and   |                    |                |        |
|                        |                   |                                               |                  |                   |           |            |          |                                                       |          | _                  |                |        |

<< < 1 > >>

# 3878 Section 1

|                                                                                                    | Section 1                                                  | Section 2                                                                                                    |
|----------------------------------------------------------------------------------------------------|------------------------------------------------------------|----------------------------------------------------------------------------------------------------|
| atient Information                                                                                     |                                                            |                                                                                                    |
| <sup>k</sup> First Name                                                                                | MI * Last Name                                             | Suffix                                                                                                    |
| John                                                                                                   | MI Doe                                                     | Suffix                                                                                                    |
| First Name                                                                                             |                                                            |                                                                                                    |
| Date Of Birth                                                                                          |                                                            |                                                                                                    |
|                                                                                                    |                                                            |                                                                                                    |
| Agency Information                                                                                     |                                                            |                                                                                                    |
| Agency Information Referring Agency Name                                                               | Telephone Number                                           | Admission date to nursing facility                                                                                   |
| Agency Information<br>Referring Agency Name<br>Sparrow Clinton Hospital                                | Telephone Number       ♥     9892273400                    | Admission date to nursing facility<br>(proposed or actual)                                                           |
| Agency Information<br>Referring Agency Name<br>Sparrow Clinton Hospital                                | Telephone Number       9892273400                          | Admission date to nursing facility<br>(proposed or actual)<br>Admission date to nursing facility                     |
| Agency Information<br>* Referring Agency Name Sparrow Clinton Hospital Nursing Facility Name (proposed | ▼ Telephone Number<br>9892273400<br>or actual) County Name | Admission date to nursing facility<br>(proposed or actual)<br>Admission date to nursing facility<br>Facility Address |

Section 1 should be auto populated from 3877 Form

- Patient Information
- Agency Information

User clicks on Section 2 or clicks on "->" arrow from Section 1.

# 3878 Section 2 - View prior to exemption selected

|                                                                              |                                                                                                    | Section 2                                                                                                    |
|------------------------------------------------------------------------------|----------------------------------------------------------------------------------------------------|----------------------------------------------------------------------------------------------------|
| * Exemption Criteria                                                         | 🛇 Coma 💿 Dementia 💿 Hospital Exempted Discha                                                                | arge (HED)                                                                                                    |
| By checking this box, I                                                      | I certify to the best of my knowledge that the above                                                        | e information is accurate                                                                                                    |
| r <b>inted Name:</b><br>ser DoctorSparrow                                    | <b>Date:</b><br>Jun 25, 2020                                                                                |                                                                                                    |
| AUTHORITY:<br>Title XIX of the Social Securi                                 | ty Act.                                                                                                    | The Michigan Department of Health and Human Services (MDHHS) does not<br>discriminate against any individual or group because of race, religion, age, nation<br>origin, color, height, weight, marital status, genetic information, sex, sexual |
| COMPLETION:<br>s voluntary, however, if NO                                   | T completed, Medicaid will not reimburse the nursing                                                        | orientation, gender identity or expression, political beliefs or disability.                                                                                                    |
| COMPLETION:<br>is voluntary, however, if NO<br>acility<br>COPY DISTRIBUTION: | T completed, Medicaid will not reimburse the nursing<br>ORIGINAL – Nursing Facility retains in Patient file | orientation, gender identity or expression, political beliefs or disability.                                                                                                    |

## If the 3878 User/Provider selects Coma

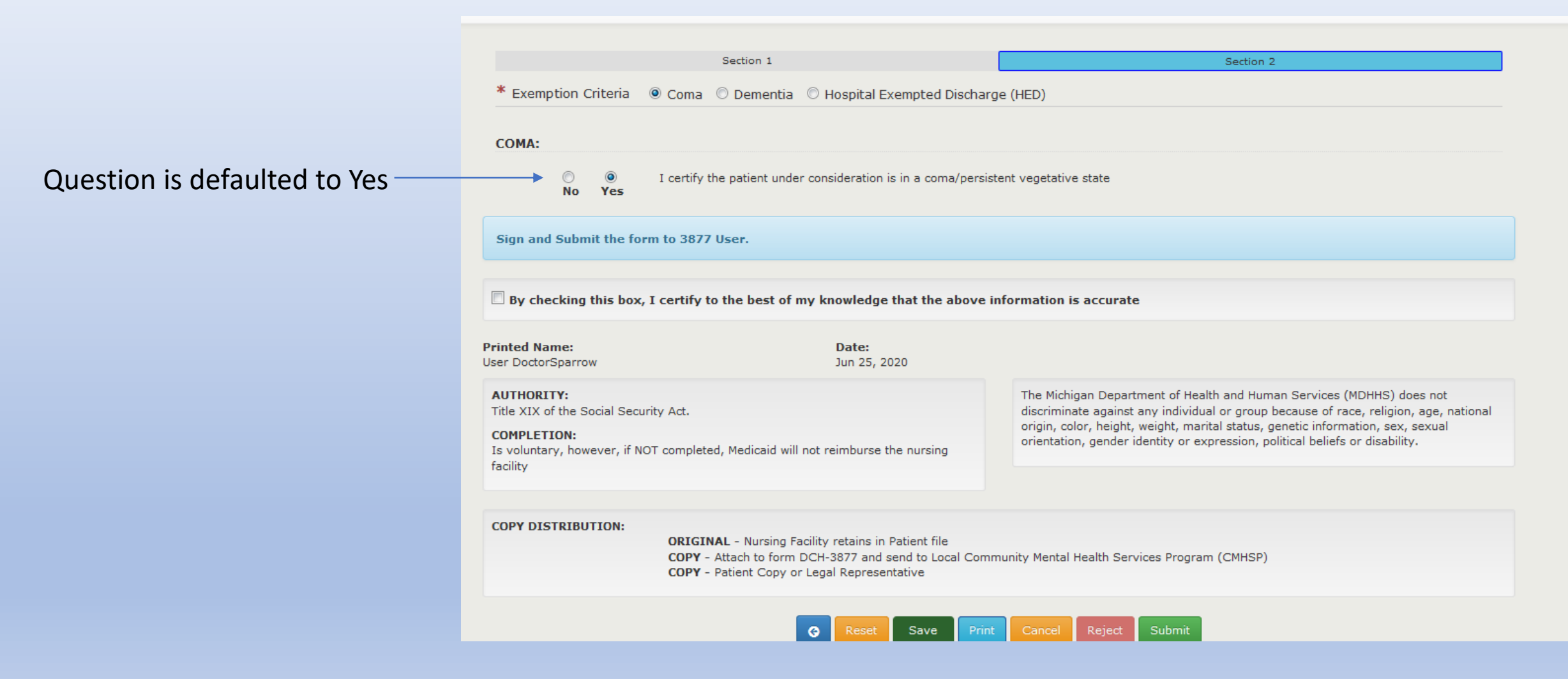

If the 3878 User/Provider selects Dementia and answers **YES** to all three questions it will trigger a request to select the "**Type of Dementia**" and answer the remaining questions.

Note: If User selects Dementia

- Only Dementia section appears
- If answer to Question 1 in Dementia is
   Yes, proceed to Question 2
- If answer to Question 3 in Dementia is Yes, proceed to sub section under
   Dementia to describe the type of
   Dementia and further questions
   related to Dementia
- If answer to Questions 3 or 4 within the subsection is No, then Reject option appears with a box to enter the comments

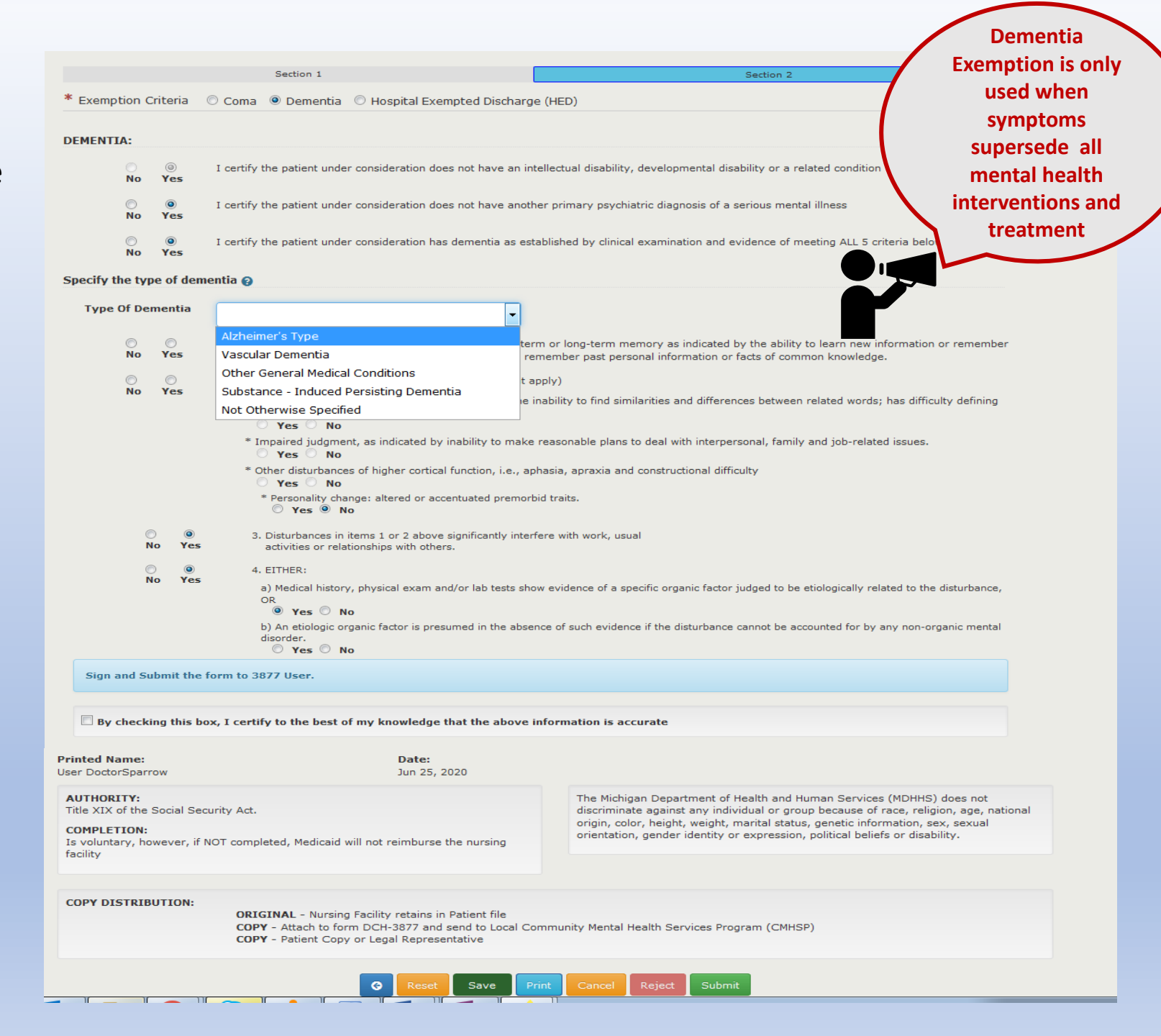

If the 3878 User/Provider selects **HED** (Hospital Exempted Discharge)

Note: This option is available only to Hospital Facility types and cannot be used from a hospital's Emergency Room or from an Observation type of admission, a psychiatric hospital admission, home, or any outpatient setting.

## Note:

- There will be a message to the user
   "Screening type will be changed to HED" to communicate that once the user submits the form, the screening type will be changed
- If answer to any of the questions in the HED section is No, then Reject option appears with a box to enter the comments

| * Exemption Crite                                                                                                    | eria 🔘                                                               | Coma 🔘 Deme                                                     | ntia 🍳 Ho                                | ospital Exempted Disc                                               | charge (HED)                                                                                                    |
|----------------------------------------------------------------------------------------------------|----------------------------------------------------------------------|-----------------------------------------------------------------|------------------------------------------|---------------------------------------------------------------------|----------------------------------------------------------------------------------------------------|
| HOSPITAL EXEMI                                                                                                    | PT DISCI                                                             | IARGE (HED):                                                    |                                          |                                                                     |                                                                                                    |
| O (<br>No Y                                                                                                    | )<br>(es                                                             | 1. Is being adm                                                 | itted after a ı                          | medical in-patient hosp                                             | bital stay (cannot be from OBS/Psych/Home/ED).                                                                                                    |
| © (<br>No Y                                                                                                    | )<br>(es                                                             | 2. Requires nur                                                 | sing facility s                          | ervices for the conditio                                            | on for which he/she received hospital care (physical or occupational therapy or IV therapy), A                                                                                                    |
| © (<br>No Y                                                                                                    | ©<br>/es                                                             | 3. Is likely to re                                              | quire less the                           | an 30 days of nursing f                                             | facility services.                                                                                                    |
| Screening type w                                                                                                    | vill be cha<br>is box, I d                                           | nged to HED.<br>ertify to the bes                               | t of my kno                              | owledge that the abo                                                | ove information is accurate                                                                                                    |
| Screening type w<br>By checking thi<br>rinted Name:<br>ser DoctorSparrow                                                                                            | ill be cha                                                           | nged to HED.<br>ertify to the bes                               | t of my kno<br>C                         | owledge that the abo<br>Date:<br>Jun 25, 2020                       | ove information is accurate                                                                                                    |
| Screening type w<br>By checking thi<br>rinted Name:<br>ser DoctorSparrow<br>AUTHORITY:<br>Title XIX of the Socia                                                    | <b>iil be cha</b><br><b>is box, I d</b><br>al Security               | nged to HED.<br>eertify to the bes                              | t of my kno<br>C<br>J                    | owledge that the abo<br>Date:<br>lun 25, 2020                       | Dive information is accurate<br>The Michigan Department of Health and Human Services (MDHHS) does not<br>discriminate against any individual or group because of race, religion, age, national<br>origin, color, height, weight, marital status, genetic information, sex, sexual                                                                                 |
| Screening type w<br>By checking thi<br>rinted Name:<br>ser DoctorSparrow<br>AUTHORITY:<br>Title XIX of the Socia<br>COMPLETION:<br>Is voluntary, howeve<br>facility | <b>iil be cha</b><br><b>is box, I d</b><br>al Security<br>er, if NOT | nged to HED.<br>eertify to the bes<br>Act.<br>completed, Medica | t of my kno<br>C<br>J<br>d will not rein | <b>Date:</b><br>Jun 25, 2020<br>mburse the nursing                  | Dive information is accurate<br>The Michigan Department of Health and Human Services (MDHHS) does not<br>discriminate against any individual or group because of race, religion, age, national<br>origin, color, height, weight, marital status, genetic information, sex, sexual<br>orientation, gender identity or expression, political beliefs or disability. |
| Screening type w<br>By checking thi<br>rinted Name:<br>ser DoctorSparrow<br>AUTHORITY:<br>Title XIX of the Socia<br>COMPLETION:<br>Is voluntary, howeve<br>facility | is box, I o<br>al Security<br>er, if NOT                             | nged to HED.<br>eertify to the bes<br>Act.<br>completed, Medica | t of my kno<br>C<br>J<br>d will not rein | owledge that the abo<br>Date:<br>Jun 25, 2020<br>mburse the nursing | Dive information is accurate<br>The Michigan Department of Health and Human Services (MDHHS) does not<br>discriminate against any individual or group because of race, religion, age, national<br>origin, color, height, weight, marital status, genetic information, sex, sexual<br>orientation, gender identity or expression, political beliefs or disability. |

## Rejecting a 3878 will also reject the 3877 Form

The 3878 user/provider can reject the screening for various reasons. In order to reject a Coma, a Dementia or an HED, the user would select "No" to any of the questions, according to the rules, given under each screenshot in the previous section. The following Reject text box would then appear.

#### HOSPITAL EXEMPT DISCHARGE (HED):

Reson for Rejection, please explain:

The Michigan Department of Health and Human Services (MDHHS) does not

orientation, gender identity or expression, political beliefs or disability.

discriminate against any individual or group because of race, religion, age, nati origin, color, height, weight, marital status, genetic information, sex, sexual

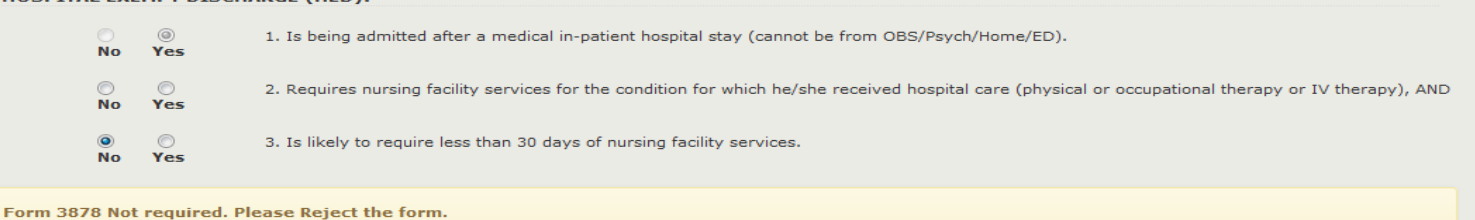

# Form 3878 Not required. Please Reject the form. Rejecting this form. Screening type will be changed to HED. By checking this box, I certify to the best of my knowledge that the above information is accurate

Θ

Printed Name: User DoctorSparrow Date: Jun 25, 2020

AUTHORITY: Title XIX of the Social Security Act.

No

Yes

COMPLETION:

Is voluntary, however, if NOT completed, Medicaid will not reimburse the nursing facility

#### COPY DISTRIBUTION:

ORIGINAL - Nursing Facility retains in Patient file COPY - Attach to form DCH-3877 and send to Local Community Mental Health Services Program (CMHSP) COPY - Patient Copy or Legal Representative

Save

# Enter the text under the box shown above and click on **Reject**.
#### Error messages during submission

### The below table shows the error messages that user can face during submission

| Error | Screen/Section                        | Scenario                                                                                                    | Error Message                                                      |
|-------|---------------------------------------|----------------------------------------------------------------------------------------------------|--------------------------------------------------------------------|
| 1     | Section 2 – Dementia                  | When enabled, Question 2 is not Selected                                                                       | DEMENTIA Criteria 2 must be answered                               |
| 2     | Section 2 – Dementia                  | When enabled, Question 2 is Yes, Question 3 is not Selected                                                    | DEMENTIA Criteria 3 must be answered                               |
| 3     | Section 2 – Dementia                  | When enabled, Question 1 and 2 are Yes, Question 3 is not Selected                                             | Dementia Question Three should be Yes or No                        |
| 4     | Section 2 – Type of Dementia          | Type of Dementia dropdown not selected                                                                         | Type of Dementia must be answered                                  |
| 5     | Section 2 – Type of Dementia          | When enabled, Question 1 under Type of Dementia not selected                                                   | Type of Dementia Question 1 must be answered                       |
| 6     | Section 2 – Type of Dementia          | When enabled, Question 2 under Type of Dementia not selected                                                   | Type of Dementia Question 2 must be answered                       |
| 7     | Section 2 – Type of Dementia          | When enabled, Question 2 under Type of Dementia is selected, at least one of four questions is not answered    | Type of Dementia Question 2 at least one category must be answered |
| 8     | Section 2 – Type of Dementia          | When enabled, Question 3 under Type of Dementia not selected                                                   | Type of Dementia Question 3 must be answered                       |
| 9     | Section 2 – Type of Dementia          | When enabled, Question 4 under Type of Dementia not selected                                                   | Type of Dementia Question 4 must be answered                       |
| 10    | Section 2 – Type of Dementia          | When enabled, Question 4 under Type of Dementia is selected, at least one of the Two questions is not answered | Type of Dementia Question 4 category is required                   |
| 11    | Section 2 – Hospital Exempt Discharge | When enabled, Question 2 under HED not selected                                                                | HED Criteria 2 must be answered                                    |
| 12    | Section 2 – Hospital Exempt Discharge | When enabled, Question 3 under HED not selected                                                                | HED Criteria 3 must be answered                                    |
| 13    | Section 2                             | Digital signature box not selected while trying to submit                                                      | Digital Signature is Required                                      |

Once the 3878 User has logged into the OBRA application, the system displays a list of 3878 forms that have been assigned.

| OBRA - Mozilla Fire | efox                              |                                                 |                 |                   |           |            |             |                                               |               |                   |    |            | -        | × |
|---------------------|-----------------------------------|-------------------------------------------------|-----------------|-------------------|-----------|------------|-------------|-----------------------------------------------|---------------|-------------------|----|------------|----------|---|
| D 🔒 https://mi      | ilogintpdev. <b>michigan.go</b> v | v/mdhhs-waps2/                                  | obra/#/dashboar | d/leveloneQueue   | /3878     |            |             |                                               |               |                   | 90 | * ***      | ⊠ ☆      | ≡ |
| SOBRA               | 3878 2                            |                                                 |                 |                   |           |            | 5           | Sparrow Clinton Hospital St. J                | ohns (MI)     |                   | •  | doctorspar | rowu1111 | - |
|                     | Sort By                           | 7-78 QUE<br>/ 3877-78 Queue<br>Screening Type • | eue - 387       | 8<br>pw 10 •      | entries   | Total Reco | ords: 2     |                                               | << <          | 1 >               | >> |            |          |   |
|                     | Screening<br>Type                 | Status                                          | \$3877          | Submitted<br>Date | Last Name | First Name | <b>♦SSN</b> | Facility                                      |               | Assigne           | e  |            |          |   |
|                     | HED                               | Rejected                                        | Rejected        | 04/30/2020        | xyz1      | abcde      | 123-12-1    | Advantage Living Ce<br>Armada                 | nter -        | Test<br>caseworke | er |            |          |   |
|                     | PAS                               | Assigned                                        | Completed       | 06/25/2020        | Doe       | John       | 999-09-9    | Aberdeen Rehabilitat<br>Skilled Nursing Cente | ion and<br>er |                   |    |            |          |   |
|                     |                                   |                                                 |                 |                   |           |            |             |                                               | << <          | 1 >               | >> |            |          |   |

□ On Submission, checking the Digital Signature box is mandatory

#### **3878 Status:**

- Upon rejection, the 3878 and 3877 statuses will be "Rejected"
- Upon successful submit, the 3878 status will be "Completed"

□ Save: Save the data but stays on the page

- □ At any point in time user wants to exit out of the form,
  - Click on the OBRA Dashboard link on top left
  - Click on any of the queues on top right

#### 3877 User working on a Rejected Form

Once the 3878 User rejects the form, the **Role-3877** User sees the record in the 3877 Queue.

|                                         | 38<br>Home        | 77-78 Qu       | Jeue - 38                                      | 77                |                    |             |                                      |                 |                  |
|-----------------------------------------|-------------------|----------------|------------------------------------------------|-------------------|--------------------|-------------|--------------------------------------|-----------------|------------------|
| Click on <b>Rejected</b> link under the | Sort By           | Screening Typ  | <ul> <li>↓<sup>R</sup>/<sub>2</sub></li> </ul> | Show 10           | ✓ entries          | Tota        | l Records: 2                         | << < 1          | > >>             |
| status column.                          | Screening<br>Type | <b>♦Status</b> | Submitted<br>Date                              | <b>‡Last Name</b> | <b>≑First Name</b> | \$SSN       | <b>≑Facility</b>                     | <b>Assignee</b> | <b>\$Warning</b> |
|                                         | HED               | Rejected       | 04/30/2020                                     | xyz1              | abcde              | 123-12-1234 | Advantage Living Center -<br>Armada  | Test caseworker | Past 30          |
|                                         | PAS               | Rejected       | 06/26/2020                                     | Doe               | Joe                | 909-09-9090 | Cambridge North Healthcare<br>Center | User Sparrowsec |                  |
|                                         |                   |                |                                                |                   |                    |             |                                      | << < 1          | > >>             |

User will land on the 3877 Record. Navigate to Section 2.

| Form - 38                                          | 77 (PAS)                                    |              |  |
|----------------------------------------------------|---------------------------------------------|--------------|--|
|                                                    | Section 1                                   | Section 2    |  |
| Agency Information                                 |                                             |              |  |
| * Referral Source Sparrow Clinton Hospital - 805 S | 5 Oakland St, St. Johns - 48879             |              |  |
| Telephone Number                                   | Admission date to nursing facility (propose | d or actual) |  |
| 9892273400                                         | <b>*</b>                                    |              |  |
| Nursing Facility Name                              |                                             | County Name  |  |
| Cambridge North Healthcare Ce                      | nter - 535 N Main, Clawson, OAKLAND - 48017 | CLINTON      |  |

#### Rejection comments will be visible at the bottom.

#### **Rejection Comment**

Examples – Does not meet Dementia Exemption criteria or will require more than 30 days of subacute rehabilitation

3878 required

#### Note:

The person screened shall be determined to require a comprehensive Level II OBRA evaluation if any of the above items are "Yes" UNLESS a physician, nurse practitioner or physician's assistant certifies on form DCH-3878 that the person meets at least one of the exemption criteria.

□ By checking this box, I certify to the best of my knowledge that the above information is accurate

| Name:                                                           | Qualifications:                             | Address:                                                                      |
|-----------------------------------------------------------------|---------------------------------------------|-------------------------------------------------------------------------------|
| User Sparrowsec                                                 | LMSW - Licensed Master Social Worker        | 805 S Oakland St                                                              |
|                                                                 | LBSW - Licensed Bachelor Social Worker      | St. Johns 48879                                                               |
|                                                                 | LLBSW - Limited Licensed Bachelor Social Wo | orker                                                                         |
|                                                                 |                                             |                                                                               |
| AUTHORITY:                                                      | The Michig                                  | an Department of Health and Human Services (MDHHS) does not discriminate      |
| Title XIX of the Social Security Act.                           | against an                                  | y individual or group because of race, religion, age, national origin, color, |
|                                                                 | height, we                                  | ight, marital status, genetic information, sex, sexual orientation, gender    |
| COMPLETION:                                                     | identity or                                 | expression, political beliefs or disability.                                  |
| is voluntary, nowever, if NOT completed, Medicald will not rein | mburse the nursing facility                 |                                                                               |

### 3877-78 Search

From the main dashboard, click the **3877-78** button. The screen below displays.

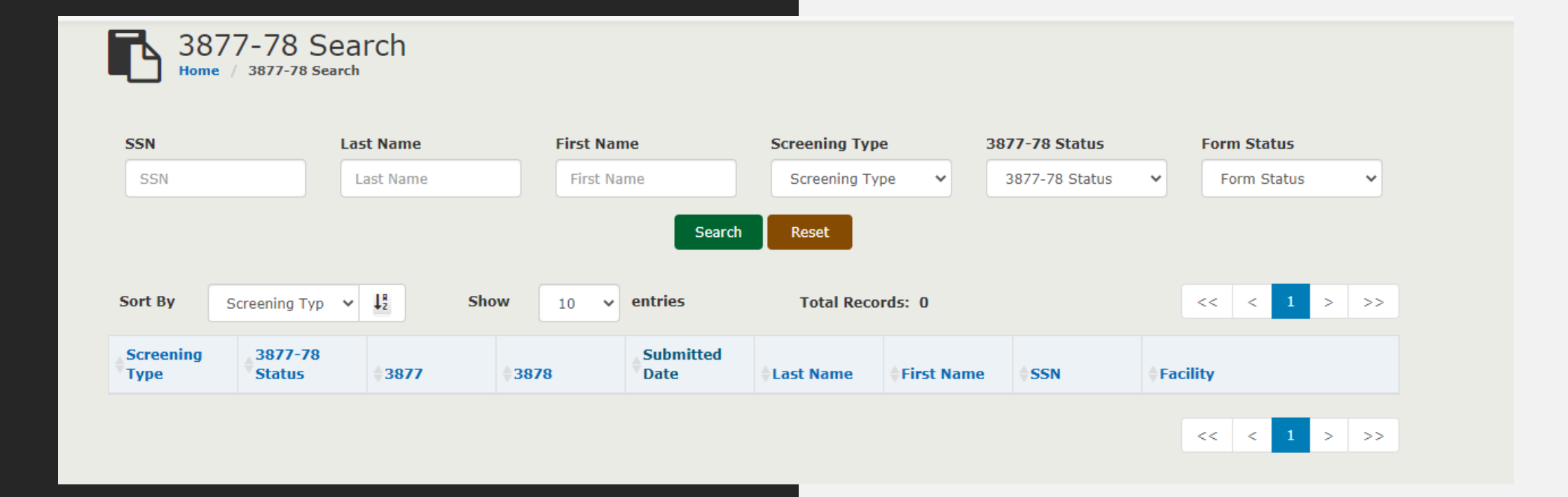

**Search** screen. Once criteria are entered, click the **Search** button and the system displays the records generated based on the criteria entered as shown below.

#### Note:

The records returned will vary based on the permissions assigned to the user; e.g., a user with View Only permissions can only view Screenings with Completed forms.

On the Module, select the filter "Waiting for NF" on the Search filter as shown below.

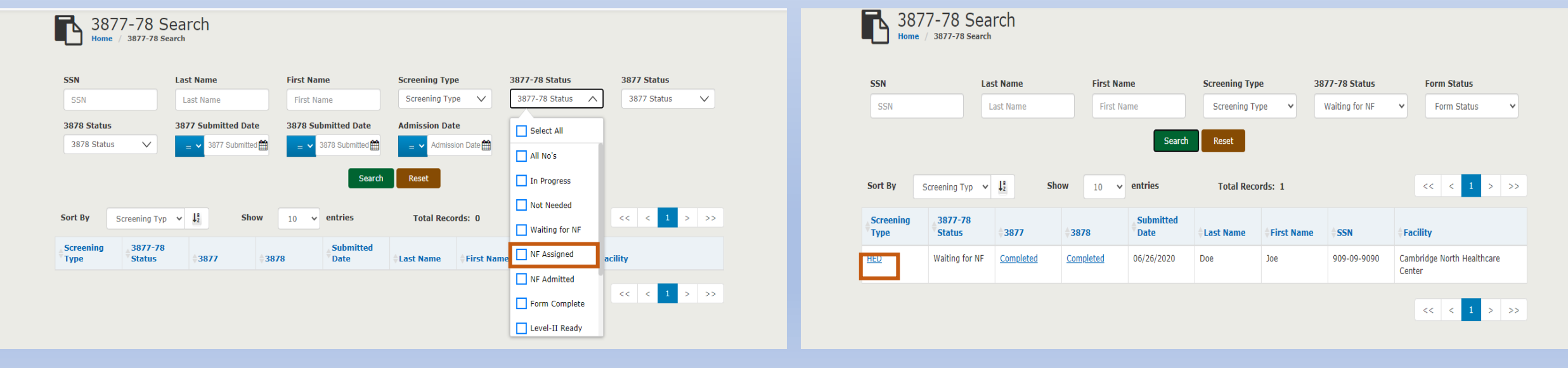

#### Your search result:

## Process Flow for HED Case:

#### Step 1 – Land on the 3877-78 Detail page:

Once the 3878 is completed by the **User Role-3878** with HED option, the **Role-3877** User must go to the dashboard and click on the 3877-78 Module.

On the Module, select the filter "Waiting for NF" on the Search filter as shown below.

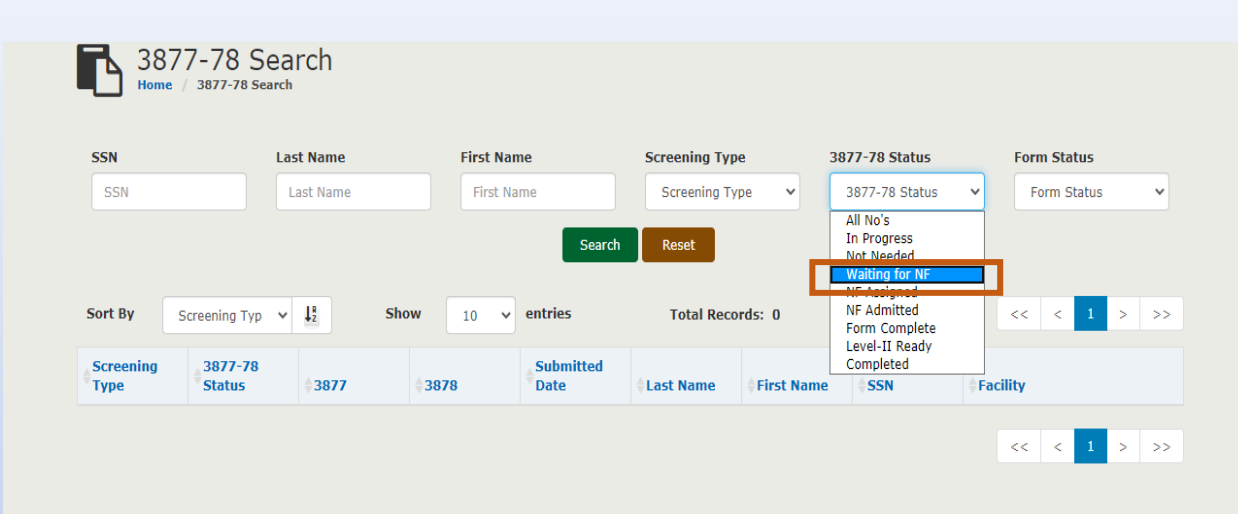

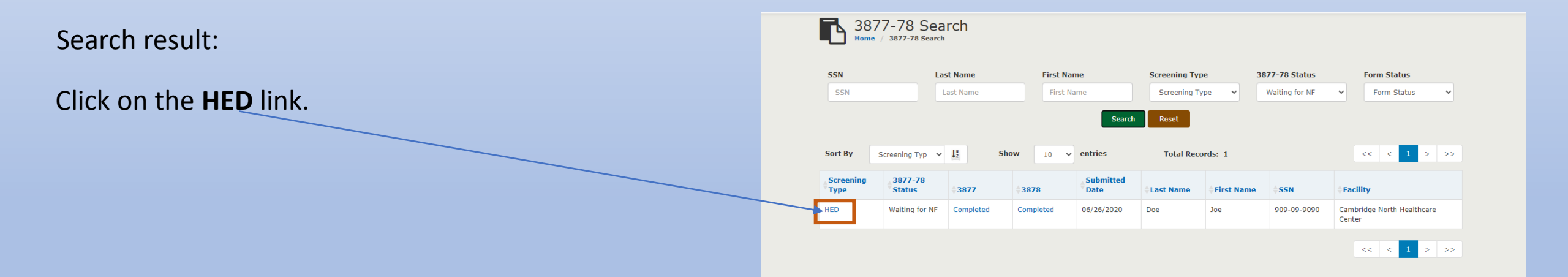

#### **Step 2 – Send Consumer Admission request to single or multiple facilities:**

System navigates to the 3877-78 Detail Page. Please note that the status of the screening would read "Waiting for NF".

|                      |                                  |                          |                        | I | 3877-78 Detail<br>Home / 3877-78 / 3877-78 Detail             |                                                                                                    |  |
|----------------------|----------------------------------|--------------------------|------------------------|---|---------------------------------------------------------------|----------------------------------------------------------------------------------------------------|--|
|                      |                                  |                          |                        |   | Joe Doe                                                       | DOB 01/01/1977<br>Medicaid ID Number<br>Medicare ID Number                                                                                                    |  |
|                      |                                  |                          |                        |   | Screening Type USC<br>Status Waiting for NF<br>Admission Date | Referring Agency Name     Sparrow Clinton Hospital       Agency Telephone     9892273400       Created By     sparrowsecu1111       Created On     06/26/2020       Modified By     doctorsparrowu1111       Modified On     06/26/2020 |  |
| 77-78 Forms          |                                  |                          |                        |   |                                                               |                                                                                                    |  |
| 3877 Form            | 3878 Form                        | View All                 |                        |   |                                                               |                                                                                                    |  |
| cility Assignment    |                                  |                          |                        |   |                                                               |                                                                                                    |  |
| Assigned Facility    | Cambridge North Healthcare Cente | r                        |                        |   |                                                               |                                                                                                    |  |
| Request for Transfer | Facility Name                    |                          | Send                   |   |                                                               |                                                                                                    |  |
| Transfer Requests    | Status                           |                          |                        |   |                                                               |                                                                                                    |  |
| Facility Name        | Created By                       | Created On               | Status                 |   | Scroll down to th                                             | e Facility Assignment section.                                                                                                    |  |
|                      | Go Back t                        | o Home Back to Search Re | Sults No Longer Needed |   |                                                               |                                                                                                    |  |

Request for Transfer is a multi select dropdown including all active Nursing Facilities. The request will be sent to all the selected facilities.

*Note*: The *Assigned Facility* shown at this point is the facility that was selected in the 3877 form.

Once the dropdown for Facility name is clicked, it shows all the facilities with multi select options. User can also type the first few characters and it will bring up the facilities matching.

For example, in the below screenshot, user has typed Medilo

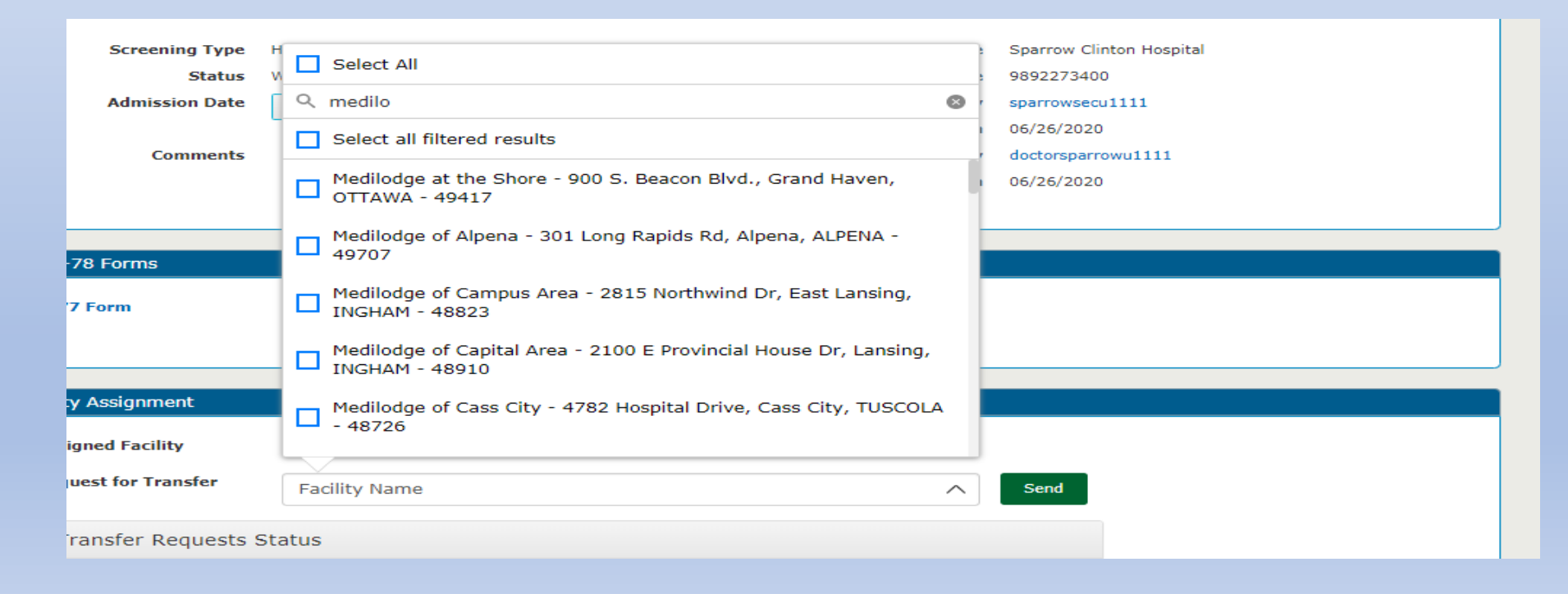

Select single or multiple facilities from the list and click the **Send** button.

Once the **Send** is performed, the following events will happen:

1. The **Facility Assignment** section will show the status of the requests.

| acility Assignment   |                                                   |                                               |        |      |
|----------------------|---------------------------------------------------|-----------------------------------------------|--------|------|
| Assigned Facility    | Cambridge North Healthcare Ce                     | enter                                         |        |      |
| Request for Transfer | Medilodge of Capital Are<br>Lansing, INGHAM - 489 | ea - 2100 E Provincial House Dr,<br>10        | ×      | Send |
|                      | Medilodge of Richmond<br>Division Rd, Richmond,   | - Richmond OPCO LLC - 34901<br>MACOMB - 48062 | ×      |      |
| Transfer Requests    | Status                                            |                                               |        |      |
| Facility Name        | Created By                                        | Created On                                    | Status |      |
|                      |                                                   |                                               |        |      |

| Facility Assignment       |                        |                                |               |             |  |
|---------------------------|------------------------|--------------------------------|---------------|-------------|--|
| Assigned Facility         | Cambridge North Health | acare Center                   |               |             |  |
| Request for Transfer      | Facility Name          | Send                           |               |             |  |
| Transfer Requests S       | Status                 |                                |               |             |  |
| Facility Name             |                        | Created By                     | Created On    | Status      |  |
| Medilodge of Capital Area |                        | sparrowsecu1111                | 06/26/2020    | Р           |  |
| Medilodge of Richmond - R | ichmond OPCO LLC       | sparrowsecu1111                | 06/26/2020    | Р           |  |
|                           |                        |                                |               |             |  |
|                           |                        | Co Back to Home Back to Search | Pasults No Lo | nger Needed |  |

The following are the values possible for the **Status** column.

- □ P-> Pending
- □ A-> Accepted
- D-> Denied

The status will be **P** as soon as the **send** button is clicked.

#### 2. The **Response** queue will be populated with 1 record.

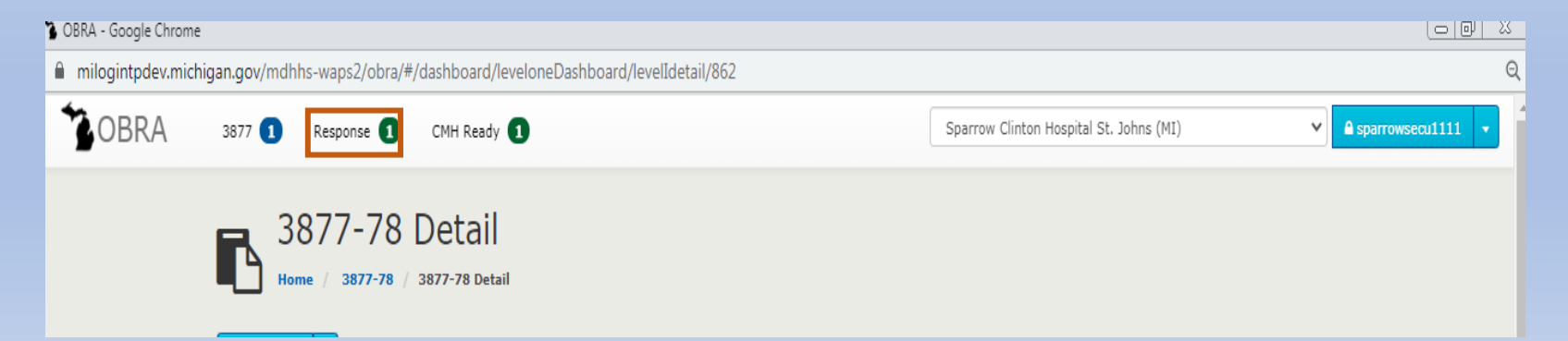

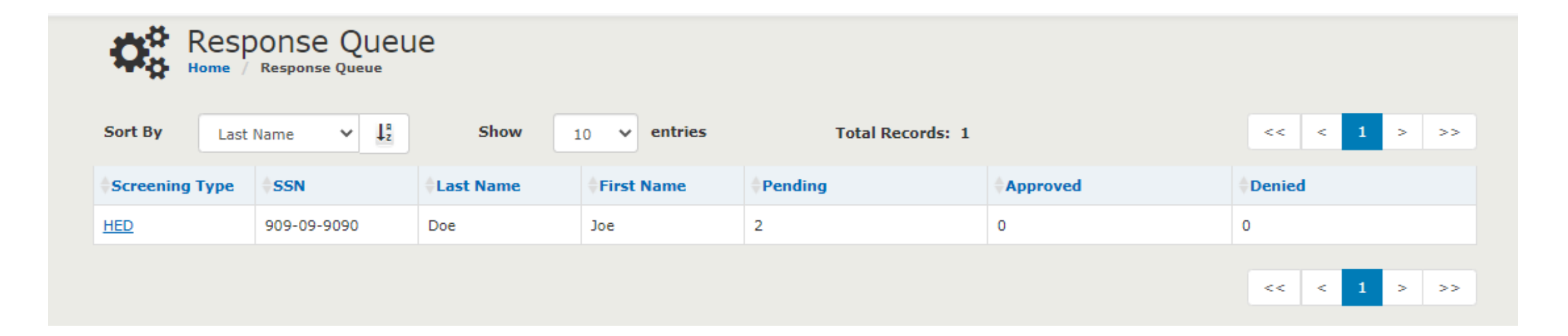

# Click the **Response** queue:

- The image above denotes that there are:
  - 2 requests that were sent and in Pending status.
  - 0 in Approved status meaning that no facility has accepted the request to admit the Consumer.
  - 0 in Denied status meaning that no facility has denied the request to admit the Consumer.

Each of the facilities where the request was sent will have a record in their **Request** queue as shown below.

**Note:** This is only available to the **Admissions** user in the Nursing Facility.

#### **Step 3 – Accepting/Denying the request:**

Login as the **Admissions** user in the Facility.

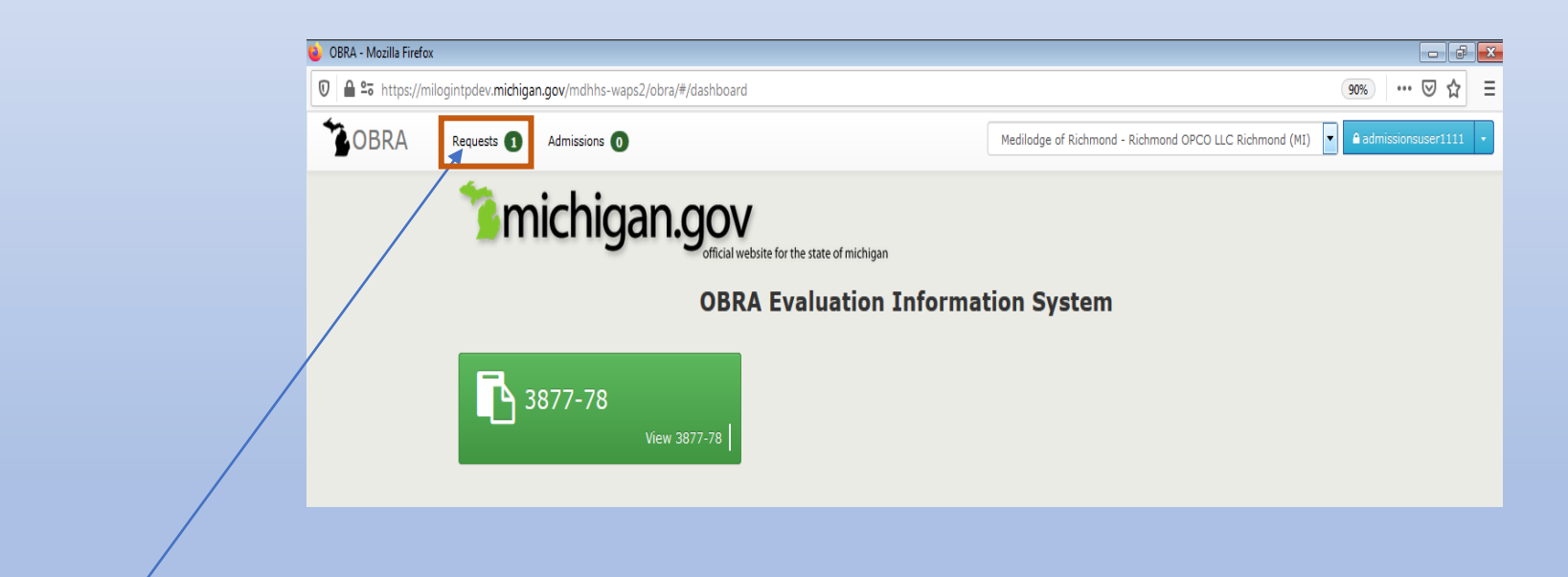

Click on the **Request** queue. It shows the record that includes the Consumer details and the screening type.

Click on the screening type to view the 3877-78 Detail Page. If the Facility is ready to accept the Consumer, click the **Approve** button.

| 🄰 OBRA - Mozilla Firefox |                     |                             |                     |                    |                  |                                 |                     |                      |
|--------------------------|---------------------|-----------------------------|---------------------|--------------------|------------------|---------------------------------|---------------------|----------------------|
| 🛛 🔒 🔓 https://mild       | gintpdev.michigan.g | ov/mdhhs-waps2/o            | bra/#/dashboard/req | uestQueue          |                  |                                 |                     | 90% … 🛛 🕁 🗄          |
| OBRA                     | Requests 1          | Admissions 0                |                     |                    | Medilo           | odge of Richmond - Richmond OPC | O LLC Richmond (MI) | admissionsuser1111 🔹 |
|                          | Request Home        | uest Queue<br>Request Queue |                     |                    |                  |                                 |                     |                      |
|                          | Sort By Sub         | mitted Date 🔻 🖵             | Show                | 10 v entries       | Total Records: 1 | L                               | << < 1 >            | >>                   |
|                          | Screening Type      | <b>≑SSN</b>                 | <b>♦Last Name</b>   | <b>≑First Name</b> | Submitted Bate   | Decision                        | <b>†Transfer</b>    |                      |
|                          | HED                 | 909-09-9090                 | Doe                 | Joe                | 06/26/2020       | Approve Deny                    |                     |                      |
|                          |                     |                             |                     |                    |                  |                                 | << < 1 >            | >>                   |

There will be a Yes/No confirmation pop up message that appears and click on Yes.

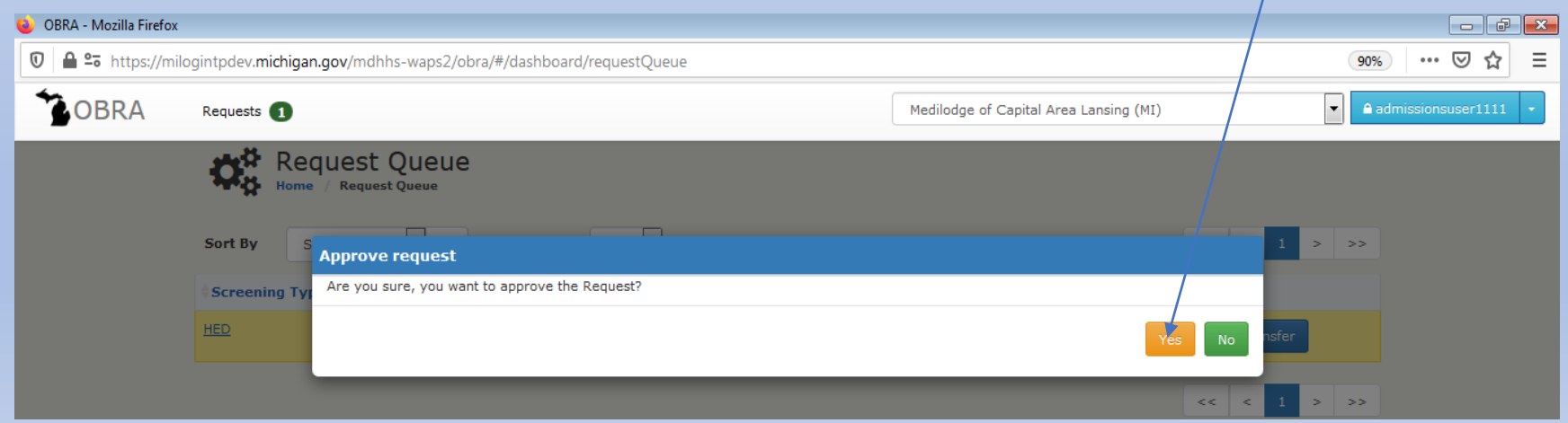

Record is now Approved in the Request queue

The following events will happen next:

- 1. The record goes away from the Request queue.
- When a Role-3877 User (who originally sent the request to the facility) logs in and views the Response Queue, under the Facility Assignment section, the count of Approved will increase by 1 and count of Pending will decrease by 1.
- 3. When a Role-3877 User (who originally sent the request to the facility) logs in and views the Detail page, under the Facility Assignment section, the status will change to A and an Assign button will appear.

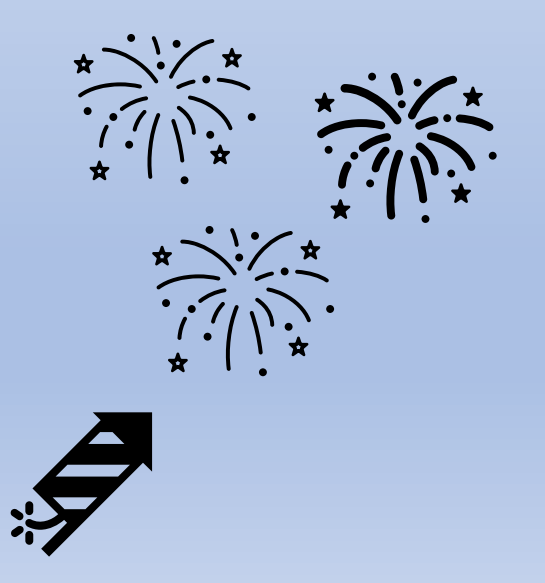

#### Step-4- Assigning a Facility:

The Role-3877 user from the Hospital views the Response queue:

| Resp<br>Home   | OONSE QUEU<br>Response Queue | e         |              |                  |          |             |
|----------------|------------------------------|-----------|--------------|------------------|----------|-------------|
| Sort By Last   | Name 🖌 🕇                     | Show      | 10 v entries | Total Records: 1 |          | << < 1 > >> |
| Screening Type | SSN                          | Last Name | First Name   | Pending          | Approved | Denied      |
| HED            | 909-09-9090                  | Doe       | Joe          | 1                | 1        | 0           |
|                |                              |           |              |                  |          | << < 1 > >> |

Note: if the request was denied, the **Denied** count will be increased by 1.

As a **Role-3877 Hospital user**, click on the HED Link on the screening type and land on the 3877-78 Detail screen. Scroll down to the Facility Assignment section. As soon as one facility has accepted the request, the Assign button will appear next to the Request button. The hospital user can click on Assign button which would mean that the Consumer will be admitted to this facility. Please refer the screenshot below.

Please note: **Before clicking Assign make sure that both the consumer/patient and/or legal rep have agreed on the placement**.

| Facility Assignment       |                      |                                   |        |                   |              |        |  |  |  |  |  |
|---------------------------|----------------------|-----------------------------------|--------|-------------------|--------------|--------|--|--|--|--|--|
| Assigned Facility         | Cambridge North Heal | Cambridge North Healthcare Center |        |                   |              |        |  |  |  |  |  |
| Request for Transfer      | Facility Name        |                                   |        | $\sim$            |              |        |  |  |  |  |  |
| Transfer Requests S       | Status               |                                   |        |                   |              |        |  |  |  |  |  |
| Facility Name             |                      | Created By<br>sparrowsecu1111     |        | Created On        | Status       |        |  |  |  |  |  |
| Medilodge of Capital Area |                      |                                   |        | 06/26/2020        | А            | Assign |  |  |  |  |  |
| Medilodge of Richmond - R | ichmond OPCO LLC     | sparrowsecu                       | 1111   | 06/26/2020        | Р            |        |  |  |  |  |  |
|                           |                      |                                   |        |                   |              |        |  |  |  |  |  |
|                           |                      | Go Back to Home                   | Back t | to Search Results | No Longer No | eeded  |  |  |  |  |  |

Click on the **Assign** button. The new "accepted" Nursing Facility will appear on right of the *Assigned Facility* area as highlighted below. The status of the Screening also will be changed to **NF Assigned**.

| Facility Assignment       |                        |                                    |        |                   |              |        |  |  |  |  |
|---------------------------|------------------------|------------------------------------|--------|-------------------|--------------|--------|--|--|--|--|
| Assigned Facility         | Medilodge of Capital A | Medilodge of Capital Area Unassign |        |                   |              |        |  |  |  |  |
| Request for Transfer      | Facility Name          |                                    | ∨ Send |                   |              |        |  |  |  |  |
| Transfer Requests         | Status                 |                                    |        |                   |              |        |  |  |  |  |
| Facility Name             |                        | Created By<br>sparrowsecu1111      |        | Created On        | Status       | Assign |  |  |  |  |
| Medilodge of Capital Area |                        |                                    |        | 06/26/2020        | А            |        |  |  |  |  |
| Medilodge of Richmond - R | Richmond OPCO LLC      | sparrowsecu                        | 1111   | 06/26/2020        | Ρ            |        |  |  |  |  |
|                           |                        |                                    |        |                   |              |        |  |  |  |  |
|                           |                        | Go Back to Home                    | Back   | to Search Results | No Longer No | eeded  |  |  |  |  |

There will also be an **Unassign** button next to this facility.

Clicking on the **Unassign** button will remove the facility name from the **Assigned facility** label. The Hospital 3877 user can then select a different facility to change the assignment.

#### Step-5: Admitting a Consumer:

The next step is for the **Admissions user** in the *Nursing Facility* to admit the Consumer. When the Hospital 3877 user has clicked on the Assign button, a record will appear on the **Admissions queue** of the Nursing Facility Admissions user.

Click on the Screening type and land on the 3877-78 Detail Page.

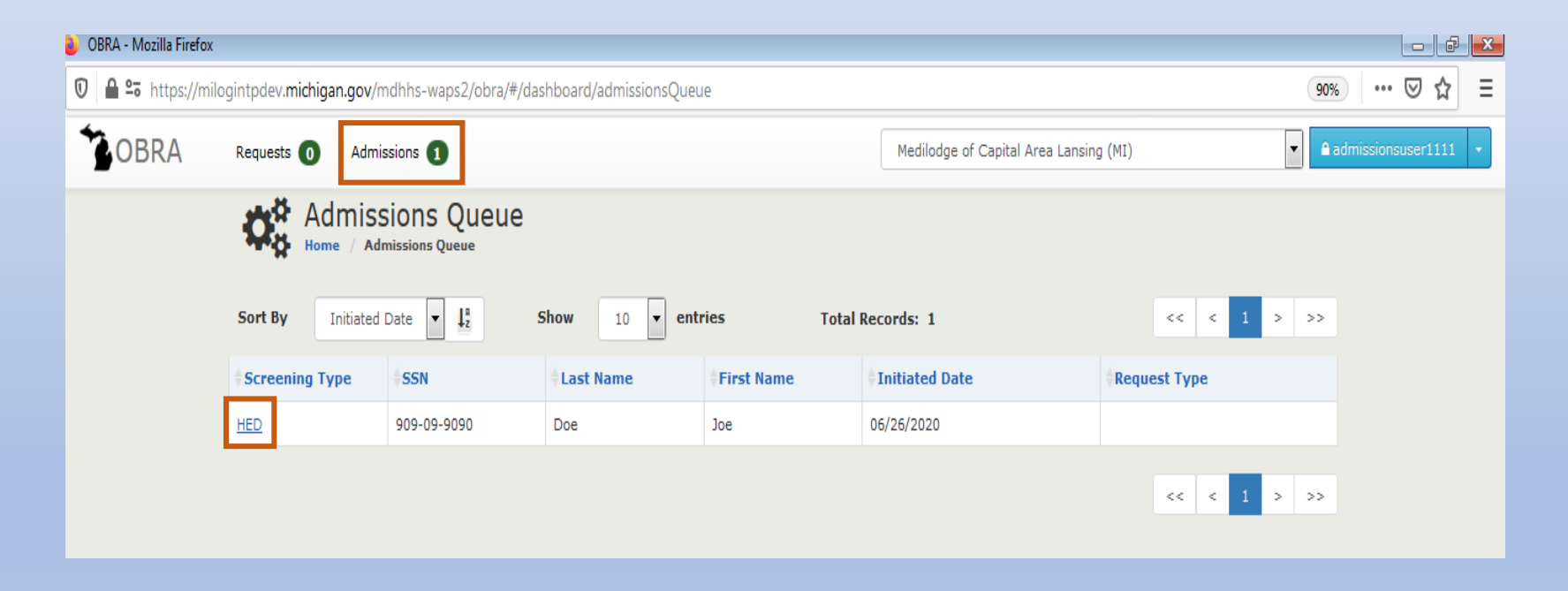

#### Detail Page

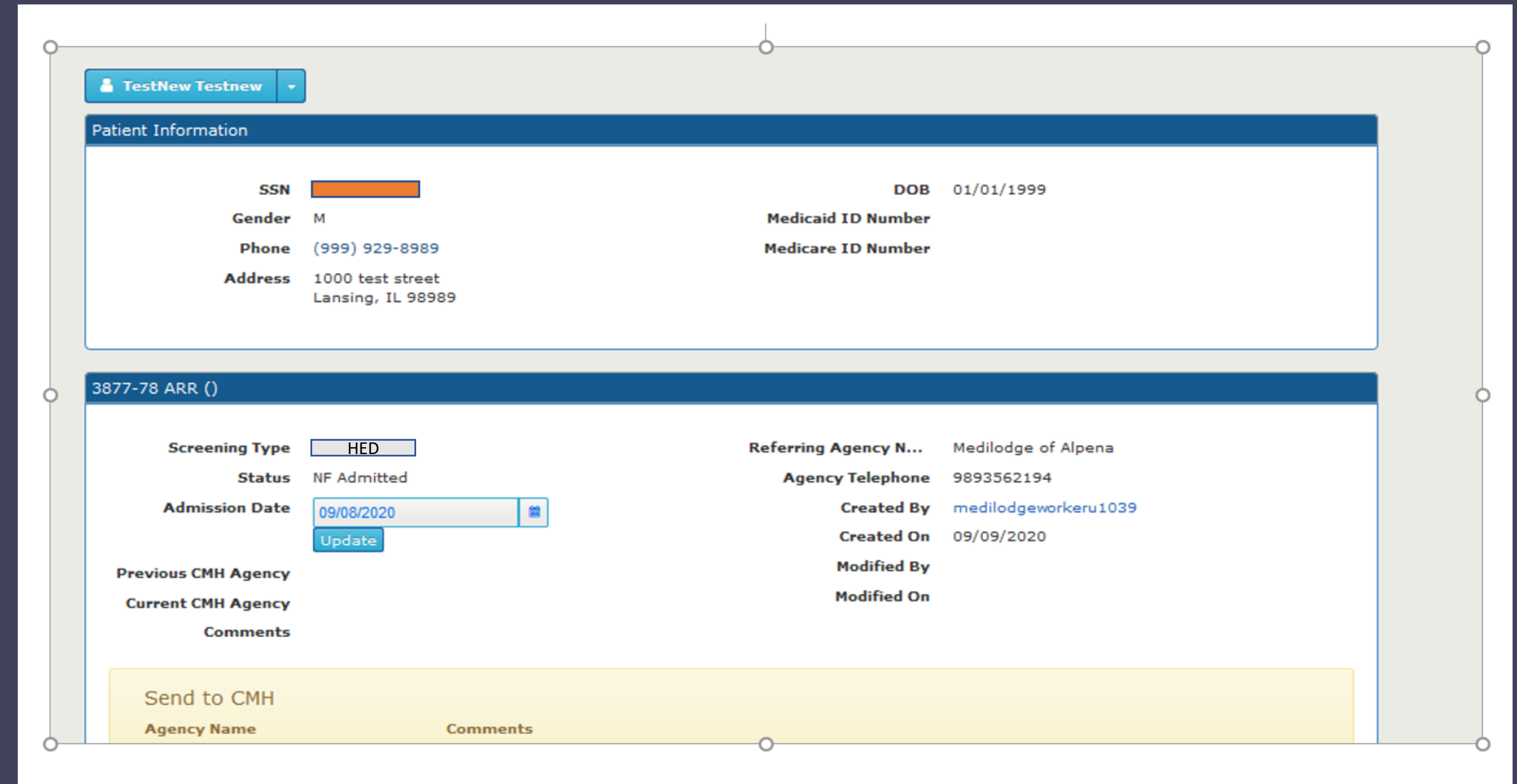

Select **Admission date** (System will allow any date up to the current date) and click on **Update** button. The status of the screen will change to **NF Admitted**. Please ensure that your "Admission Date" is accurate to the day of actual admission.

| 3877-78 ARR ()      |             |                    |                      |
|---------------------|-------------|--------------------|----------------------|
| Screening Type      | HED         | Referring Agency N | Medilodge of Alpena  |
| Status              | NF Admitted | Agency Telephone   | 9893562194           |
| Admission Date      | 09/08/2020  | Created By         | medilodgeworkeru1039 |
|                     | Update      | Created On         | 09/09/2020           |
| Previous CMH Agency |             | Modified By        |                      |
| Current CMH Agency  |             | Modified On        |                      |
| Comments            |             |                    |                      |
|                     |             |                    |                      |

#### Step-6: 25 Day queue and Send to CMH/Expired/Discharged

This can be performed by the "Nursing" Facility Worker user role or 3877 User role.

As a Facility Worker or 3877 User role, log in to OBRA. There are two approaches to complete the action.

#### First approach:

If the Nursing Facility has decided on what the next step is, from a screening perspective, i.e. whether to send this 3877-78 to the OBRA Coordinator for a possible Level II, Discharge the patient, or if Expired, click on the 3877-78 module and search for the Consumer.

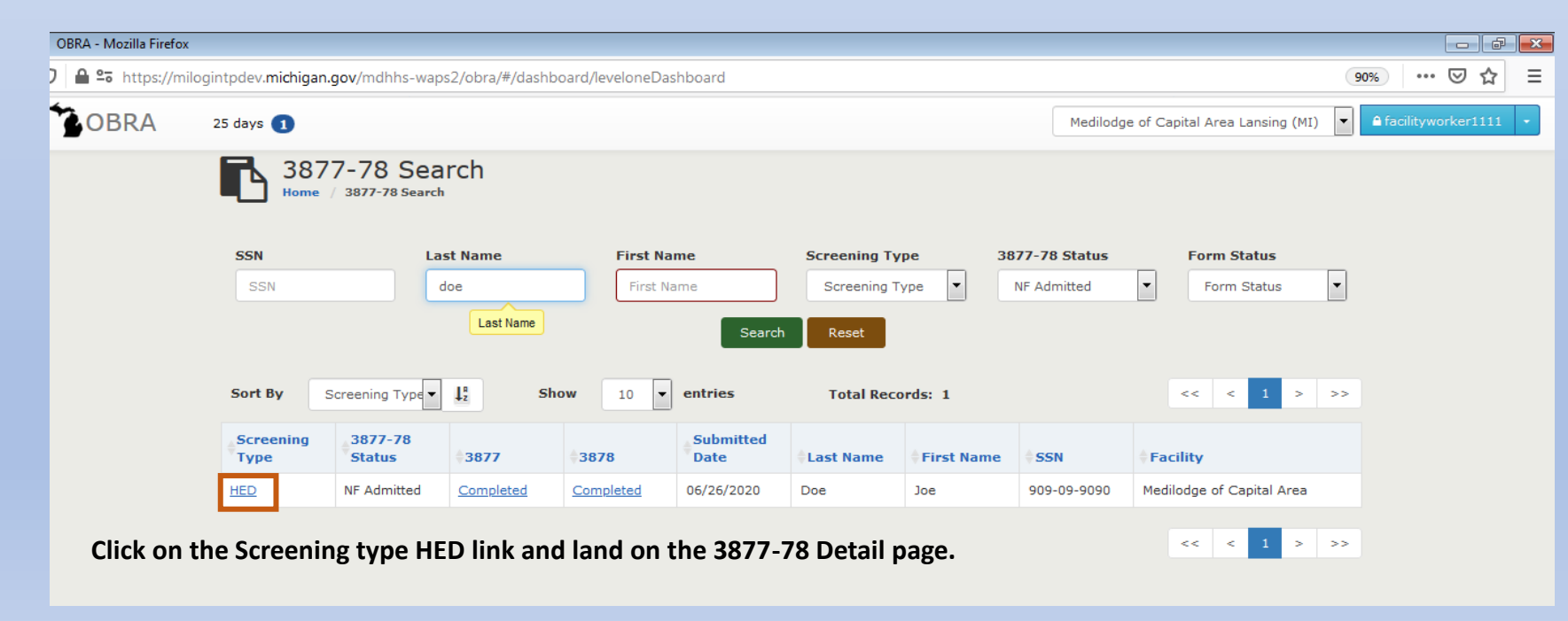

#### If the Consumer been discharged, click on the Consumer name drop down and click on Expired/Discharged.

| ØBRA - Mozilla Firefox |                                     |                                       |                                    |                                        |                        |
|------------------------|-------------------------------------|---------------------------------------|------------------------------------|----------------------------------------|------------------------|
| 🗊 🔒 🔓 https://milo     | gintpdev. <b>michigan.gov</b> /mdhh | s-waps2/obra/#/dashboard/             | leveloneDashboard/levelIdetail/862 |                                        | 90% … 🛛 🕁 🗄            |
| OBRA                   | 25 days 🚺                           |                                       |                                    | Medilodge of Capital Area Lansing (MI) | ▲ facilityworker1111 * |
|                        | 3877-78<br>Home / 3877-78           | Detail<br>3877-78 Detail              |                                    |                                        |                        |
|                        | Q 38/7-78 Notes                     | 09-9090                               | DOB                                | 01/01/1977                             |                        |
|                        | Phone                               | M                                     | Medicare ID Number                 |                                        |                        |
|                        | Address                             | 1000 test street<br>Lansing, MI 34343 |                                    |                                        |                        |
|                        | 3877-78 HED ()                      |                                       |                                    |                                        |                        |
|                        | Screening Type                      | HED                                   | Referring Agency N                 | Sparrow Clinton Hospital               |                        |
|                        | Status                              | NF Admitted                           | Agency Telephone                   | 9892273400                             |                        |
|                        | Admission Date                      | 06/25/2020 04:09 PM                   | Created By                         | sparrowsecu1111                        |                        |
|                        |                                     |                                       | Created On                         | 06/26/2020                             |                        |
|                        | Comments                            |                                       | Modified By                        | doctorsparrowu1111                     |                        |
|                        |                                     |                                       | Modified On                        | 06/26/2020                             |                        |

The following pop up message appears with options **Expired** and **Discharged** with the comments box as shown below. **Discharged** will be selected by default.

Select the Discharge date and click on Submit.

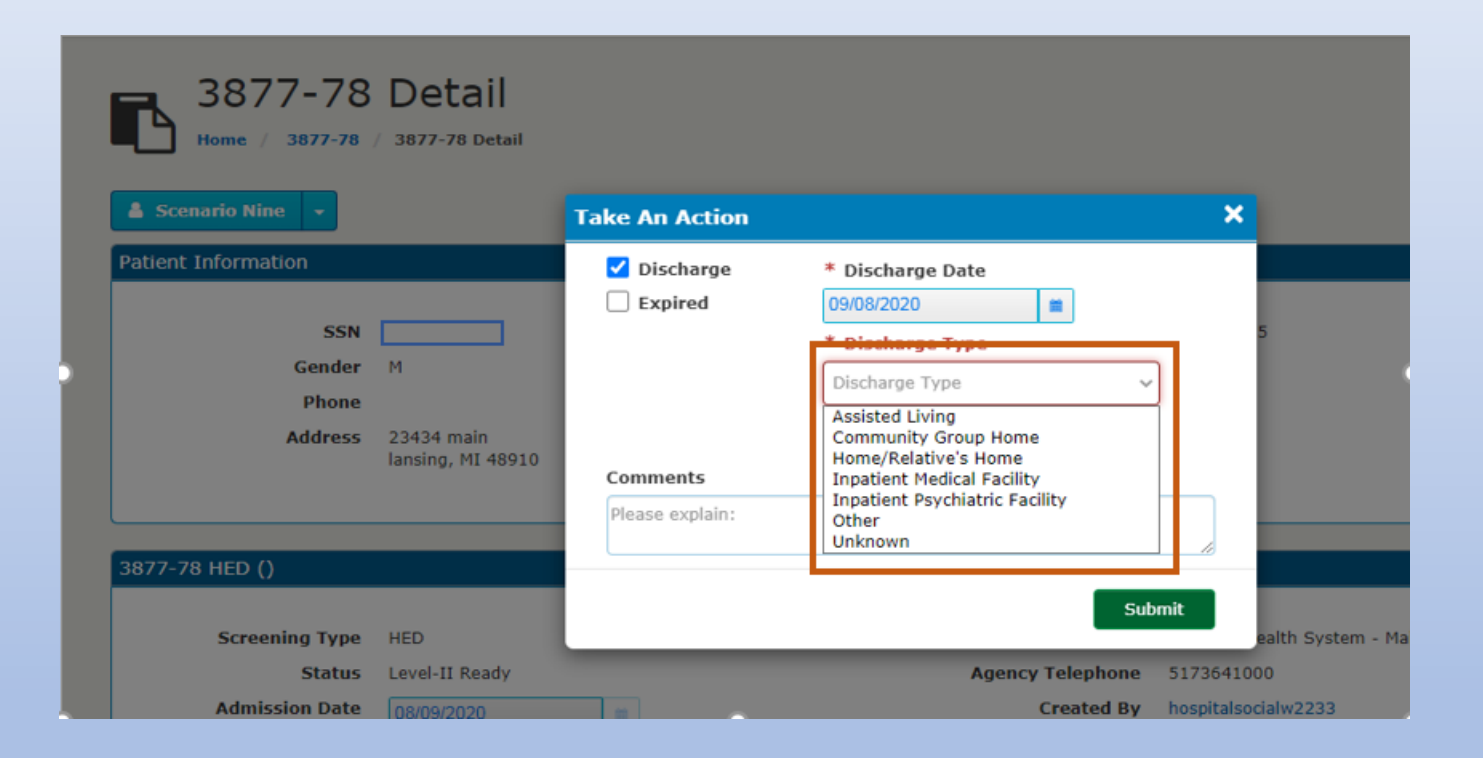

Note: Same approach can be used to mark a Consumer as Expired if the consumer expires during their stay in the Facility.

If the Facility has decided to send the screening to the OBRA Coordinator/CMH, clicking on the Detail record will show the Send to the OBRA Coordinator/CMH option.

| Screening Type<br>Status   | HED<br>NF Admitted  | Referring Agency Name<br>Agency Telephone | Sparrow Clinton Hospital<br>9892273400 |
|----------------------------|---------------------|-------------------------------------------|----------------------------------------|
| Admission Date             | 06/25/2020 04:09 PM | Created By                                | sparrowsecu1111                        |
|                            |                     | Created On                                | 06/26/2020                             |
| Comments                   |                     | Modified By                               | doctorsparrowu1111                     |
|                            |                     | Modified On                               | 06/26/2020                             |
|                            |                     |                                           |                                        |
| Send to CMH                |                     |                                           |                                        |
| Send to CMH<br>Agency Name | Comments            |                                           |                                        |

From the list of **CMH/OBRA Agencies** in the Agency dropdown, select an Agency, enter comments and click Submit.

Note: These are the OBRA Agencies, CMH and/or contracted agencies local to the Referral Facility.

| Send to CMH                     |                                                                                    |        |
|---------------------------------|------------------------------------------------------------------------------------|--------|
| Agency Name                     | Comments                                                                           |        |
| Agency Clinton-Eaton-Ingham CMH | Please explain:<br>Example: Tentative discharge date in 5 days. Home<br>with wife. | Submit |

The OBRA Coordinator will take necessary actions. This is covered under the CMH/OBRA user Manual.

#### Second Approach:

If no action has been taken by the Facility on the consumer by 25 days from when the consumer was admitted, a record will populate in the 25 Day queue.

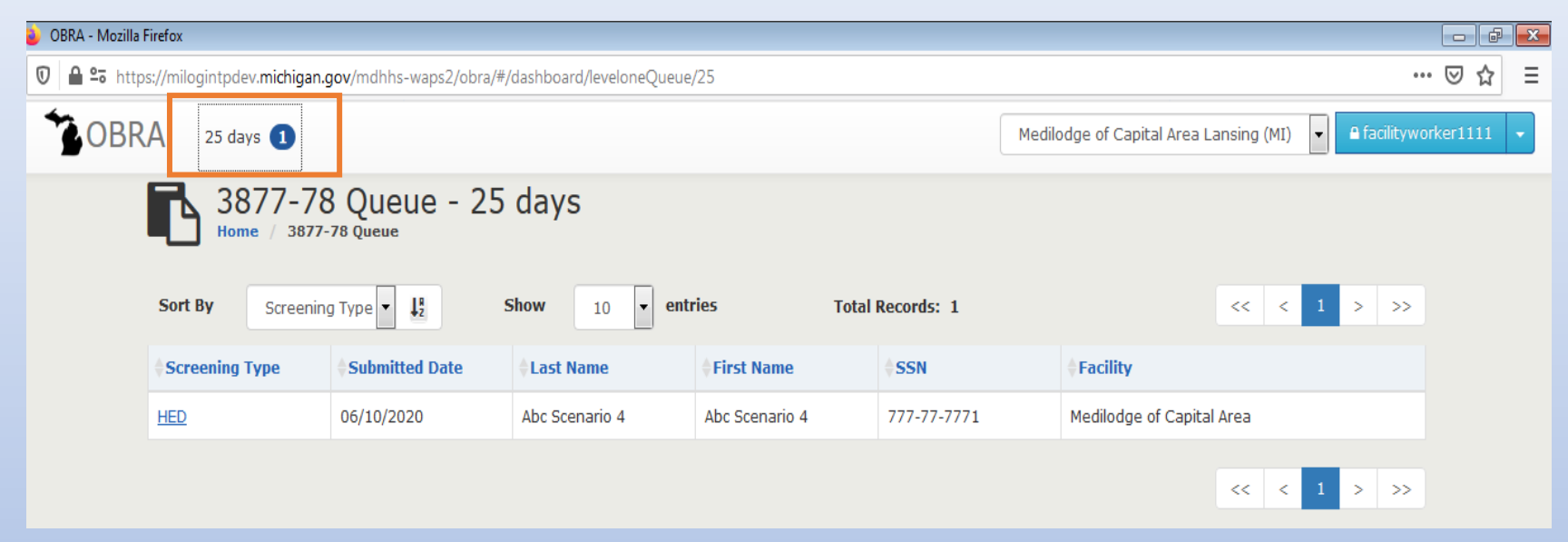

Click on the **HED Link** and navigate to the 3877-78 Detail page. The user can perform the following options as in the First approach:

- □ Send to CMH/OBRA Coordinator
- **Expired**
- Discharge

Complete the action by following steps covered in First approach.

## Screening Types

#### Screening Types and who can initiate what Screenings

A Hospital can initiate a PAS and can be converted to an HED screening based on the table below. A Nursing Home can initiate ARR and CIC.

| Facility type                                                    | PAS | ARR | HED (converted<br>from PAS) | СІС |
|------------------------------------------------------------------|-----|-----|-----------------------------|-----|
| County Medical Care Facility                                     | Ν   | Y   | Ν                           | Y   |
| Home Health Agency                                               | Υ   | Ν   | Ν                           | Ν   |
| Hospice Facilities *                                             | Υ   | Ν   | Ν                           | Ν   |
| Hospital                                                         | Y   | Ν   | Υ                           | Ν   |
| Hospital Long Term Care Unit (Inpatient)                         | Υ   | Ν   | Υ                           | Ν   |
| Nursing Home                                                     | Ν   | Υ   | Ν                           | Υ   |
| Partial Psy Hospital Programs                                    | Υ   | Ν   | Ν                           | Ν   |
| Physician                                                        | Y   | Ν   | Ν                           | Ν   |
| Psychiatric Hospitals                                            | Υ   | Ν   | Ν                           | Ν   |
| Social Services Agency                                           | Y   | Ν   | Ν                           | Ν   |
| Treatment Facility Aged                                          | Y   | Ν   | Ν                           | Ν   |
| Veteran Facilities (Hospital only PAS & HED) (NF only ARR & CIC) | Y   | Y   | Y                           | Y   |

\*Hospice Facilities licensed as a "Hospice Home or Agency" can only do a PAS. Hospice Facilities licensed as an Extended Care Facility can only do ARR or CIC Level I.

For a Hospital, the Create 3877-78 screen displays:

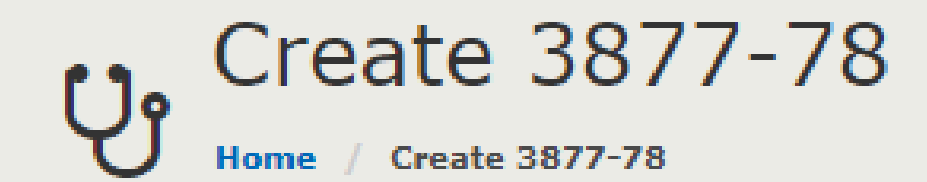

👗 Jane Doe

### Level I Screening

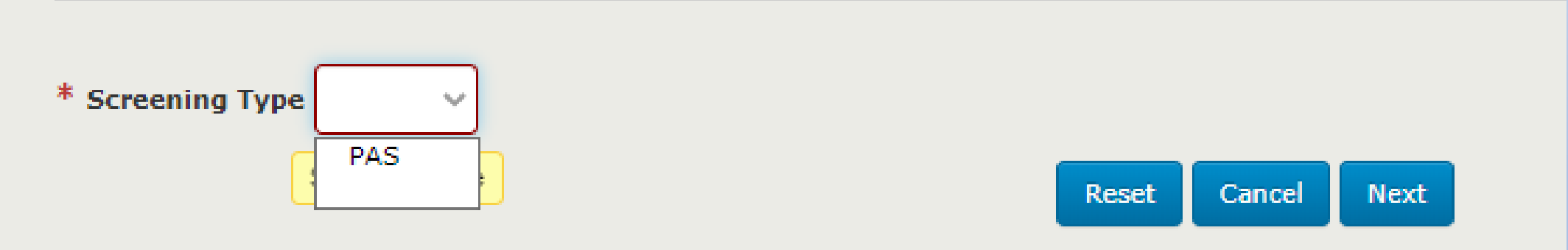

Please note that an HED is not an option until Question 7 is answered "Yes" on the 3877.

## For a Nursing Facility, the Create 3877-78 screen displays:

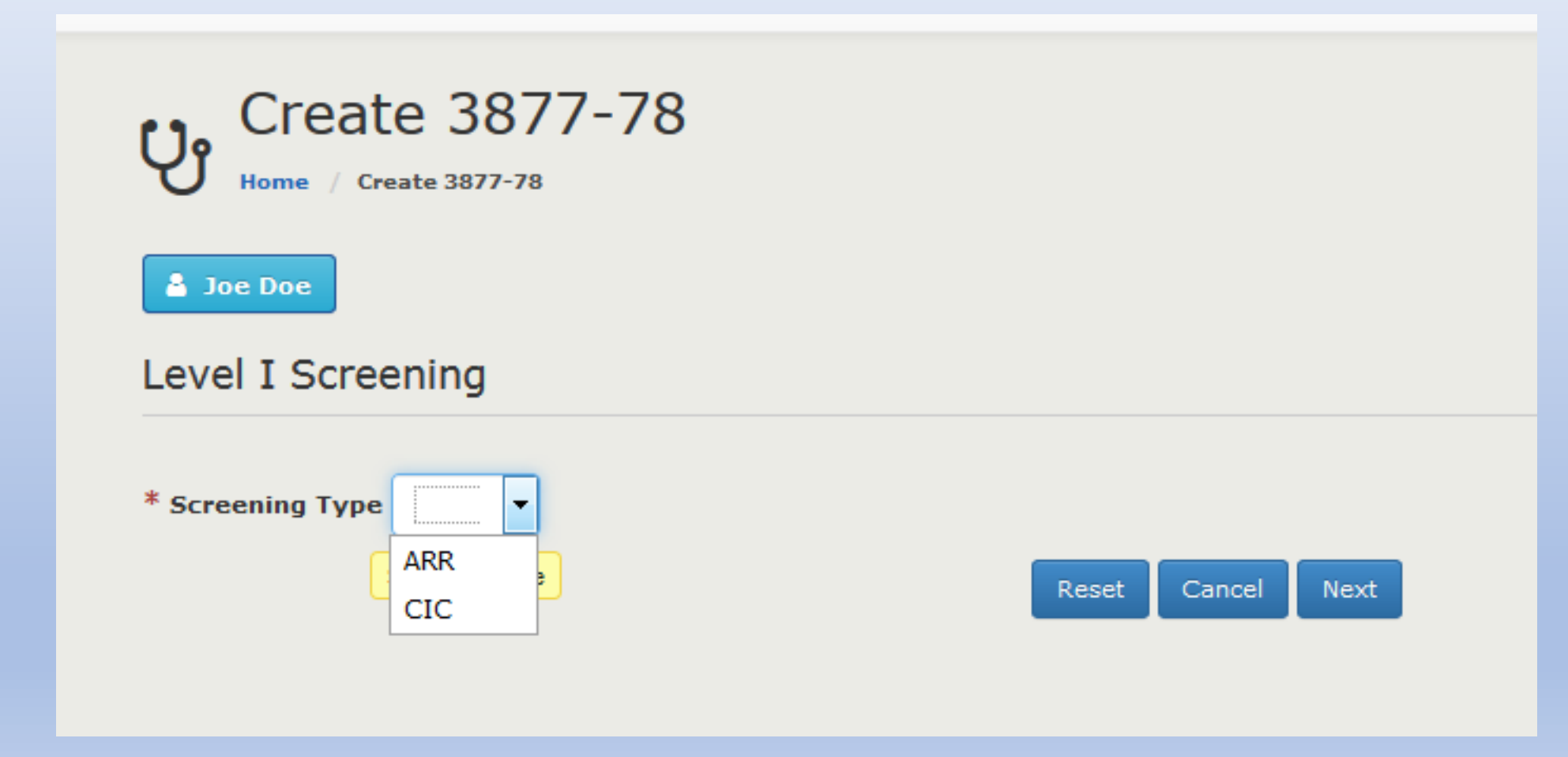

### User selects ARR:

Level I Screening

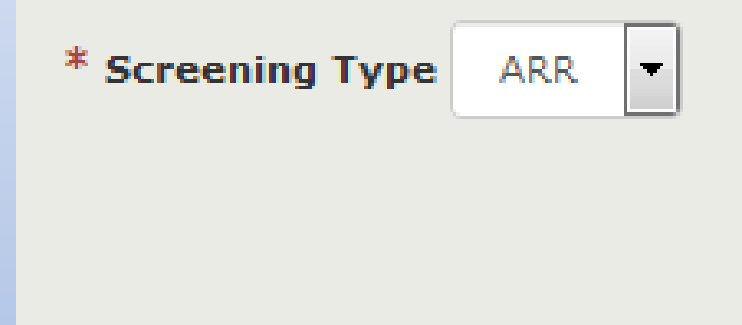

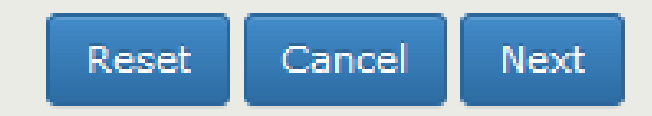

User selects CIC (options appear under), but not mandatory to check/complete them:

| Level I Screening                                         |       |        |       |  |
|-----------------------------------------------------------|-------|--------|-------|--|
|                                                           |       |        |       |  |
| * Screening Type CIC -                                    |       |        |       |  |
| Out of State Admission                                    |       |        |       |  |
| Medical Hospitalization during HED                        |       |        |       |  |
| Addition of new classification of psychotropic medication |       |        |       |  |
| New mental health symptoms                                |       |        |       |  |
| Other                                                     |       |        |       |  |
|                                                           | Reset | Cancel | Next_ |  |
|                                                           |       |        |       |  |

# Preadmission Screen Flow (PAS)

## Steps (3877 and 3878):

#### *Note: Does not include HED's*

| Step # | 3877/78 Status                        | 3877 Status | 3878 Status | Description                                                                                                 |
|--------|---------------------------------------|-------------|-------------|----------------------------------------------------------------------------------------------------|
| 1      | Steps (3877 and 3878):<br>In Progress | Assigned    |             | 3877-78 has been initiated / In Process<br>3877 has been Assigned<br>3877 is In Process, not completed      |
| 2      | In Progress                           | Completed   |             | One of Questions 1-6 is YES<br>7 <sup>th</sup> Question is YES                                              |
| 3      | In Progress                           | Completed   | Assigned    | 3877 is completed<br>NF assignment has not been initiated yet                                               |
| 4      | Waiting for NF                        | Completed   | Completed   | 3878 User marks Coma OR Dementia                                                                            |
| 5      | Waiting for NF                        | Completed   | Completed   | Requests sent to various Facilities to admit the patient and NFs will start to accept/reject the request    |
| 6      | Waiting for NF                        | Completed   | Completed   | At least one Facility has expressed the willingness to accept the patient<br>3877 User assigns the facility |
| 7      | NF Accepted                           | Completed   | Completed   | 3877 User Assigns the NF                                                                                    |
| 8      | Completed                             | Completed   | Completed   | NF updates the Admission date when the Patient physically is in the Facility                                |
## Steps (3877 only):

| S.No |                |             |             |                                                                                                    |
|------|----------------|-------------|-------------|----------------------------------------------------------------------------------------------------|
|      | 3877/78 Status | 3877 Status | 3878 Status | Description                                                                                            |
| 1    | In Progress    | Assigned    |             | 3877-78 has been initiated / In Process<br>3877 has been Assigned<br>3877 is In Process, not completed |
| 2    | In Progress    | Completed   |             | One of Questions 1-6 is YES<br>7 <sup>th</sup> Question is NO                                          |
| 3    | Form Complete  | Completed   |             |                                                                                                    |
| 4    | Level II Ready | Completed   |             | 3877 User sends the Screening to CMH Agency                                                            |

## ARR Flow

## Steps (3877 and 3878):

| S.No | 3877/78 Status | 3877 Status | 3878 Status | Description                              |
|------|----------------|-------------|-------------|------------------------------------------|
|      |                |             |             | 3877-78 has been initiated / In Process  |
|      |                |             |             | 3877 has been Assigned                   |
| 1    | In Progress    | Assigned    |             | 3877 is In Process, not completed        |
|      |                |             |             | One of Questions 1-6 is YES              |
| 2    | In Progress    | Completed   |             | 7 <sup>th</sup> Question is YES          |
|      |                |             |             |                                          |
|      |                |             |             | 3877 is completed                        |
| 3    | In Progress    | Completed   | Assigned    | NF assignment has not been initiated yet |
|      |                |             |             | NF updates the Admission date when the   |
| 4    | NF Admitted    | Completed   | Completed   | Patient physically is in the Facility    |
|      |                |             |             |                                          |
| 5    | Level II Ready | Completed   | Completed   |                                          |

## Steps (3877 only):

| S.No | 3877/78 Status | 3877 Status | 3878 Status | Description                                                                                            |
|------|----------------|-------------|-------------|----------------------------------------------------------------------------------------------------|
| 1    | In Progress    | Assigned    |             | 3877-78 has been initiated / In Process<br>3877 has been Assigned<br>3877 is In Process, not completed |
| 2    | In Progress    | Completed   | Completed   | One of Questions 1-6 is YES<br>7 <sup>th</sup> Question is NO                                          |
| 3    | NF Admitted    | Completed   | Completed   |                                                                                                    |
| 4    | Level II Ready | Completed   |             | 3877 User sends the Screening to CMH Agency                                                            |

# PAS Flow 3877 Only

## On the 3877 Form, the Role-3877 user selects **YES** to one or more of the questions 1-6 but selects **NO** to question 7.

\* This section of form must be completed by a Registered Nurse, Licensed Bachelor or Master Social Worker, Licensed Professional Counselor, Psychologist, Physician's Assistant, Nurse Practitioner or a Physician

Screening Criteria (All 7 items must be completed.)

| 1. The person has a current diagnosis of:                                                                                                    | ⊖        | )       |
|----------------------------------------------------------------------------------------------------|----------|---------|
| O Mental Illness O Dementia O Both                                                                                                    | Yes      | No      |
| 2. The person has received treatment for:                                                                                                    | ⊖        | ©       |
| O Mental Illness O Dementia (within the past 24 months) O Both                                                                                                    | Yes      | No      |
| 3. The person has routinely received one or more prescribed antipsychotic or antidepressant medications within the last 14 days.                                                                                                    | )<br>Yes | O<br>No |
| <ol> <li>There is presenting evidence of mental illness or dementia including significant disturbances in thought, conduct, emotions, or judgment. Presenting<br/>evidence may include, but is not limited to, suicidal ideations, hallucinations, delusions, serious difficulty completing tasking, or serious difficulty<br/>interacting with others.</li> </ol> | ⊖<br>Yes | )<br>No |
| <ol><li>The person has a diagnosis of intellectual/developmental disability or a related condition, including but not limited to epilepsy, autism, or cerebral palsy,</li></ol>                                                                                                    | ⊖        | )       |
| and this diagnosis manifested before the age of 22.                                                                                                    | Yes      | No      |
| <ol><li>There is presenting evidence of deficits in intellectual functioning or adaptive behavior which suggests that the person may have</li></ol>                                                                                                    | ⊖        | )       |
| intellectual/developmental disability or a related condition.                                                                                                    | Yes      | No      |
| 7. Qualifies for Exemption? (Coma, Dementia, Hospital Exempt Discharge)                                                                                                    | O<br>Yes | )<br>No |

### Submit the form.

## For the Role-3877 user, the **OBRA Coordinator/CMH Ready** queue count increases by 1.

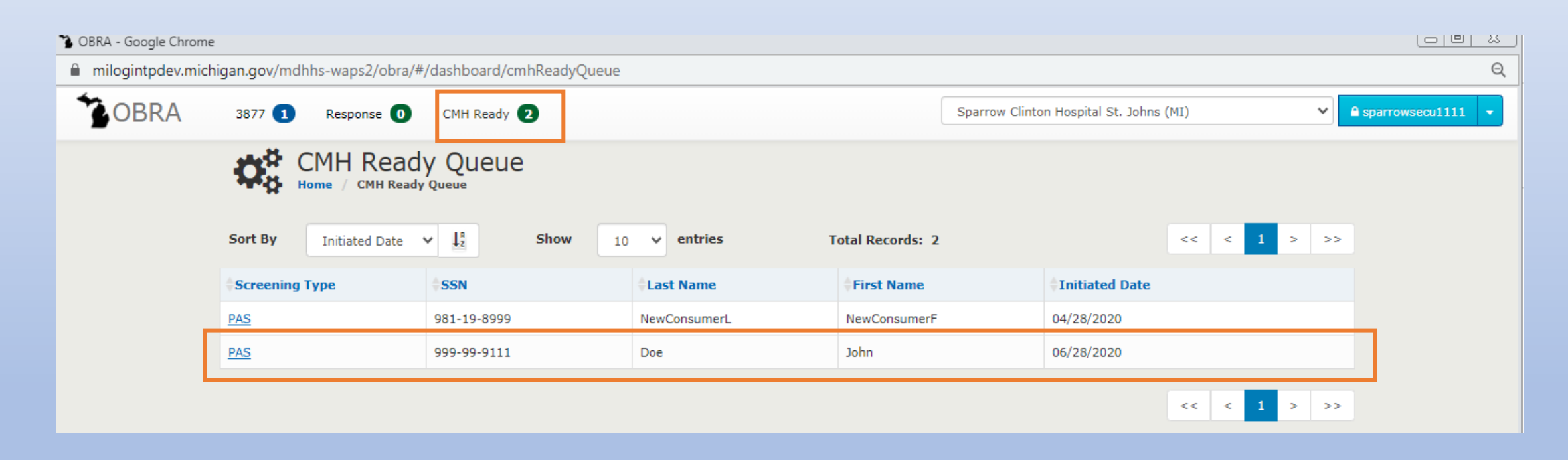

Click on the Screening type and land on the 3877-78 Detail Page.

| 🏠 OBRA - Google Chrome     |                                   |                                                           |                            |                                                 |                                        |                     |
|----------------------------|-----------------------------------|-----------------------------------------------------------|----------------------------|-------------------------------------------------|----------------------------------------|---------------------|
| milogintpdev.michigan.gov/ | mdhhs-waps2/obra/                 | #/dashboard/levelone                                      | Dashboard/levelIdetail/884 |                                                 |                                        | Q                   |
| <b>*</b> OBRA 3877         | 1 Response 0                      | CMH Ready 2                                               |                            | sp                                              | parrow Clinton Hospital St. Johns (MI) | ▲ sparrowsecu1111 ▼ |
| To<br>Patient              | 3877-78<br>Home / 3877-78 /       | Detail<br>3877-78 Detail                                  |                            |                                                 |                                        |                     |
|                            | SSN<br>Gender<br>Phone<br>Address | 999-99-9111<br>M<br>1000 Main street<br>Lansing, MI 11211 | 4<br>M                     | DOB<br>Medicaid ID Number<br>Medicare ID Number | 02/02/1988                             |                     |

The status of the 3877-78 screening is **Form Complete**. There is an option for the Role-3877 user to send the screening to the **nearest OBRA Coordinator/CMH Agency**. The list of CMH Agencies local to the Referral Facility source is present under the **Agency** dropdown as shown in next slide.

### 3877-78 PAS ()

| Screening Type      | PAS           |                 | Referring Agency Name            | Sparrow Clinton Hospital |        |
|---------------------|---------------|-----------------|----------------------------------|--------------------------|--------|
| Status              | Form Complete |                 | Agency Telephone                 | 9892273400               |        |
| Admission Date      |               | <b>#</b>        | Created By                       | sparrowsecu1111          |        |
|                     |               |                 | Created On                       | 06/28/2020               |        |
| Comments            |               |                 | Modified By                      |                          |        |
|                     |               |                 | Modified On                      |                          |        |
| Send to CMH         | Selec         | t the Agency e  | enter comments and click on "Sub | mit"                     |        |
| Agency Name         | 50700         | Comments        |                                  |                          |        |
| Agency              | ~             | Please explain: | Ready for discharge in 3 days.   |                          | Submit |
| Clinton-Eaton-Ingha | m CMH         |                 |                                  | 1                        |        |
|                     |               |                 |                                  |                          |        |

| 3877-78 Forms       |                           |
|---------------------|---------------------------|
| 3877 Form           | View All                  |
|                     |                           |
| Facility Assignment |                           |
| Assigned Facility   | Medilodge of Capital Area |

### 3877-78 PAS ()

| Screening Type | PAS            | Referring Agency Name | Sparrow Clinton Hospital |
|----------------|----------------|-----------------------|--------------------------|
| Status         | Level-II Ready | Agency Telephone      | 9892273400               |
| Admission Date | 巤              | Created By            | sparrowsecu1111          |
|                |                | Created On            | 06/28/2020               |
| Comments       |                | Modified By           |                          |
|                |                | Modified On           |                          |
|                |                |                       |                          |

#### Submitted to CMH

### 3877-78 ARR ()

| Screening Type      | ARR                      | Referring Agency N | Medilodge of East Lansing |
|---------------------|--------------------------|--------------------|---------------------------|
| Status              | Level-II Ready           | Agency Telephone   | 5173325061                |
| Admission Date      | 12/31/1987               | Created By         | medilodgeworkeru1039      |
|                     |                          | Created On         | 09/09/2020                |
| Previous CMH Agency |                          | Modified By        |                           |
| Current CMH Agency  | Clinton-Eaton-Ingham CMH | Modified On        |                           |
| Comments            | comments to CMH          |                    |                           |
| Submitted to CMH    |                          |                    | ×                         |
| Reassign CMH        |                          |                    |                           |
| Agency Name         | Comments                 |                    |                           |
| Clinton-Eaton-Ing   | ham CMH 💌 comments       | to CMH             | Submit                    |
|                     |                          |                    | 111                       |

# CIC and ARR Flow 3877 Only

## On the 3877 Form, the Role-3877 user selects **YES** to at least one of the questions 1-6 but selects **NO** to question 7.

\* This section of form must be completed by a Registered Nurse, Licensed Bachelor or Master Social Worker, Licensed Professional Counselor, Psychologist, Physician's Assistant, Nurse Practitioner or a Physician

Screening Criteria (All 7 items must be completed.)

| 1. The person has a current diagnosis of:                                                                                                    | ⊖        | )       |
|----------------------------------------------------------------------------------------------------|----------|---------|
| O Mental Illness O Dementia O Both                                                                                                    | Yes      | No      |
| 2. The person has received treatment for:                                                                                                    | ⊖        | )       |
| O Mental Illness O Dementia (within the past 24 months) O Both                                                                                                    | Yes      | No      |
| 3. The person has routinely received one or more prescribed antipsychotic or antidepressant medications within the last 14 days.                                                                                                    | )<br>Yes | O<br>No |
| <ol> <li>There is presenting evidence of mental illness or dementia including significant disturbances in thought, conduct, emotions, or judgment. Presenting<br/>evidence may include, but is not limited to, suicidal ideations, hallucinations, delusions, serious difficulty completing tasking, or serious difficulty<br/>interacting with others.</li> </ol> | ⊖<br>Yes | )<br>No |
| <ol><li>The person has a diagnosis of intellectual/developmental disability or a related condition, including but not limited to epilepsy, autism, or cerebral palsy,</li></ol>                                                                                                    | ⊖        | )       |
| and this diagnosis manifested before the age of 22.                                                                                                    | Yes      | No      |
| <ol><li>There is presenting evidence of deficits in intellectual functioning or adaptive behavior which suggests that the person may have</li></ol>                                                                                                    | ⊖        | )       |
| intellectual/developmental disability or a related condition.                                                                                                    | Yes      | No      |
| 7. Qualifies for Exemption? (Coma, Dementia, Hospital Exempt Discharge)                                                                                                    | ⊖<br>Yes | )<br>No |

Submit the form

### For the Role-3877 user, the CMH Ready queue count increases by 1.

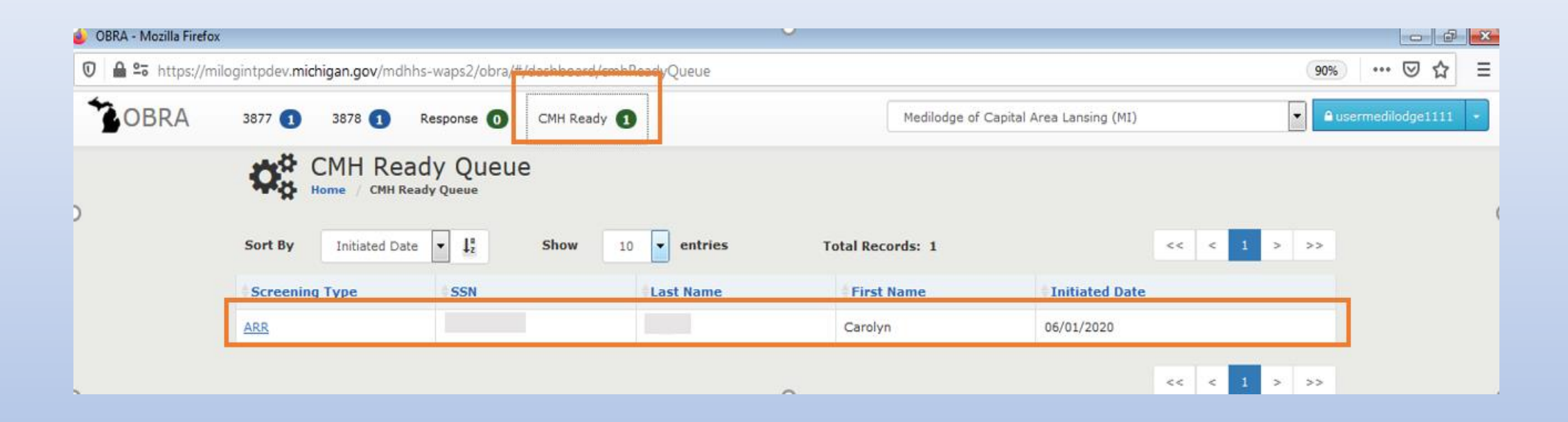

Click on the Screening type and land on the 3877-78 Detail Page.

The status of the 3877-78 screening is Form Complete.

There is an option for the Role-3877 user to send the screening to the **nearest OBRA Coordinator or CMH Agency**.

|   | Bone / 3877-78      | Detail<br>3877-78 Detail |                           |  |  |
|---|---------------------|--------------------------|---------------------------|--|--|
|   | Dationt Information |                          |                           |  |  |
| > | Patient Information |                          |                           |  |  |
|   | SSN                 | F                        | DOB<br>Medicaid ID Number |  |  |
|   | Phone               |                          | Medicare ID Number        |  |  |
|   | Address             |                          |                           |  |  |
|   |                     |                          |                           |  |  |

The list of CMH Agencies local to the Referral Facility source is present under the **Agency** dropdown as shown below.

| Screening Type | ARR                 | Referring Agency N | Medilodge of Capital Area |
|----------------|---------------------|--------------------|---------------------------|
| Status         | NF Admitted         | Agency Telephone   | 5172724029                |
| Admission Date | 06/01/2020 04:00 AM | Created By         | usermedilodge1111         |
|                |                     | Created On         | 06/01/2020                |
| Comments       |                     | Modified By        | usermedilodge1111         |
|                |                     | Modified On        | 06/28/2020                |
| Gend to CMH    | Comments            |                    |                           |
| Agency         | Please explain:     |                    |                           |

| Screening Type             | ARR                 | Referring Agency N              | Medilodge of Capital Area |
|----------------------------|---------------------|---------------------------------|---------------------------|
| Status                     | NF Admitted         | Agency Telephone                | 5172724029                |
| Admission Date             | 06/01/2020 04:00 AM | Created By                      | usermedilodge1111         |
|                            |                     | Created On                      | 06/01/2020                |
| Comments                   |                     | Modified By                     | usermedilodge1111         |
|                            |                     | Modified On                     | 06/28/2020                |
| Send to CMH<br>Agency Name | Comments            | sency, enter comments and click | on submit.                |
| Agency                     | Please explain:     |                                 | Submit                    |

### 3877-78 ARR ()

| Screening Type      | ARR                |                 | Referring Agency N | Medilodge of Alpena  |        |   |
|---------------------|--------------------|-----------------|--------------------|----------------------|--------|---|
| Status              | Level-II Ready     |                 | Agency Telephone   | 9893562194           |        |   |
| Admission Date      | 12/31/2019         | <b>H</b>        | Created By         | medilodgeworkeru1039 |        |   |
|                     | L                  |                 | Created On         | 09/09/2020           |        |   |
| Previous CMH Agency |                    |                 | Modified By        |                      |        |   |
| Current CMH Agency  | Northeast Michigar | 1 CMHA          | Modified On        |                      |        |   |
| Comments            | comments to CMH    |                 |                    |                      |        |   |
| Submitted to CMH    |                    |                 |                    |                      |        | × |
| Reassign CMH        |                    |                 |                    |                      |        |   |
| Agency Name         |                    | Comments        |                    |                      |        |   |
| Northeast Michigan  | СМНА               | comments to CMH |                    |                      | Submit |   |
|                     |                    |                 |                    |                      |        |   |

# CIC and ARR Flows 3878 Form

## No HED Option on the 3878 Form in Section 2 for the **Nursing Facility**

| <b>V</b> Form - 3878 (CIC)<br>Home / Form - 3878 (CIC)                                                                                                    | only preformed<br>by the nursing<br>facility.                                                                                                    |
|----------------------------------------------------------------------------------------------------|----------------------------------------------------------------------------------------------------|
| Section 1                                                                                                    | Section 2                                                                                                    |
| * Exemption Criteria 💿 Coma 💿 Dementia                                                                                                    |                                                                                                    |
| $\square$ By checking this box, I certify to the best of my knowledge that the above in                                                                                           | nformation is accurate                                                                                                    |
| Printed Name:Date:evergreen UserMedilodgJun 28, 2020                                                                                                    |                                                                                                    |
| AUTHORITY:<br>Title XIX of the Social Security Act.<br>COMPLETION:<br>Is voluntary, however, if NOT completed, Medicaid will not reimburse the nursing<br>facility                | The Michigan Department of Health and Human Services (MDHHS) does not<br>discriminate against any individual or group because of race, religion, age, national<br>origin, color, height, weight, marital status, genetic information, sex, sexual<br>orientation, gender identity or expression, political beliefs or disability. |
| COPY DISTRIBUTION:<br>ORIGINAL - Nursing Facility retains in Patient file<br>COPY - Attach to form DCH-3877 and send to Local Comm<br>COPY - Patient Copy or Legal Representative | nunity Mental Health Services Program (CMHSP)                                                                                                    |
| G Reset Save Print                                                                                                    | Cancel Reject Submit                                                                                                    |

A hospital will

never do a CIC, this function is

# 3877-78 Detail Page

One of the most important screens is the 3877-78 Detail page. There are a variety of functions available on this page.

### **Screen Entry**

□ Click on Screening type on the 3877-78 Search Module

Click on Screening type if hyperlink enabled on the Queues

### 3877-78 Search Module:

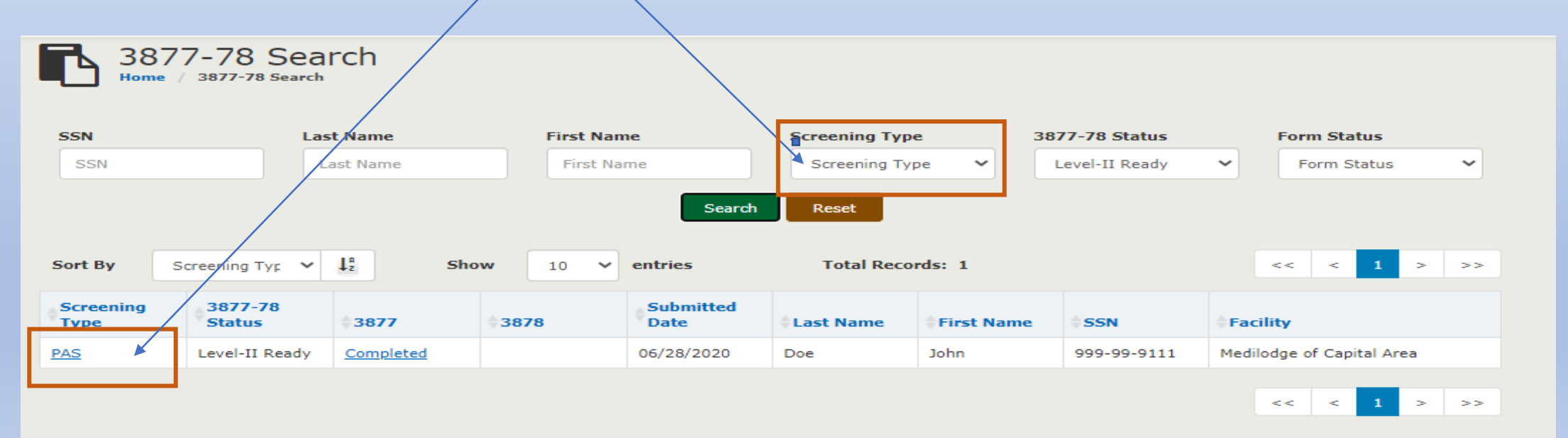

#### **Consumer Name Dropdown**

- Initiate 3877-78
  - This will initiate a new 3877-78
- Consumer transfer
  - Please refer the corresponding section (Page 96)
- **D** Expired (dealt with in a different section, page number)
  - Mark a consumer as Expired
  - 3877-78 Status will be Not Needed
  - Date will be marked as current date by default, but user has the capability to change it to a past date
- □ Discharged (Screenshot provided page 80)
  - Mark a consumer as Discharged
  - 3877-78 Status will be Not Needed
  - Date will be marked as current date by default, but user has the capability to change it to a past date
- □ 3877/78 Notes
  - This is the provision for the Facility/Hospital to enter notes, this is enabled for the following roles
    - o Role-3877
    - o Facility Admin
    - o Facility Admissions
    - o Facility Worker
  - Will be sorted in descending order of notes entered date with user ID and Timestamp of when the note was entered
  - Will display the number of notes entered

## Screening Type from Queues (if enabled)

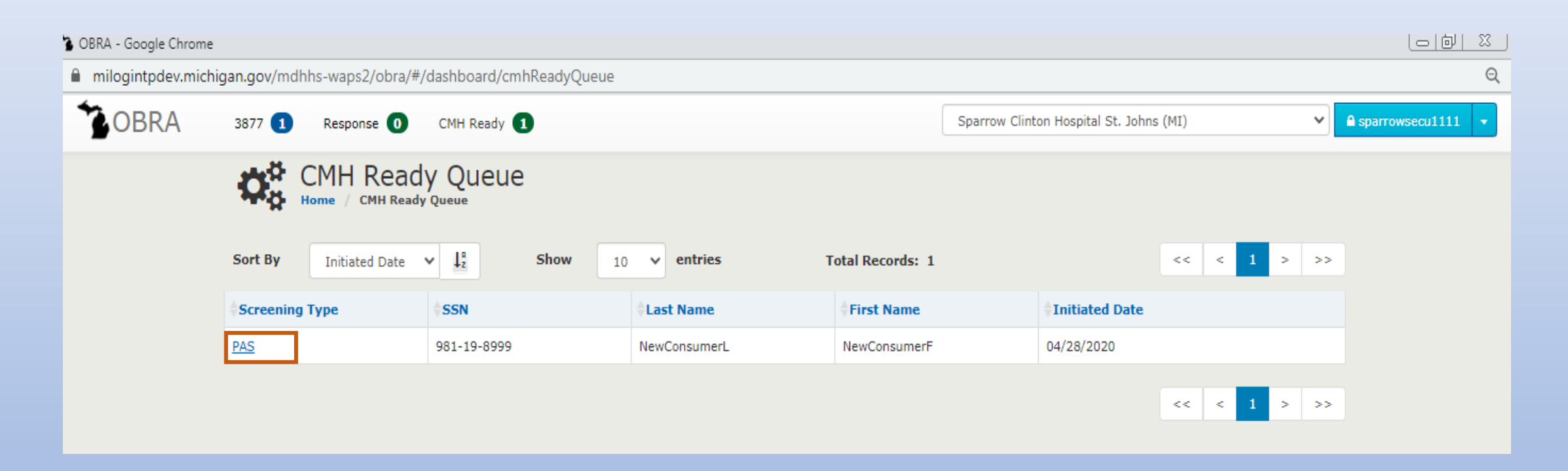

The Hospital 3877 User role clicks on the **PAS** hyperlink to go to the Detail page.

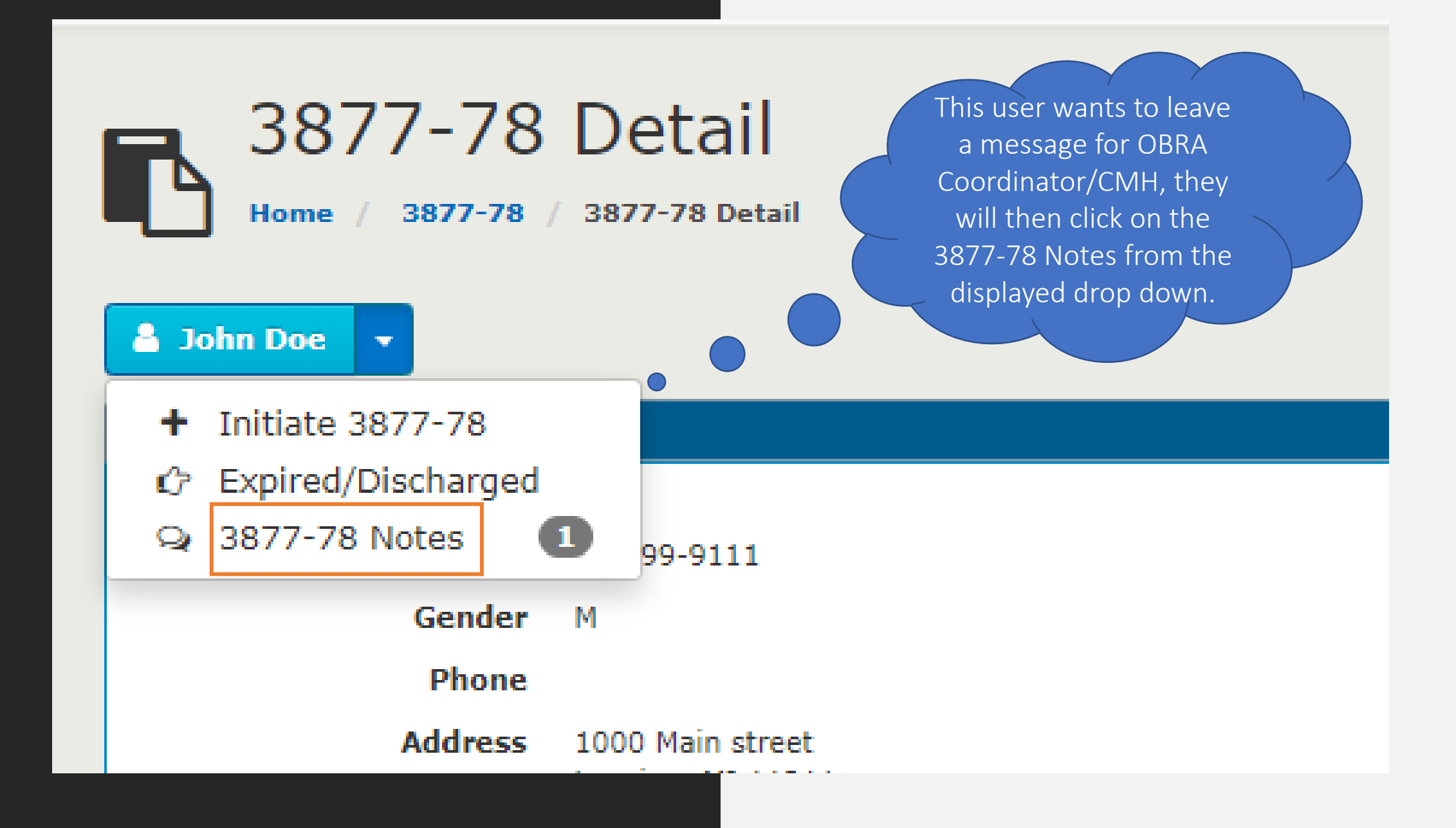

### Enter note and Save

| 3877-78    | Detail                                  |                          |            |
|------------|-----------------------------------------|--------------------------|------------|
| 3877-78    | Notes                                   |                          | ×          |
| Sending to | CEI                                     | sparrowsecu1111          | 06/28/2020 |
| Level Text | Observation status with Cymbalta for No | europathyNot SMI Letter? | 🖺 Save     |
| Gender     | М                                       | Medicaid ID Number       |            |
| Phone      |                                         | Medicare ID Number       |            |
| Address    | 1000 Main street<br>Lansing, MI 11211   |                          |            |

## No Longer Needed • •

Only applies if the patient discharges home, AFC or Assisted Living and/or expires

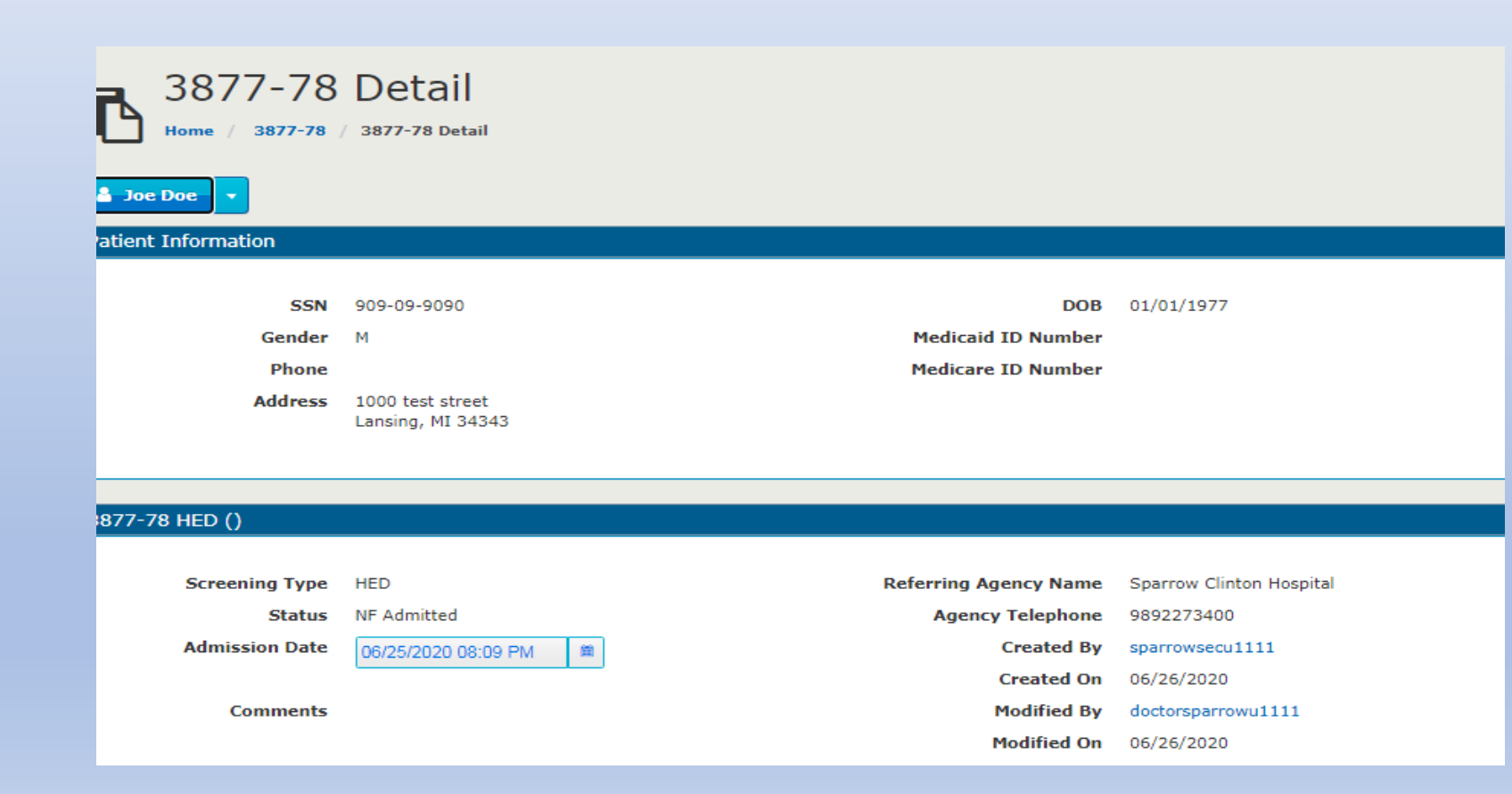

- For a first-time consumer with no 3877's or 3878's in the system, this deletes the current 3877 and 3878 data for the consumer including the consumer details.
- For an existing consumer who has a Level-II in the system, this deletes the current 3877 and 3878 data for the consumer. The Consumer data will not be deleted.

| 3877-78 Forms       |                                                         |
|---------------------|---------------------------------------------------------|
| 3877 Form           | 3878 Form View All                                      |
| Facility Assignment |                                                         |
| Assigned Facility   | Medilodge of Capital Area                               |
|                     | Go Back to Home Back to Search Results No Longer Needed |

Clicking on **No Longer Needed** generates a popup message as shown below.

Clicking on **YES** will delete all the data as displayed in the message.

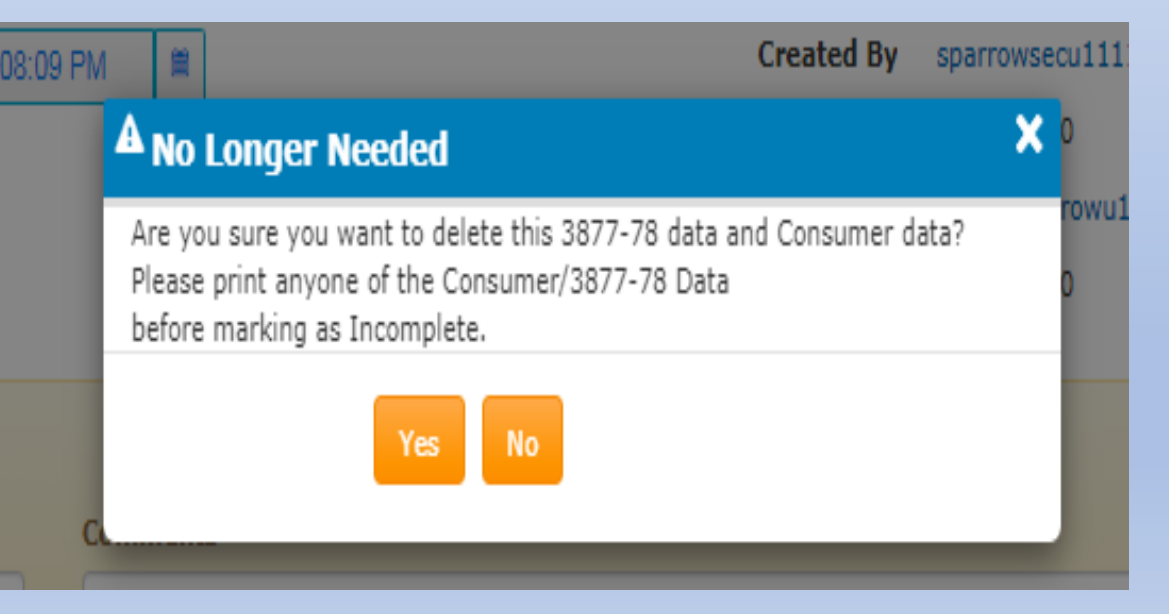

### **Consumer Transfer**

This system has the flexibility to handle various scenarios involving transferring Consumers from one facility to another during an in progress 3877/78 and in progress Level-II

For users from facilities which can initiate only PAS:

#### No Consumer Transfer option available.

For users from facilities which can initiate only ARR and CIC:

**Consumer Transfer** option available under the Consumer name dropdown for user types Facility Admissions, Role-3877.

This option will be available only when:

- a) There is a one completed 3877 and/or 3878 forms associated with the Consumer
- b) There is no active in progress 3877 and/or 3878 forms associated with the Consumer

### **Consumer Transfer Function**

| 3877-78 D<br>Home / 3877-78 / 34                                                                                           | etail                     |
|----------------------------------------------------------------------------------------------------|---------------------------|
| <ul> <li>Initiate 3877-78</li> <li>I⇒ Consumer Transfer</li> <li>I⇒ Expired/Discharged</li> <li>Q 3877-78 Notes</li> </ul> | DOB<br>Medicaid ID Number |
| Phone<br>Address                                                                                                    | Medicare ID Number        |

### Click on **Consumer Transfer**

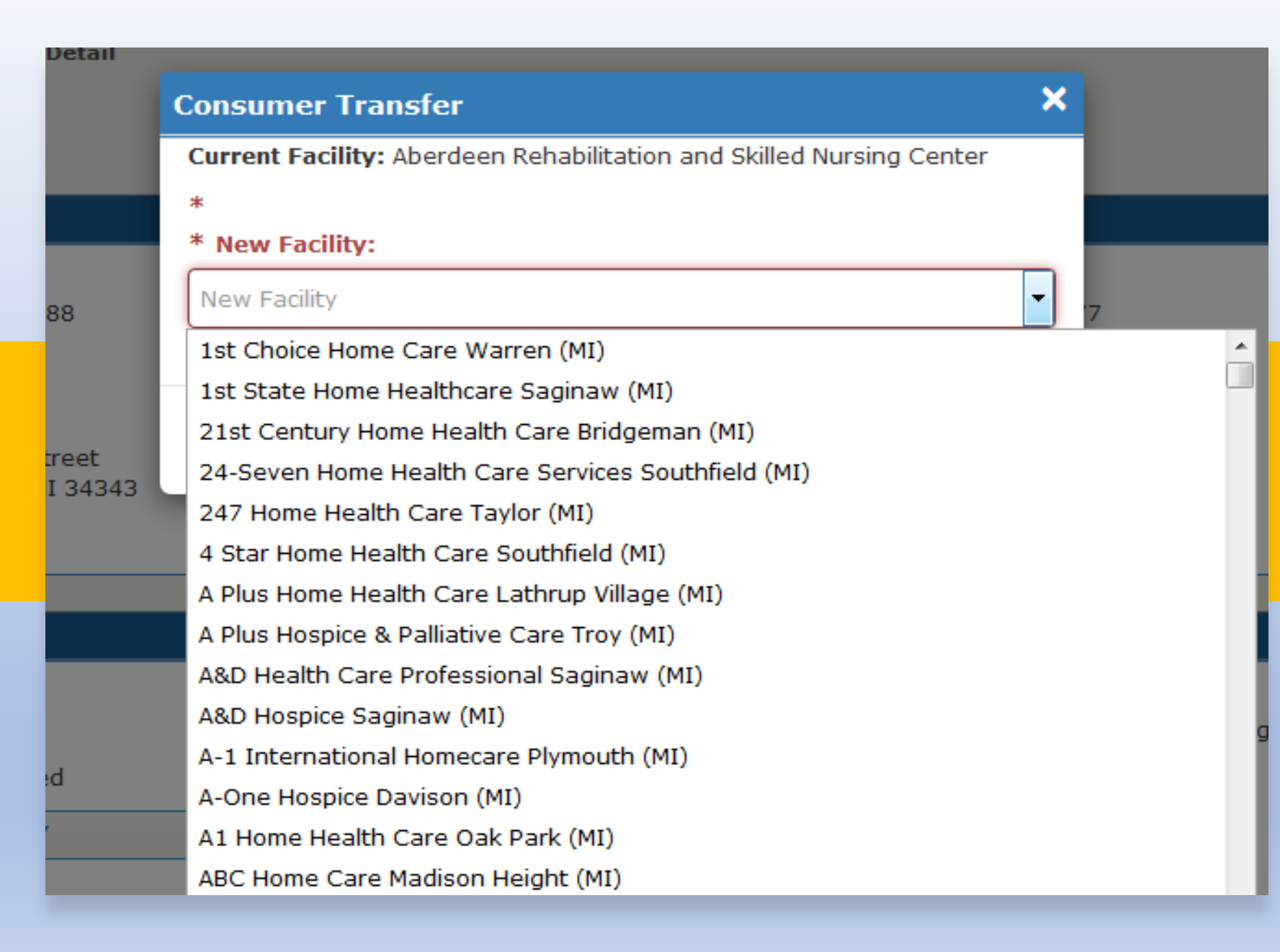

Select the **New Facility** from the drop down and click **Save**.

#### Consumer Transfer

Current Facility: Advance Nursing Center-Wayne

Choose new facility from the drop-down list

\* \* New Facility: Medilodge of Clare Clare (MI) ▼. Meadow Woods Nursing and Rehab Center Bloomingdale (MI) Meadowbrook Home Health Care Oak Park (MI) Med Care Home Health Care Livonia (MI) Is Road Med Plus Home Health Care Southfield (MI) Medco Home Healthcare Westland (MI) Medics PC Howard City (MI) Medilodge at the Shore Grand Haven (MI) Medilodge of Alpena Alpena (MI) Medilodge of Campus Area East Lansing (MI) Medilodge of Capital Area Lansing (MI) Medilodge of Cass City Cass City (MI) Medilodge of Cheboygan Cheboygan (MI) Medilodge of Clare Clare (MI) Medilodge of East Lansing East Lansing (MI)

×

Once the Consumer Transfer request is sent to the facility, the new facility will need to login and approve the request from the "Requests" queue.

| OBRA - Mozilla Firefox       |                    |                   |               |               |                   |                       |                 |                     | 7   X       |
|------------------------------|--------------------|-------------------|---------------|---------------|-------------------|-----------------------|-----------------|---------------------|-------------|
| 📔 🖬 🗔 https://obra-sit.state | .mi.us/web/portal/ | #/tp/dashboard/re | questQueue    |               |                   |                       |                 | 80% … 🛛 🟠           | · =         |
| OBRA                         |                    |                   |               |               |                   | Medilodge of Alpena A | pena (MI)       | medilodgeworkeru103 | 39 <b>-</b> |
| 3877 🕕                       | 3878 🚺 25          | days 🧿 Reque      | ests 1 Respon | nse 🚺 Admissi | ons 🚺 CMH Ready 🚺 | Letter 1              |                 |                     |             |
|                              | H Home             | Nequest Que       |               |               |                   |                       |                 |                     |             |
|                              | Sort By Sub        | mitted Dat 🔻 🕌    | Show          | 10 v entries  | Total Records: 1  |                       | << < 1 > >>     |                     |             |
|                              | Screening Type     | SSN               | Last Name     | First Name    | Submitted Date    | Decision              | Transfer        |                     |             |
|                              | ARR                | 898-99-8888       | NewEast       | NewEast       | 09/09/2020        |                       | Accept Transfer |                     |             |
|                              |                    |                   |               |               |                   |                       | << < 1 > >>     |                     |             |

Click on "Accept transfer" button in order to accept the Consumer Transfer.

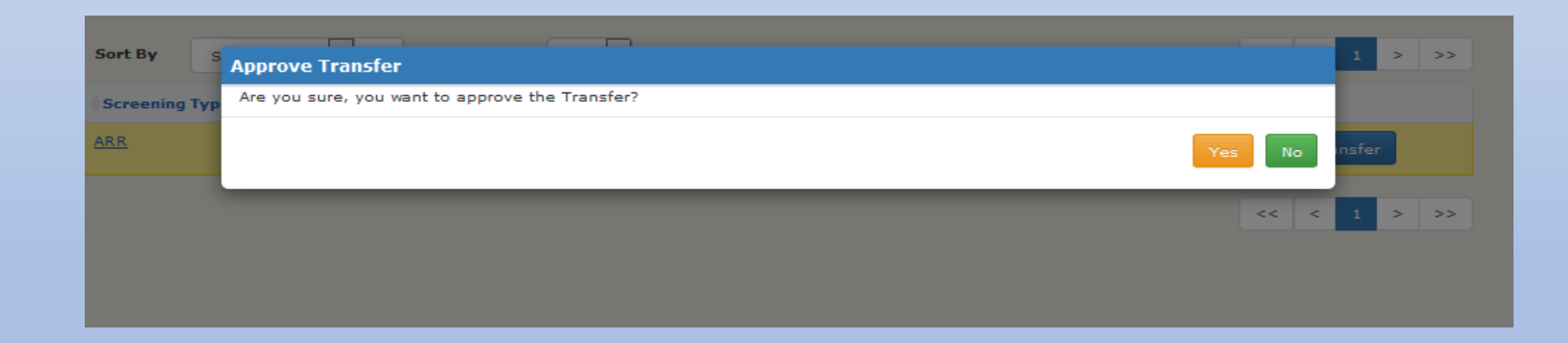

Upon click of "Yes,"

### User lands on the 3877-78 Detail page:

| Home / 3877-78      | 3877-78 Detail                       |                    |                           |
|---------------------|--------------------------------------|--------------------|---------------------------|
| _                   |                                      |                    |                           |
| A NewEast NewEast   |                                      |                    |                           |
| Patient Information |                                      |                    |                           |
| CON                 | 000-00-0000                          | 200                | 01/01/1077                |
| Conder              | м                                    | Medicaid ID Number | 61/01/19//                |
| Gender              | ויו                                  | Medicare TO Number |                           |
| Phone               |                                      | Medicare 1D Number |                           |
| Address             | 100 test street<br>Lansing, MI 34343 |                    |                           |
|                     |                                      |                    |                           |
|                     |                                      |                    |                           |
| 3877-78 ARR ()      |                                      |                    |                           |
|                     |                                      |                    |                           |
| Screening Type      | ARR                                  | Referring Agency N | Medilodge of East Lansing |
| Status              | NF Admitted                          | Agency Telephone   | 5173325061                |
| Admission Date      | 12/31/1987                           | Created By         | medilodgeworkeru1039      |
|                     | Update                               | Created On         | 09/09/2020                |
| Drevious CMH Agency |                                      | Modified By        |                           |
|                     |                                      | Modified On        |                           |
| current CMH Agency  |                                      |                    |                           |
| Comments            |                                      |                    |                           |
|                     |                                      |                    |                           |

The facility in the Facility Assignment section would have changed to the new facility.

| Home / 3877-78      | / 3877-78 Detail                      |                     |               |                                             |
|---------------------|---------------------------------------|---------------------|---------------|---------------------------------------------|
| Patient Information |                                       |                     |               |                                             |
| SSN                 | 909-09-9999                           |                     | DOB           | 02/01/1999                                  |
| Gender              | М                                     | Medic               | aid ID Number |                                             |
| Phone               |                                       | Medic               | are ID Number |                                             |
| Address             | 1000 test street<br>Lansing, MI 34343 |                     |               |                                             |
|                     |                                       |                     |               |                                             |
| 3877-78 PAS ()      |                                       |                     |               |                                             |
| Constant Trees      | DAG                                   | D-fi                |               | Community of the Community of the Community |
| Screening Type      | PAS<br>Not Needed                     | Referring           | Agency Name   | Sparrow Health System - Main Campus         |
| Admission Date      | 40/24/4000                            |                     | Created By    | sparrowsocialw1039                          |
|                     | 12/31/1999                            |                     | Created On    | 09/08/2020                                  |
| Previous CMH Agency |                                       |                     | Modified By   | sparrowsocialw1039                          |
| Current CMH Agency  | Clinton-Eaton-Ingham CMF              |                     | Modified On   | 09/09/2020                                  |
| Comments            | tte                                   |                     |               |                                             |
|                     |                                       |                     |               |                                             |
| 3877-78 Forms       |                                       |                     |               |                                             |
| 3877 Form           |                                       |                     |               |                                             |
|                     | View All                              |                     |               |                                             |
|                     |                                       |                     |               |                                             |
|                     |                                       |                     |               |                                             |
| Facility Assignment |                                       |                     |               |                                             |
|                     |                                       |                     |               |                                             |
| Assigned Facility   | Medilodge of Alpena                   |                     |               |                                             |
|                     |                                       |                     |               |                                             |
|                     |                                       |                     |               |                                             |
|                     | Go                                    | Back to Search Resu | No Lon        | ger Needed                                  |

### Users with Role-3877 has a "Letter" queue

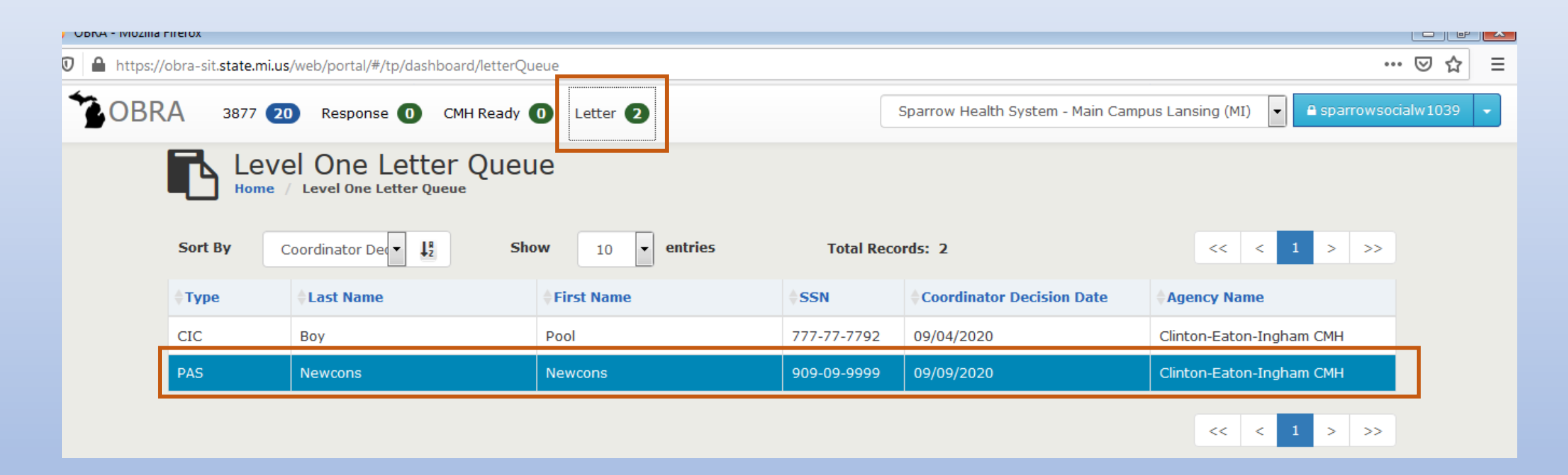

Whenever an OBRA Coordinator sends a "Letter" indicating that a full Level II is not required the "Letter Queue" increases by one.

The Role-3877 user opens the "Letter" from the "Letter Queue" by clicking anywhere on the row.

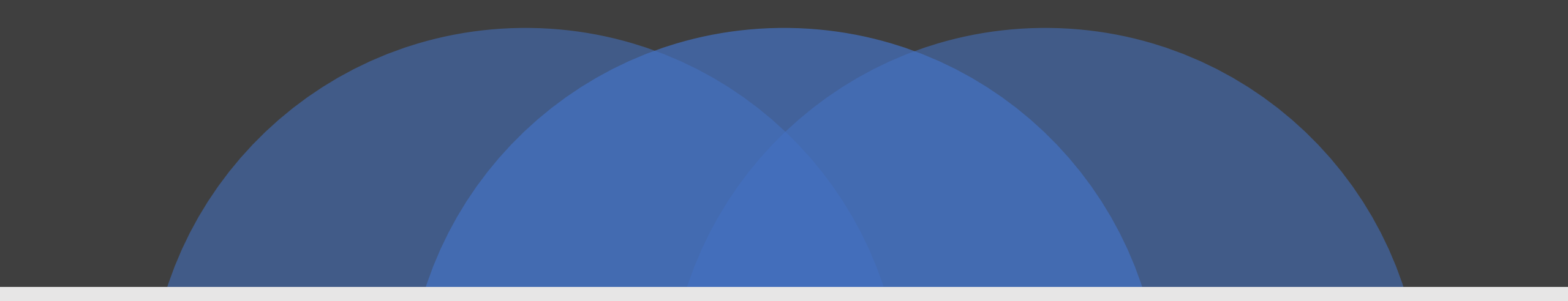

## **OBRA Coordinator Actions**

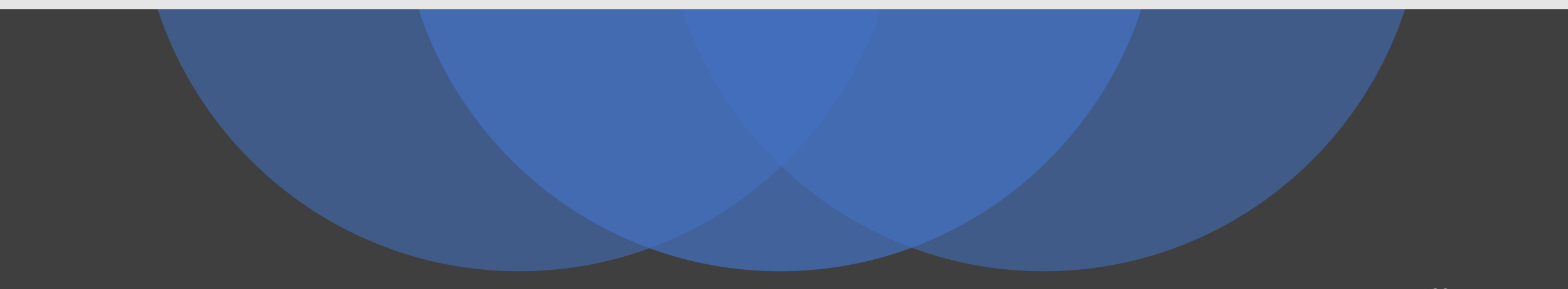
- □ After the Facility users submit the screening to OBRA Coordinator/CMH, the next step is for the Coordinator to review the screening and take necessary actions.
- □ A PAS screening submitted will appear on the 4-day queue. The HED, ARR and CIC screenings will appear on the 14 Day queue.

## Step 1:

Click on the 4 Day or the 14 Day Queue you will get a list of the referrals waiting for triage.

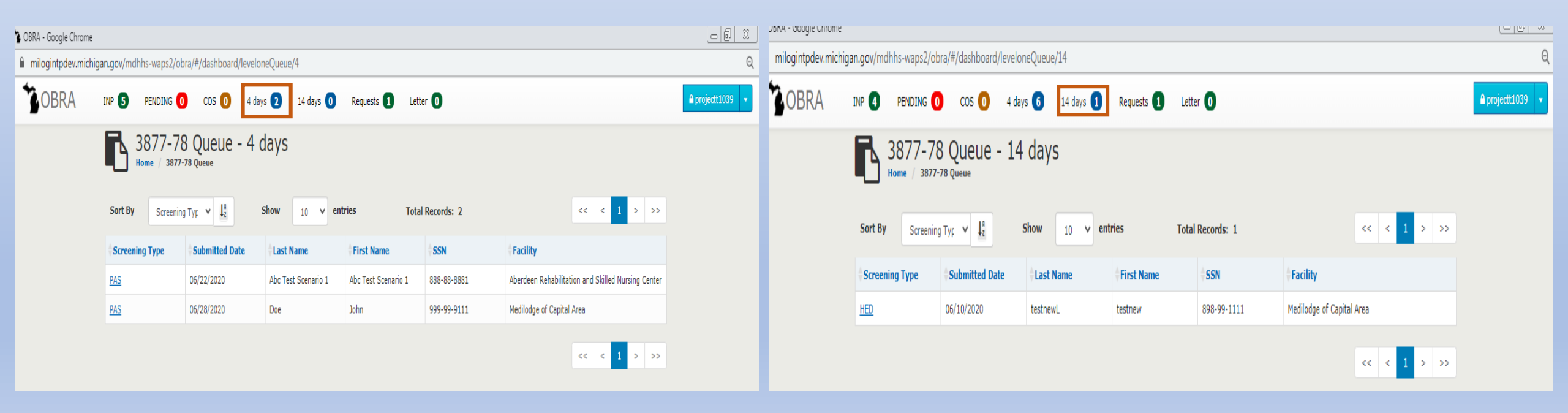

## Step 2:

Click on the Screening type hyperlink on previous screen and land on the Detail Page.

Screening section to have the comments filled in by the 3877 User at the Hospital highlighted below.

| 3877-78<br>Home / 3877-78 D                            | Detail                                |                                                                                      |                                                                                            |
|--------------------------------------------------------|---------------------------------------|--------------------------------------------------------------------------------------|--------------------------------------------------------------------------------------------|
| John Doe 👻                                             |                                       |                                                                                      |                                                                                            |
| atient Information                                     |                                       |                                                                                      |                                                                                            |
| SSN                                                    | 999-99-9111                           | DOB                                                                                  | 02/02/1988                                                                                 |
| Gender                                                 | М                                     | Medicaid ID Number                                                                   |                                                                                            |
| Phone                                                  |                                       | Medicare ID Number                                                                   |                                                                                            |
| Address                                                | 1000 Main street<br>Lansing, MI 11211 |                                                                                      |                                                                                            |
| 877-78 PAS ()                                          |                                       |                                                                                      |                                                                                            |
|                                                        |                                       | -                                                                                    |                                                                                            |
|                                                        |                                       |                                                                                      |                                                                                            |
| Screening Type                                         | PAS                                   | Referring Agency Name                                                                | Sparrow Clinton Hospital                                                                   |
| Screening Type<br>Status                               | PAS<br>Level-II Ready                 | Referring Agency Name<br>Agency Telephone                                            | Sparrow Clinton Hospital<br>9892273400                                                     |
| Screening Type<br>Status<br>Admission Date             | PAS<br>Level-II Ready                 | Referring Agency Name<br>Agency Telephone<br>Created By                              | Sparrow Clinton Hospital<br>9892273400<br>sparrowsecu1111                                  |
| Screening Type<br>Status<br>Admission Date             | PAS<br>Level-II Ready                 | Referring Agency Name<br>Agency Telephone<br>Created By<br>Created On                | Sparrow Clinton Hospital<br>9892273400<br>sparrowsecu1111<br>06/28/2020                    |
| Screening Type<br>Status<br>Admission Date<br>Comments | PAS<br>Level-II Ready                 | Referring Agency Name<br>Agency Telephone<br>Created By<br>Created On<br>Modified By | Sparrow Clinton Hospital<br>9892273400<br>sparrowsecu1111<br>06/28/2020<br>sparrowsecu1111 |

## Scroll down to the **Evaluation Status** section

## The Evaluation status will look different for each screening type

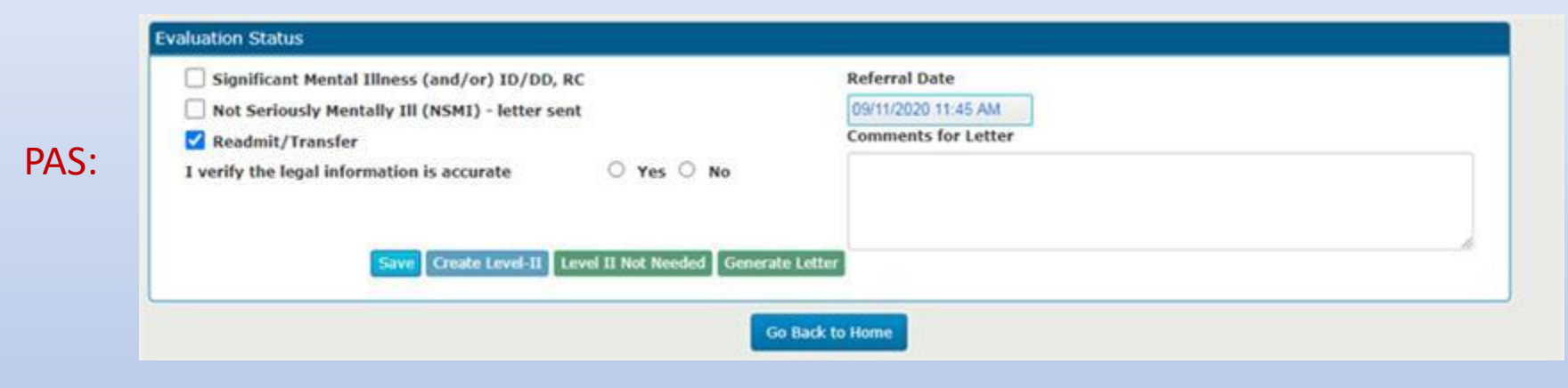

|                                                       | Referred Rote       |  |
|-------------------------------------------------------|---------------------|--|
| Significant Mental Illness (and/or) ID/DD, RC         | Referral Date       |  |
| Not Seriously Mentally Ill (NSMI) - letter sent       | 09/21/2020 03:21 PM |  |
| Planned Discharge                                     | Comments for Letter |  |
| Readmit/Transfer                                      |                     |  |
| I verify the legal information is accurate O Yes O No |                     |  |
|                                                       |                     |  |
| Save Create Level II Level II Not Needed Gen          | erate Letter        |  |

|          | Evaluation Status                                                                                                    |
|----------|----------------------------------------------------------------------------------------------------|
|          | Significant Mental Illness (and/or) ID/DD, RC     Referral Date       Not Seriously Mentally Ill (NSMI)     09/14/2020 10:35 AM       |
| ARR/CIC: | Readmit/Transfer     Comments for Letter       Verified Coma or Dementia Exemption Met     I verify the legal information is accurate |
|          | Save Create Level-II Level II Not Needed Generate Letter                                                                              |

□ The Referral date will be auto filled with the date time stamp when the Facility User had sent the screening to OBRA Coordinator/CMH.

| Evaluation Status                                                 | Options                                    |
|-------------------------------------------------------------------|--------------------------------------------|
| Significant Mental Illness / ID/DD                                | Save, Create Level-II                      |
| Not Seriously Mentally III (Not SMI) / Not<br>ID/DD - Letter Sent | Save, Level-II Not Needed, Generate Letter |
| Planned Discharge                                                 | Save, Level-II Not Needed, Generate Letter |
| Readmit/Transfer                                                  | Save, Level-II Not Needed, Generate Letter |
| Verified Exemption Met                                            | Save, Level-II Not Needed, Generate Letter |

## **Creating Level-II**

A Level-II can be initiated only when the first option i.e. **Significant Mental Illness/ID/DD** is clicked, and YES is selected to the "I verify Legal Information is accurate" question. Upon doing so, screen navigates to the **Create Evaluation** screen and **the INP Queue** count will be increased by 1.

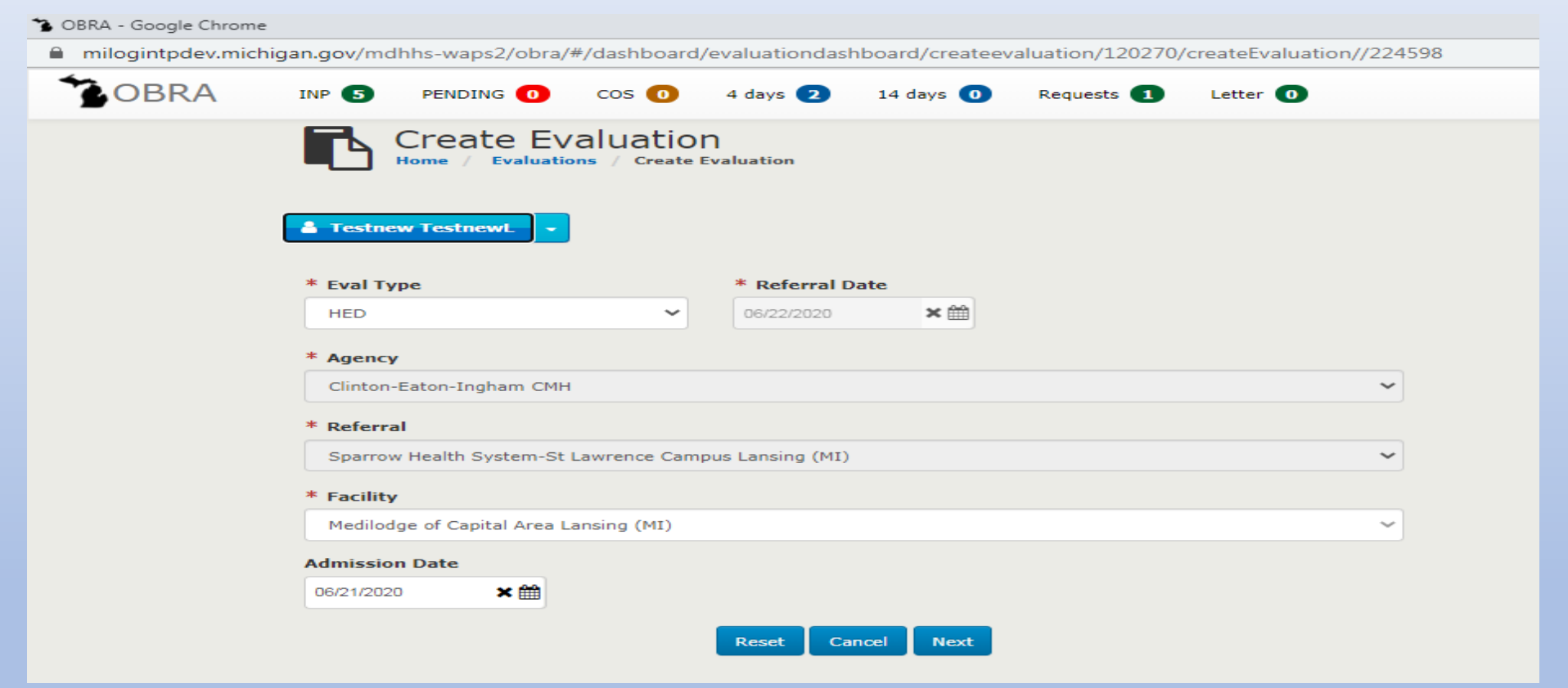

The Referral Date, Agency and Referral fields are read only. The Eval type, Facility field and the Admission date will be populated from the 3877-78 screening but in editable mode.

Clicking on Next button will navigate the Evaluation Level-I screen. The screen will be in read only mode with all fields prefilled from the 3877-78 screening.

| ЪТе     | estnew TestnewL |                                                                                                    |
|---------|-----------------|----------------------------------------------------------------------------------------------------|
| )       | )               | 1. The person has a current diagnosis of:                                                                                                    |
| No      | Yes             | O Mental Illness O Dementia O Both                                                                                                    |
| )       | )               | 2. The person has received treatment for:                                                                                                    |
| No      | Yes             | O Mental Illness O Dementia O Both                                                                                                    |
| O       | )               | <ol><li>The person has routinely received one or more prescribed antipsychotic or</li></ol>                                                                                                    |
| No      | Yes             | antidepressant medications within the last 14 days.                                                                                                    |
| )       | ି               | <ol> <li>There is presenting evidence of mental illness or dementia including significant</li></ol>                                                                                                    |
| No      | Yes             | disturbances in thought, conduct, emotions, or judgment.                                                                                                    |
| )       | O               | <ol><li>The person has a diagnosis of developmental/intellectual disability or a related</li></ol>                                                                                                    |
| No      | Yes             | condition, including but not limited to epilepsy, autism, or cerebral palsy.                                                                                                    |
| O<br>No | )<br>Yes        | <ol><li>There is presenting evidence of deficits in intellectual functioning or adaptive<br/>behavior which suggests that the person may have developmental/intellectual<br/>disability or a related condition.</li></ol> |
| test    |                 |                                                                                                    |

Cancel

Reset

Back Next the Assessment forms page.

The 3877 and 3878 Forms will be attached with the names **Auto-generated 3877.pdf** and **Auto-generated 3878.pdf** under the respective sections.

| Assessment Forms - Testnew TestnewL<br>Home / Evaluations / Assessment Forms - testnew testnewL |               |          |                           |  |  |
|-------------------------------------------------------------------------------------------------|---------------|----------|---------------------------|--|--|
| Testnew TestnewL                                                                                |               |          |                           |  |  |
| 3877 :                                                                                          |               |          |                           |  |  |
|                                                                                                 | 😂 Attach File | 🛓 Upload | Auto-Generated-3877.pdf 📾 |  |  |
| 3878 :                                                                                          |               |          |                           |  |  |
|                                                                                                 | 🕿 Attach File | 🕹 Upload | Auto-Generated-3878.pdf 🖻 |  |  |
| Other Documents :                                                                               |               |          |                           |  |  |
|                                                                                                 | 🖙 Attach File | 🎿 Upload |                           |  |  |

#### Comprehensive Level II Forms

| AssessmentForm                | Assessor        | Counter Signee          | Assign | Status     |
|-------------------------------|-----------------|-------------------------|--------|------------|
| Psychosocial                  | Select Assessor | Select Counter Signee 🗸 | Assign | Unassigned |
| Medical History & Examination | Select Assessor | Select Counter Signee   | Assign | Unassigned |
| Psychiatric Assessment        | Select Assessor | Select Counter Signee 🗸 | Assign | Unassigned |
| Psychological Assessment      | Select Assessor | Select Counter Signee   | Assign | Unassigned |

Note: Comprehensive Level II will have the 3877 and 3878 Forms at the end of the document.

In Progress Evaluation exists for the same consumer under the same OBRA/CMH Agency:

- □ This usually happens when the Consumer was transferred to a different facility under the same catchment area and that facility submits the screening to the OBRA Coordinator/CMH.
- □ The screening will NOT be present in the 4 Day or 14 Day queue. It will be present under the **Requests/Transfer** queue.

□ Transfers are only handled by the OBRA Coordinators.

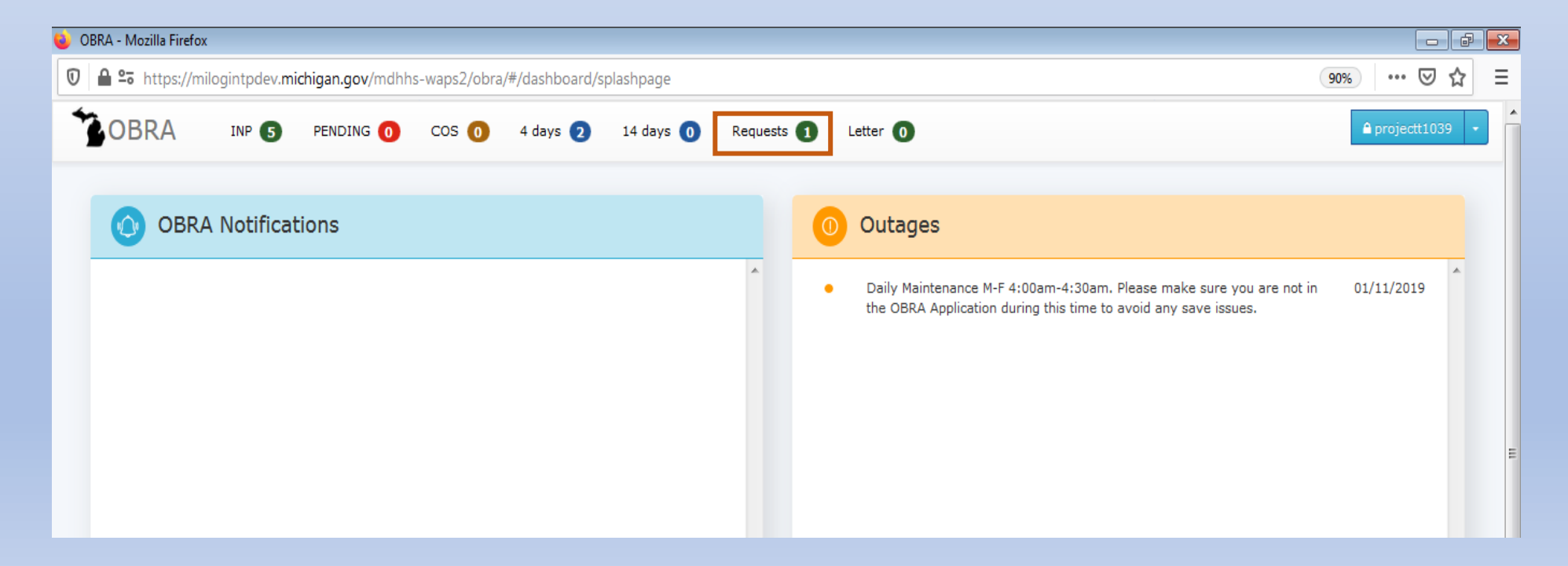

## □ Request/Transfer Queue:

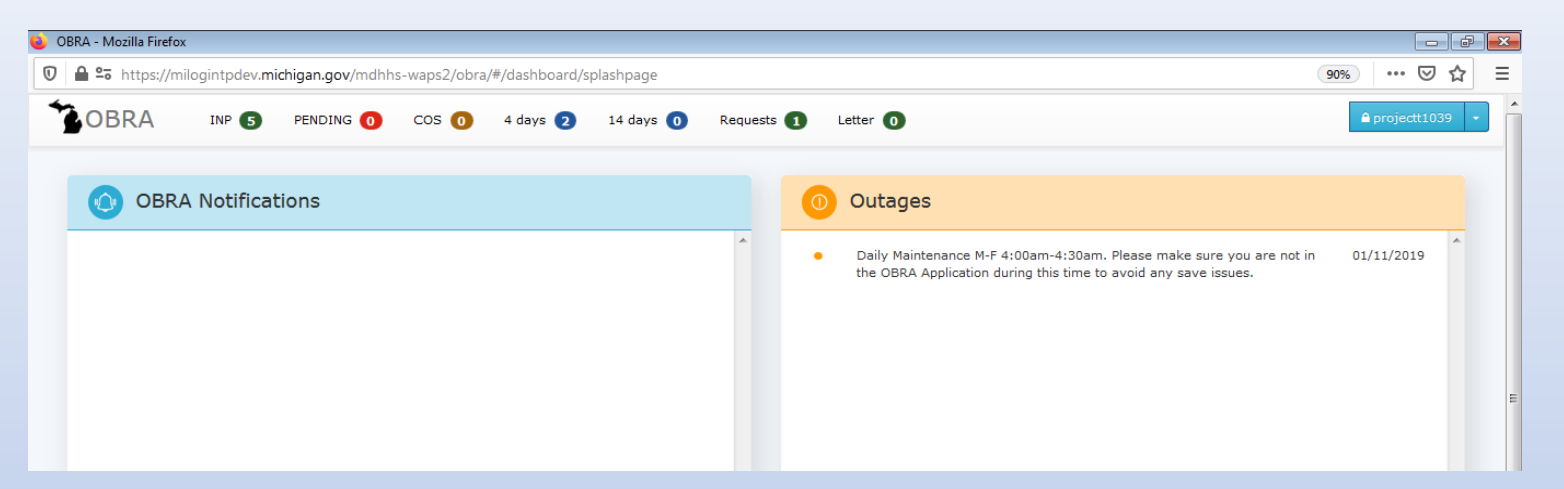

## □ Same Consumer has a record in the INP Queue:

| 1 |         |              |                  |                            |                            | 0                |                |                          | · · · · · · · · · · · · · · · · · · · |
|---|---------|--------------|------------------|----------------------------|----------------------------|------------------|----------------|--------------------------|---------------------------------------|
|   | Sort By | eferral Date | ueue - IN        | P                          | entries                    | Total Records: 5 |                | << < 1 > >>              |                                       |
|   | ¢туре   | Status       | Referral<br>Date | Last Name                  | First Name                 | SSN              | Current Status | Agency                   |                                       |
|   | ARR     | INP          | 01/09/2020       |                            |                            |                  | •              | Clinton-Eaton-Ingham CMH |                                       |
| Ρ | ARR     | INP          | 01/22/2020       |                            | -                          |                  | •              | Clinton-Eaton-Ingham CMH | (                                     |
|   | HED     | INP          | 05/07/2020       | May7firstL                 | May7firstF                 |                  | •              | Clinton-Eaton-Ingham CMH |                                       |
|   | PAS     | INP          | 06/04/2020       | Abc Test Cns<br>Transfer 1 | Abc Test Cns<br>Transfer 1 | 666-66-6662      | •              | Clinton-Eaton-Ingham CMH |                                       |
|   | HED     | INP          | 06/22/2020       | testnewL                   | testnew                    | 898-99-1111      |                | Clinton-Eaton-Ingham CMH |                                       |
|   |         |              |                  |                            |                            |                  |                | << < 1 > >>              |                                       |

Clicking on **Accept Transfer** button. The following will happen:

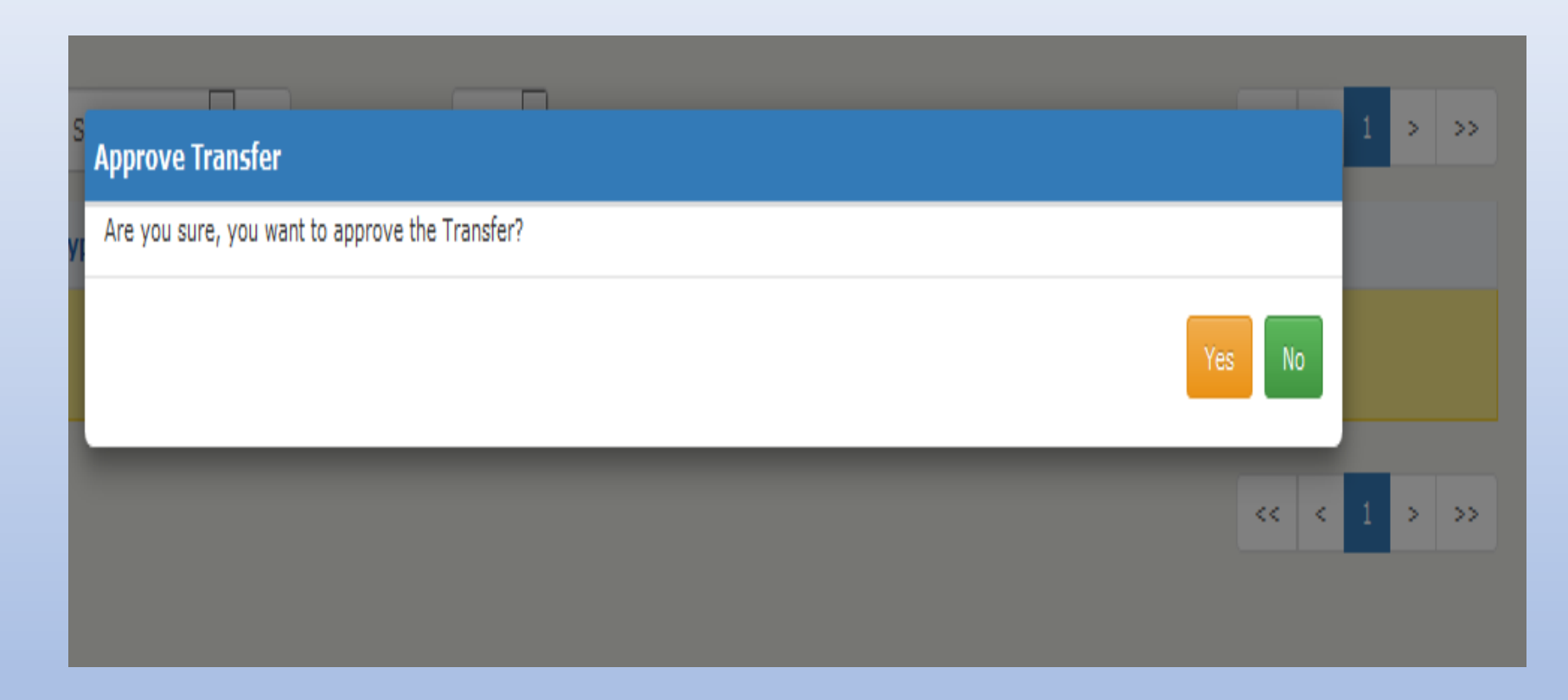

□ Clicking on **YES** - Screening Record will go away from the Requests/Transfer queue.

□ Also, the screening in the INP Queue will update the facility.

In Progress Evaluation exists for the same consumer under a different OBRA/CMH Agency:

- □ This usually happens when the Consumer was transferred to a different facility under a different catchment area and that facility submits the screening to their local CMH.
- The record will be present in the 4 Day or 14 Day queue. Upon creating a Level-II from the 3877-78 Detail page, a warning message will be displayed.

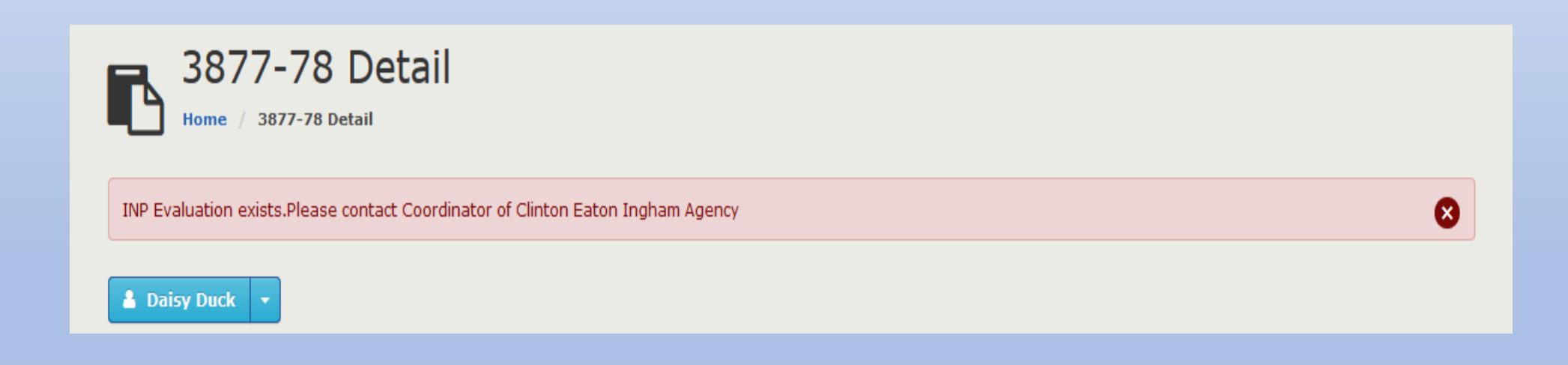

### Letters:

## Not SMI DD/ Partial letter:

## From the 4 day or the 14-day queue,

Click on the Screening type hyperlink and land on the Detail Page. Screening section to have the comments filled in by the Facility User.

| Home / 3877-78 D                                                       |                                         |                                                                                      |                                                                                            |
|------------------------------------------------------------------------|-----------------------------------------|--------------------------------------------------------------------------------------|--------------------------------------------------------------------------------------------|
| John Doe 🔻                                                             |                                         |                                                                                      |                                                                                            |
| tient Information                                                      |                                         |                                                                                      |                                                                                            |
| SSN                                                                    | 999-99-9111                             | DOB                                                                                  | 02/02/1988                                                                                 |
| Gender                                                                 | М                                       | Medicaid ID Number                                                                   |                                                                                            |
| Phone                                                                  |                                         | Medicare ID Number                                                                   |                                                                                            |
| Adduoses                                                               | 4000 M 1 1                              |                                                                                      |                                                                                            |
| Address                                                                | Lansing, MI 11211                       |                                                                                      |                                                                                            |
| Address                                                                | Loud Main street<br>Lansing, MI 11211   |                                                                                      |                                                                                            |
| 77-78 PAS ()                                                           | Lood Main street<br>Lansing, MI 11211   |                                                                                      |                                                                                            |
| 77-78 PAS ()<br>Screening Type                                         | PAS                                     | Referring Agency Name                                                                | Sparrow Clinton Hospital                                                                   |
| 77-78 PAS ()<br>Screening Type<br>Status                               | PAS<br>Level-II Ready                   | Referring Agency Name<br>Agency Telephone                                            | Sparrow Clinton Hospital<br>9892273400                                                     |
| 77-78 PAS ()<br>Screening Type<br>Status<br>Admission Date             | PAS<br>Level-II Ready                   | Referring Agency Name<br>Agency Telephone<br>Created By                              | Sparrow Clinton Hospital<br>9892273400<br>sparrowsecu1111                                  |
| 77-78 PAS ()<br>Screening Type<br>Status<br>Admission Date             | PAS<br>Level-II Ready                   | Referring Agency Name<br>Agency Telephone<br>Created By<br>Created On                | Sparrow Clinton Hospital<br>9892273400<br>sparrowsecu1111<br>06/28/2020                    |
| 77-78 PAS ()<br>Screening Type<br>Status<br>Admission Date<br>Comments | PAS<br>Level-II Ready<br>Sending to CEI | Referring Agency Name<br>Agency Telephone<br>Created By<br>Created On<br>Modified By | Sparrow Clinton Hospital<br>9892273400<br>sparrowsecu1111<br>06/28/2020<br>sparrowsecu1111 |

## □ Scroll down to the Evaluation Status section

For example for ARR:

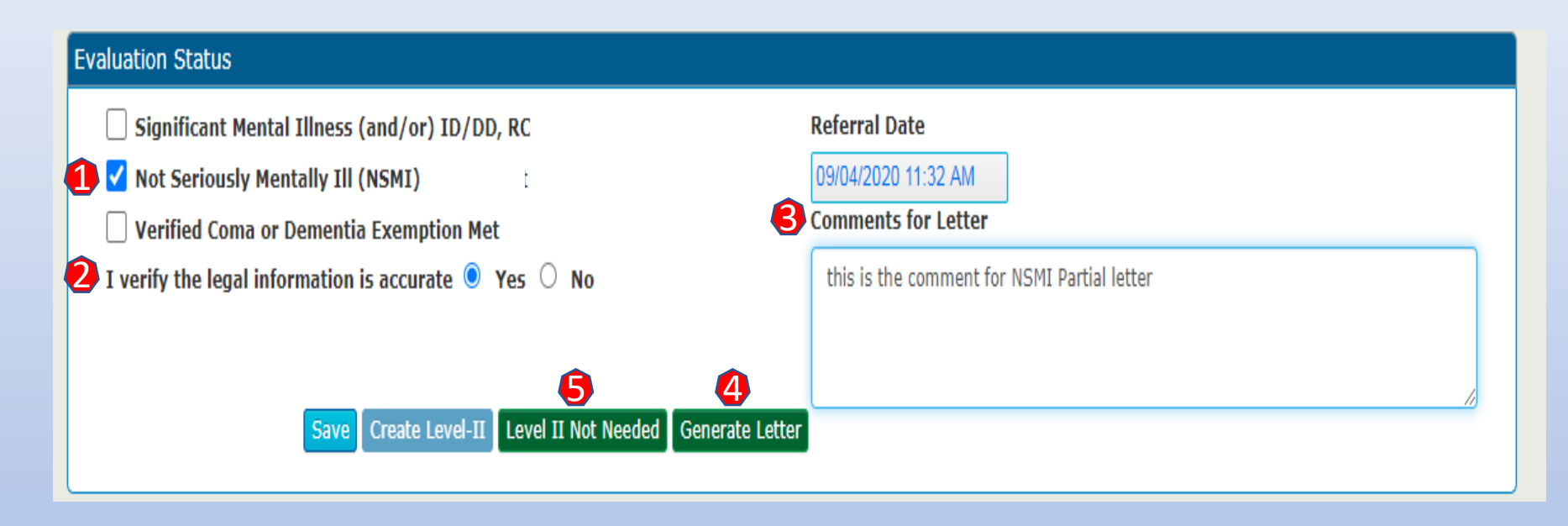

Select the second option i.e. Not Seriously Mentally III (NSMI), enter text in the "Comments for Letter" and click on Generate letter. (Follow the steps in the order shown above for all letter's)

□ The letter pops up in a new window. Please ensure that the "Pop Ups" are enabled on the browser.

Here is how a sample of the letter would look like:

- Once the letter is generated, the CMH
   Coordinator can mark the Level II as "Not needed".
- □ The following are the letters available in the application:
  - Planned Discharge (Applies to HED Only)
  - Not SMI/DD or Partial (All Screening types)
  - Re-admit and Transfer (Applies to all screening types)

### OBRA PASARR CORRESPONDENCE

DO NOT REMOVE FROM RECORD

DATE <mark>(calendar)</mark>

#### Regarding: CONSUMER, DOB (auto populates both based on chart)

The PASARR Level I (DCH-3877) for the above-named recipient has been received and reviewed by the \_\_\_\_\_\_\_ (dropdown)OBRA Coordinator.

Based on a review of the available information, and/or a face to face contact with the recipient and there is a:

Based on a review of the available information, the recipient was **admitted to the nursing facility with a hospital exemption or with an incorrect 3877 form. Although the resident remains at the nursing facility, there is a tentative discharge date scheduled within 2 weeks.** Therefore, a Level II OBRA assessment will not be initiated at this time.

If that plan changes, please notify the local OBRA Office as soon as possible for appropriate follow up.

\*Narrative box for comments pertaining to decision.

Sincerely,

CMHSP OBRA Coordinator & credentials

(drop down will indicate which County/Catchment area as well)

Planned

Discharge

#### Re-admit and Transfer Letter

#### **OBRA PASARR CORRESPONDENCE**

#### DO NOT REMOVE FROM RECORD

DATE (calendar)

#### Regarding: CONSUMER, DOB (auto populates both based on chart)

The PASARR Level I (DCH-3877) for the above-named recipient has been received and reviewed by the \_\_\_\_\_\_\_\_\_ (dropdown)OBRA Coordinator.

Based on a review of the available information, and/or a face to face contact with the recipient and there is a:

Based on a review of the available information, the recipient had been residing in a nursing facility prior to this hospitalization and will return to a nursing facility. There is an exception in the OBRA rules which states that a Level II screening is NOT required if the person was in a nursing facility immediately prior to a MEDICAL hospital admission, even if the person transfers to a DIFFERENT facility.

A nursing facility resident also does NOT require an OBRA Level II screening PRIOR TO transferring from one nursing facility to another nursing facility. There is an exception in the OBRA rules that states that a Level II screening *is NOT required prior to transfer if the person is in a nursing facility and transfers to a DIFFERENT facility.* 

The staff at the admitting nursing facility should submit the forms received in the discharge/transfer packet to the OBRA office in their county to initiate the OBRA Level II screening process.

The nursing facility has the right to request an OBRA screen regardless of the circumstances to ensure they can safely accommodate the person's needs.

Sincerely,

CMHSP OBRA Coordinator & credentials

(drop down will indicate which County/Catchment area as well)

Not SMI/IDD or Partial Letter

#### **OBRA PASARR CORRESPONDENCE**

#### DO NOT REMOVE FROM RECORD

DATE <mark>(calendar)</mark>

#### Regarding: CONSUMER, DOB (auto populates both based on chart)

Based on a review of the available information, the recipient **does not meet criteria for a serious mental illness, developmental disability, intellectual disability, or related condition under the PASARR provisions** but may have a less than serious mental illness.

The recipient may be admitted to or remain in the nursing facility and receive mental health services. Further PASARR Level II Evaluations (Annual Resident Reviews) are not required unless a significant change has been reported by the nursing facility.

This does not alter the nursing facility's requirement for completing the annual Level I (DCH-3877) or reporting significant changes to the CMHSP or their contract agency. A copy of this notice is required to remain in the recipient's medical record along with the current Level I (DCH 3877).

\*\*Narrative box (not a required field).

This is where the Coordinator could type a specific message such as if a face-to-face assessment was completed, by whom and what date.

Sincerely,

CMHSP OBRA Coordinator & credentials

(drop down will indicate which County/Catchment area as well)

# Special Expectations for Implementation

## **Specific Responsibilities:**

- The State OBRA Office is asking that each of the OBRA Coordinators and their staff make sure that each facility (All referral sources) in your catchment area receive the notice regarding training and implementation schedules.
- Reach out and try to talk to at least one individual within each facility to ensure that they understand the expectation of *their* compliance with this process change.
- □ Contact our office with any special issues as needed.
- OBRA Coordinators will provide technical assistance with Admin User Roles, only contacting State OBRA if issue can't be resolved.
- □ If you get any questions related to "Downtime" please respond with, "Most issues are normally resolved within 24 hours and there will be a backup plan available for these issues utilizing a paper form. We will update you with a written procedure when completed prior to the first group going live. Please note that in the last couple of years the longest unexplained outage was about one hour.
- □ Thank you all for your effort and assistance with getting the information out to everyone!

## Electronic 3877 & 3878 Project –Implementation Schedule 09/24/2020

| Phased Implementation                                                                              |     | Go Live Date |              |
|----------------------------------------------------------------------------------------------------|-----|--------------|--------------|
| Phase I – PROD LIVE for User registration for all Users Statewide                                  | Wed | 10/28/20     | Wed 11/11/20 |
| Phase II – Go live Group 1 - Mid-State and Lakeshore Regions                                       | Thu | 11/12/20     |              |
| Phase III – Go Live Group 2 - Region 10, Oakland, Macomb, Wayne and CMH Partnership of SE Michigan | Tue | 12/01/20     |              |
| Phase IV – Go Live Group 3 - Southwest Michigan and Northern Michigan                              | Mon | 12/07/20     |              |
| Phase V – Go Live Group 4 - Northcare Network (Upper Peninsula)                                    | Thu | 12/10/20     |              |

Groups can not use the new electronic process until their identified "Go Live" date. There is no "sandbox" to test out the new system. We are sorry that this is not going to be available. If people go in and try to use the system before the assigned "Go Live" date, discharge dates and the OBRA evaluation process will end up being delayed.

Group 1 Mid-State and Lakeshore Group 2 Region 10, Oakland, Macomb, Wayne and CMH Partnership of SE Michigan Group 3 SW Michigan and Northern Michigan Group 4 Northcare Network (UP)

## Electronic 3877 & 3878 Project – Training Schedule 09/24/2020

**OBRA State Team** – 9/23/2020 1:00 PM – 4:00 PM EST - Completed https://somdhhs.adobeconnect.com/eif8s74shaou/event/registration.html

**OBRA Coordinators Webinar** – 9/28/2020 1:00 PM – 4:00 PM EST https://somdhhs.adobeconnect.com/e1pi5w0ul065/event/registration.html

OBRA Implementation **Group 1** Webinar – 10/02/2020 9:00 AM – 12:00 PM EST https://somdhhs.adobeconnect.com/edj6m0iko954/event/registration.html

OBRA Implementation **Group 2** Webinar – 10/06/2020 1:00 PM – 4:00 PM EST https://somdhhs.adobeconnect.com/exc90l7bzvmw/event/registration.html

OBRA Implementation **Group 3** Webinar – 10/09/2020 1:00 PM – 4:00 PM EST <u>https://somdhhs.adobeconnect.com/edvik24giubm/event/registration.html</u>

OBRA Implementation **Group 4** Webinar – 10/13/2020 1:00 PM – 4:00 PM EST <u>https://somdhhs.adobeconnect.com/ej7fh184kxgv/event/registration.html</u>

Please provide

the training link

to facilities

located in the

assigned "group"

**<u>First</u>** Find where your catchment area is

<u>Second</u> Identify which region you are in using the key on the left side of the map by color to determine

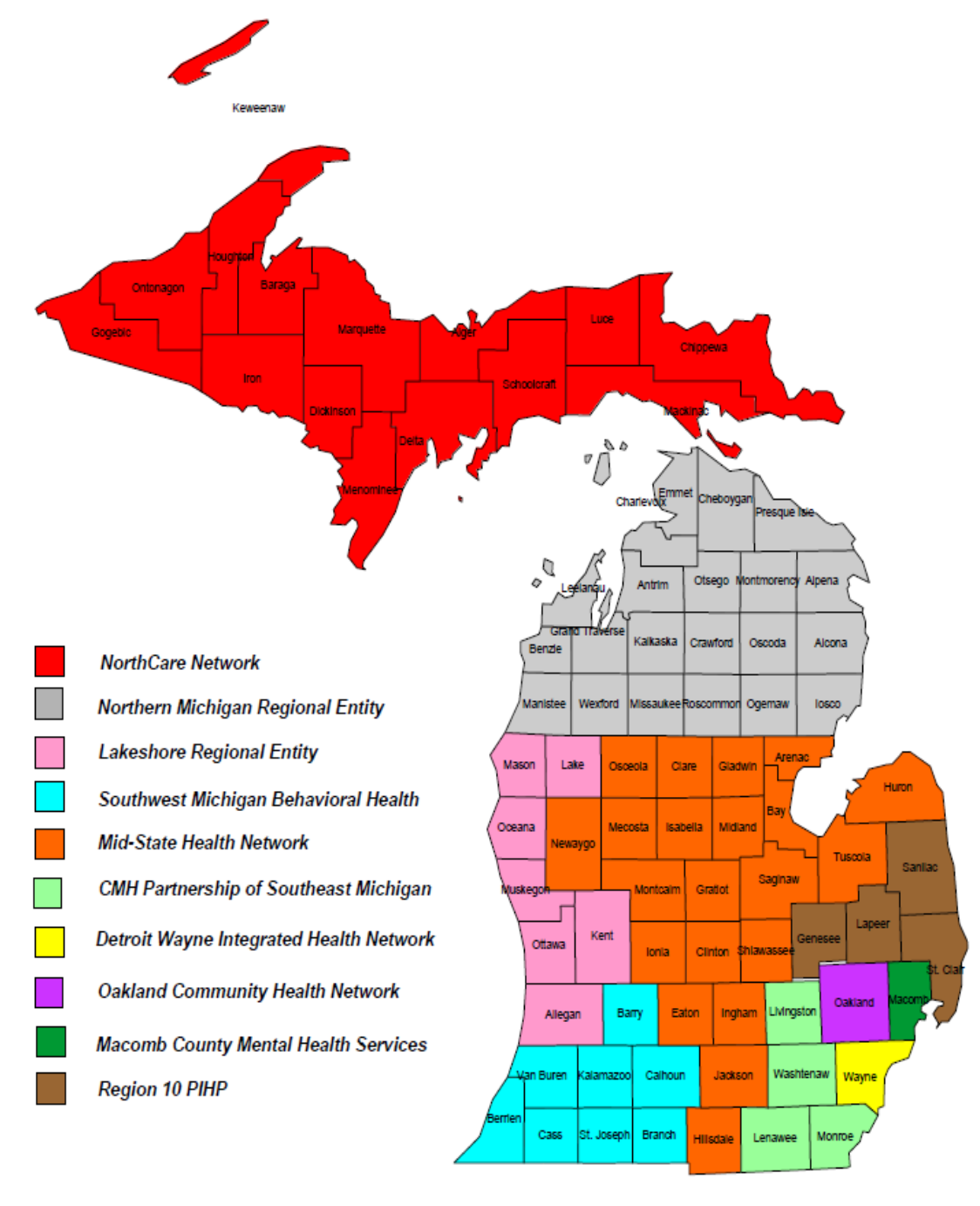

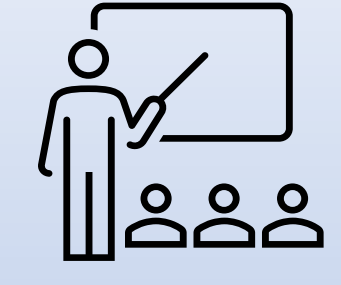

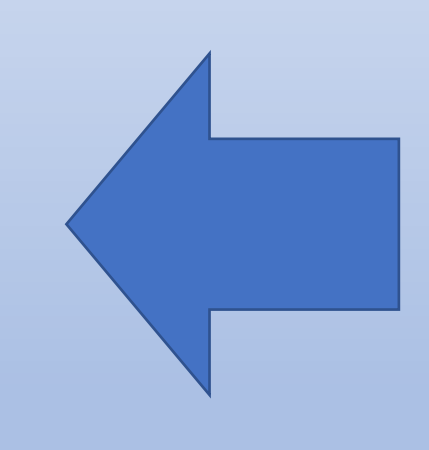

## **Facility Group Names**

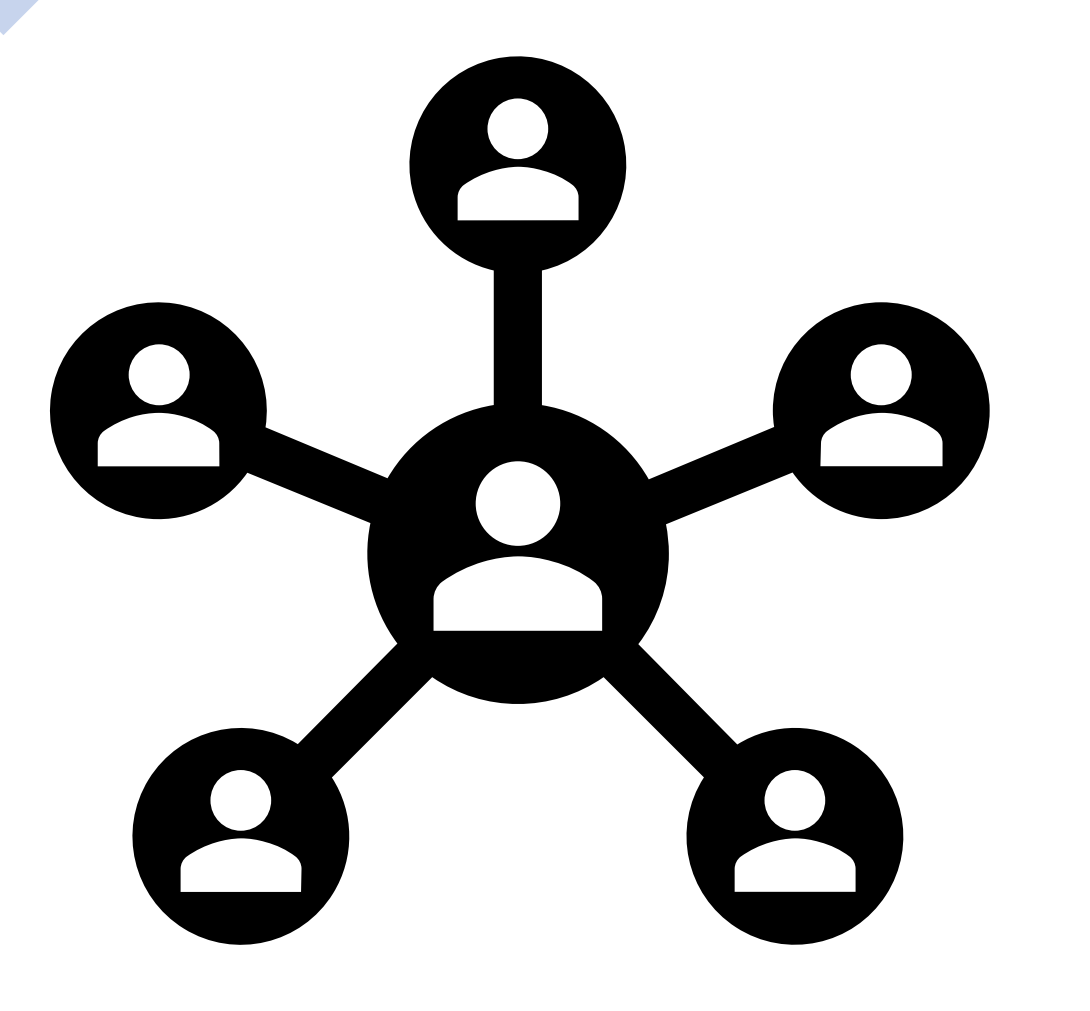

| Facility Name                           | New Facility Name                           | Facility Group Name |
|-----------------------------------------|---------------------------------------------|---------------------|
| Aberdeen Rehabilitation and Skilled     |                                             |                     |
| Nursing Center                          |                                             | Aberdeen            |
| Advantage Living Center NW              | Advantage Living Center - Northwest         | Advantage           |
| Advantage Living Center - Samaritan     |                                             |                     |
| Manor                                   | Advantage Living Center - Samaritan         | Advantage           |
| Advantage Living Center - Armada        |                                             | Advantage           |
| Advantage Living Center- Redford        |                                             | Advantage           |
| Advantage Living Center- Roseville      |                                             | Advantage           |
| Advantage Living Center- Southgate      |                                             | Advantage           |
| Advantage Living Center- Warren         |                                             | Advantage           |
| Advantage Living Center Wayne           |                                             | Advantage           |
| Advantage Living Center-Harper Woods    |                                             | Advantage           |
| Advantage Living Center- Battle Creek   |                                             | Advantage           |
| Aerius Health Center                    |                                             | Aerius              |
| Altercare of Big Rapids CTR For Rehab & |                                             |                     |
| Nursing Care                            | Aftercare Big Rapids                        | Aftercare           |
|                                         |                                             |                     |
| Allegan County Medical Care Facility    | Allegan County Medical Care Community       | Allegan CMCC        |
| Meadow Brook Medical Care Facility      |                                             | Antrim County       |
| Arbor Manor Rehab and Nursing Center    |                                             | Arbor Manor         |
| Allegan General Hospital                | Ascension Allegan Hospital                  | Ascension Michigan  |
|                                         |                                             |                     |
| Borgess Pipp Hospital                   | Ascension Borgess Pipp Hospital             | Ascension Michigan  |
| Ascension Standish                      | Ascension Standish Hospital                 | Ascension Michigan  |
|                                         |                                             |                     |
| Ascension Standish Long Term Care       | Ascension Standish Hospital Skilled Nursing | Ascension Michigan  |
| Ascension St Mary's Hospital            |                                             | Ascension Michigan  |